# Formation WordPress Niveau 2 - Tp CHAMBERY

Laurent Lallias – <u>www.lallias.com</u> Cabaré Michel – <u>www.cabare.net</u>

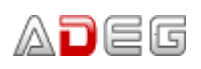

7 rue de la Poste BP 54 38172 SEYSSINET-PARISET CEDEX

# Table des matières

| Travaux Pratiques - Les autres pages<br>Objectifs : réalisez les autres pages demandées | 3<br>3     |
|-----------------------------------------------------------------------------------------|------------|
| Rappels : URL et référencement                                                          | 4          |
| Création de l'URL des pages réalisées                                                   | 4          |
| Page à créer : L'intercommunalité                                                       | 5          |
| Page à créer : Service des eaux                                                         | 6          |
| Page à créer : Gestion des déchets                                                      | 7          |
| Page à créer : Mentions légales                                                         | 8          |
| Créer un menu                                                                           | 9          |
| Objectif : Créer un menu                                                                | 9          |
| Création du menu                                                                        | 10         |
| Réglages du menu                                                                        | 11         |
| Changer le nom du lien « L'intercommunalité » en « Chambéry Métropole »                 | 14         |
| Titres sur les liens de menu                                                            |            |
| Objectif :                                                                              |            |
|                                                                                         | 10         |
| Lien dans menu - lien vers un autre site web                                            | 16         |
| Objectif                                                                                |            |
|                                                                                         |            |
| Ajout du lien personnalise dans le menu                                                 |            |
| Neylage uu menu – rosilion uu menu<br>Navigation principale                             | 2020<br>∩د |
| Navigation principale                                                                   | 20<br>20   |
| Navigation mobile                                                                       |            |
| Navigation de la barre supérieure                                                       | 21         |
| Gestion des Médias                                                                      | 22         |
| Bibliothàque des médias Taille des images                                               | ۲۷۲۷<br>۲۷ |
| Vue de l'arborescence - wp-content/uploads                                              |            |
| Aiout d'images dans la Bibliothègue WordPress                                           |            |
| Afficher la bibliothèque                                                                |            |
| Paramétrer les images                                                                   |            |
| Insérer une image dans une page                                                         | 27         |
| Les réglages – Taille de l'image                                                        |            |
| Miniature                                                                               |            |
| Grande                                                                                  | 29<br>20   |
| Taille originale                                                                        | 29<br>29   |
| Les réglages – Alignement                                                               |            |
| Alignement à gauche                                                                     |            |
| Alignement à droite                                                                     | 31         |
| Alignement centré :                                                                     | 31         |
| Grande largeur                                                                          |            |
| Pleine largeur                                                                          |            |
|                                                                                         |            |
| Galerie d'images                                                                        | 34         |
| Création de la page                                                                     |            |
| Creation de la galerie                                                                  |            |
| Ajouter la page au menu                                                                 |            |
| Titre Légende Alternatif                                                                | 3/<br>27   |
|                                                                                         |            |
| Plugin Measure-it / Page Ruler                                                          |            |
|                                                                                         |            |
| Installation.                                                                           |            |
| Pane Ruler                                                                              | 4040<br>۸۸ |
|                                                                                         |            |
| Redimensionner et Recadrer une image                                                    |            |
| Regimensionnement d'une image                                                           |            |
| Recaulage – Avec contrainte de talle                                                    |            |

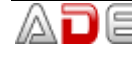

| Recadrage<br>Mettez à jour la page Chambéry en Savoie                                             | 43<br>44 |
|---------------------------------------------------------------------------------------------------|----------|
| Sauvegarde d'un site                                                                              | 45       |
| Principe                                                                                          |          |
| Etape 1 : exportation                                                                             | 45       |
| Importation d'une sauvegarde                                                                      | 47       |
| Importation                                                                                       | 47       |
| Changement Nom administrateur/Mot de passe                                                        |          |
| Securisation du nom d'administrateur et du mot de passe<br>Suppression de l'ancien administrateur |          |
| Personnalisation du thème Virtue                                                                  | 52       |
| Vocabulaire utilisé par le thème Virtue                                                           |          |
| Afficher ou pas les titres et descriptions                                                        |          |
| Choix entre les divers carrousels d'images pour la page d'accueil                                 | 56       |
| Virtue - Réglages principaux                                                                      |          |
| Style de disposition du site<br>Disposition du widget de pied de page                             |          |
| Disposition du Logo & Logo (le logo apparait dans la page d'accueil)                              | 58       |
| Virtue - Réglage typo des menus                                                                   | 60       |
| Element du drop down menu                                                                         | 60       |
| VIRtue - Reglage de la typographie du site<br>Réglage des H1, H2, et de la police par défaut      |          |
| Virtue - Couleur du fond / Image de fond                                                          | 62       |
| Virtue – Aspect des liens dans les pages                                                          | 63       |
| Site web pour trouver les codes d'une couleur                                                     | 63       |
| Mettre une vidéo provenant d'un site de partage                                                   | 64       |
| Raison<br>Recherche vidéo Youtube                                                                 | 64<br>64 |
| Insertion dans une page WordPress                                                                 | 64       |
| Ajouter une vidéo dans une page                                                                   | 65       |
| Ajouter une vidéo dans WordPress                                                                  | 65       |
| Ajouter un PDF dans une page                                                                      | 66       |
| Aiouter une vidéo sur Voutube                                                                     |          |
| Procédure                                                                                         | 67       |
| Supprimer une vidéo                                                                               | 69       |
| Page - Ajoutez une carte Google                                                                   | 70       |
| Création de la carte Google map                                                                   | 70       |
| Intégration dans une page WordPress                                                               | 71       |
| Formulaire de contact                                                                             | 73       |
| Menu Contact – Créer un formulaire de contact                                                     | 73       |
| Configurer le formulaire                                                                          | 75       |
| Copie du short code qui correspond au formulaire                                                  |          |
| Création de la page qui affichera le formulaire                                                   | 77<br>70 |
| Ajouter des boutons radio                                                                         |          |
| Ajouter une demande obligatoire de n° de téléphone                                                | 81       |
| ReCaptcha - Partie Google                                                                         |          |
| r aเนธ ขงบเน่าเธออ                                                                                |          |

### **Objectifs : réalisez les autres pages demandées**

Vous devez réaliser les différentes pages suivantes :

- L'Intercommunalité (Chambéry Métropole)
- Service des eaux
- Gestion des déchets
- Mentions légales

Lorsque ces pages seront réalisées nous concevrons un menu

| eee<br>eee<br>Cham | VILLE D                                 | E CHAMBÉRY                            |  |
|--------------------|-----------------------------------------|---------------------------------------|--|
| Accue              | il L'intercommunalité آئیں ا            | Ville de Chambery<br>Ientions légales |  |
|                    | Gestion des déchets<br>Service des eaux | nmunalité – Chambéry Bauges Métropole |  |

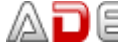

## **RAPPELS : URL ET REFERENCEMENT**

| formation photoshop grenoble       Images       Maps       Plus       Paramètres       Outils         Tous       Vidéos       Actualités       Images       Maps       Plus       Paramètres       Outils         Environ 179 000 résultats (0,45 secondes)       Images       Maps       Plus       Paramètres       Outils         Grenoble Formation Photoshop : Formations:/stage-photoshop Adobe       Images       Photoshop pour toute personne voulant suivre une formation professionnelle en infographie. Apprendre Photoshop. Formations Infographie       Correspond à la méta description de la page | echerche Google                                                                                                    |          |          |               |                |            |  |
|----------------------------------------------------------------------------------------------------|----------------------------------------------------------------------------------------------------|----------|----------|---------------|----------------|------------|--|
| Tous       Vidéos       Actualités       Images       Maps       Plus       Paramètres       Outils         Environ 179 000 résultats (0,45 secondes)                                                                                                    | formation photoshop grenoble                                                                                                    |          |          |               |                | ۹          |  |
| Environ 179 000 résultats (0,45 secondes)<br>Grenoble Formation Photoshop : Formations Photoshop Adobe<br>www.grenoble-alpes-formation.com/grenoble-formations/stage-photoshop-format •<br>Grenoble Formation Photoshop pour toute personne voulant suivre une formation professionnelle en<br>infographie. Apprendre Photoshop. Formations Infographie<br>Correspond à la méta description de la page                                                                                                    | Tous Vidéos Actualités Im                                                                                                    | nages Ma | aps Plus | F             | aramètres      | Outils     |  |
| Grenoble Formation Photoshop : Formations Photoshop Adobe<br>www.grenoble-alpes-formation.com/grenoble-formations/stage-photoshop-format •<br>Grenoble Formation Photoshop pour toute personne voulant suivre une formation professionnelle en<br>infographie. Apprendre Photoshop. Formations Infographie<br>Correspond à la méta description de la page                                                                                                    | Environ 179 000 résultats (0,45 secondes                                                                                                    | s)       |          | ···· Correspo | ond au Title d | le la page |  |
| ······ Correspond à l'uri de la page                                                                                                    | Grenoble Formation Photoshop : Formations Photoshop Adobe<br>www.grenoble-alpes-formation.com/grenoble-formations/stage-photoshop-format •<br>Grenoble Formation Photoshop pour toute personne voulant suivre une formation professionnelle en<br>infographie. Apprendre Photoshop. Formations Infographie<br>Correspond à la méta description de la page |          |          |               |                |            |  |

Vous devez donc penser à gérer les titles, les méta descriptions et méta keywords des différentes pages que vous allez concevoir.

Vous devez aussi apporter la plus grande attention aux url des pages que vous allez construire.

#### Création de l'URL des pages réalisées

Les url des pages que vous concevez se créent automatiquement lorsque vous donnez un nom à votre page.

| Ajouter une nouvelle page                              | Nom de la page                              |
|--------------------------------------------------------|---------------------------------------------|
| Service des eaux                                       | <i>;</i> Ceci correspond à l'url de la page |
| Permalien : <u>http://localhost/wp-chambery/servic</u> | e-des-eaux/ Modifier                        |

Vous pouvez changer cette url si vous estimez qu'elle n'est pas assez pertinente. Attention, si vous changez le titre de votre page, l'url (le permalien) n'est pas modifiée automatiquement...

| Ajouter une nouvelle page                                                                |  |
|------------------------------------------------------------------------------------------|--|
| Service des eaux et forêts                                                               |  |
| Permalien : http://localhost/wp-chambery/ chambery-service-des-eaux<br>OK <u>Annuler</u> |  |

Cliquez sur Modifier puis changez l'url de la page. Cliquez sur Ok et n'oubliez pas d'enregistrer la page

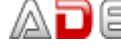

Accueil L'intercommunalité ~

Mentions légales

#### L'INTERCOMMUNALITÉ

## Chambéry Métropole

Chambéry métropole est une ancienne communauté d'agglomération française, située dans le département de la Savoie en région Rhône-Alpes

Elle regroupe 24 communes situées autour de la ville-centre de Chambéry et est la plus peuplée du département avec près de 125 000 habitants en 2012.

Cette structure intercommunale ne constitue par une métropole au sens de la réforme des collectivités territoriales françaises et de l'acte III de la décentralisation.

Elle fusionne avec la communauté de communes du cœur des Bauges le 1er janvier 2017 pour former la communauté d'agglomération Chambéry métropole - Cœur des Bauges. Chambéry métropole est un EPCI créé le 1er janvier 2000 dans le cadre de la loi du 12 juillet 1999, par transformation du District urbain de la cluse de Chambéry (DUCC). Chambéry métropole bénéficie d'une longue expérience de coopération intercommunale, puisqu'elle a célébré en 2007 les 50 ans de l'intercommunalité chambérienne.

La communauté d'agglomération Chambéry Métropole se situe à l'est de la Chaîne de l'Épine, au sud du Lac du Bourget et de la Chaîne du Revard, à l'ouest du Massif des Bauges et au nord de la chaîne de Belledonne et du massif de la Chartreuse. Elle se trouve au cœur du Sillon alpin tout en comportant des communes membres des parcs naturels régionaux de Chartreuse et des Bauges.

Le territoire de l'agglomération s'étend sur 26 307 hectares (263,07 km2) et son altitude varie entre 232 mètres à La Motte-Servolex et 1 845 mètres sur la commune de Les Déserts.

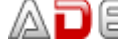

| SERVICE DES EAUX | Service des eaux                                                                                                    |
|------------------|----------------------------------------------------------------------------------------------------|
|                  | Chambéry Métropole                                                                                                    |
|                  | Un travail au quotidien pour un service de qualité                                                                                                    |
|                  | Les équipes du Service des eaux assurent l'exploitation et la maintenance :                                                                                                    |
|                  | <ul> <li>de plus de 50 ouvrages de production (dont 7 puits et différents<br/>captages gravitaires)</li> </ul>                                                                 |
|                  | <ul> <li>de plus de 110 reservoirs de stockage</li> <li>des systèmes de traitement associés (filtration, désinfection par<br/>rayonnement Ultra violet, chloration)</li> </ul> |
|                  | <ul> <li>du réseau d'eau potable (adduction, transport, refoulement et<br/>distribution) comptant plus de 900 km de canalisations (hors</li> </ul>                             |
|                  | branchement), présentant des diamètres allant de 40 à 600 mm                                                                                                    |
|                  | Service des eaux de Chambéry métropole<br>298 rue de Chantabord – 73 000 Chambéry<br>04 79 96 86 70                                                                            |
|                  | Venir en bus : ligne Stac n°1 / arrêt Service des eaux                                                                                                    |
|                  |                                                                                                    |
|                  | Horaires d'ouverture au public :                                                                                                    |
|                  | <ul> <li>du lundi au vendredi de 8h à 12h et de 13h30 à 17h</li> <li>le samedi de 8h à 12h</li> </ul>                                                                          |
|                  |                                                                                                    |
|                  | Horaires d'accueil téléphonique :                                                                                                    |
|                  | <ul> <li>du lundi au vendredi de 8h à 12h et de 13h30 à 17h30</li> <li>le samedi matin de 8h à 12h</li> </ul>                                                                  |

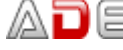

#### **GESTION DES DÉCHETS**

## Gestion des déchets Chambéry Métropole

La direction des déchets de Chambéry métropole - Cœur des Bauges exerce la compétence de collecte et traitement des déchets. Avec le traitement de l'eau, c'est une compétence historique de l'agglomération.

L'intercommunauté chambérienne prend en charge, dès sa création, la construction et le fonctionnement d'équipements structurants pour l'élimination des déchets.

La collecte est réalisée par des agents communaux jusqu'en 2000. Avec la création de Chambéry métropole, ceux-ci deviennent des agents intercommunaux.

## Les principaux services de la gestion des déchets

- collecte des ordures ménagères et assimilés (poubelles marron)
- collecte des déchets recyclables (poubelles jaunes)
- collecte du verre
- collecte des piles
- collecte des textiles, bornes gérées par un prestataire
- collecte des cartons des commerçants du centre ville de Chambéry
- gestion de trois déchetteries par le biais de prestataires (haut et bas de quai)
- collecte des végétaux de certaines zones pavillonnaires de la ville de Chambéry réalisée par le biais d'un prestataire
- exploitation d'une plateforme de compostage par le biais d'un prestataire,
- gestion de la redevance spéciale à destination des déchets des professionnels,
- sensibilisation des usagers à la prévention pour la réduction des déchets : actions de sensibilisation, actions pédagogiques, accompagnement à la gestion des bio-déchets de proximité.

A noter : Les implantations de bacs et conteneurs, leurs aménagements et leur entretien dépendent des communes, en lien avec le service déchets.

Depuis le 1er janvier 2010, Chambéry métropole - Cœur des Bauges a transféré l'exercice de la compétence « Traitement des ordures ménagères et tri des collectes sélectives » à Savoie Déchets.

#### **MENTIONS LÉGALES**

Modifier

## Mentions légales - Ville de Chambéry

Vous êtes actuellement connecté au site web officiel de la Mairie de Chambéry.

Directeur de la publication : LACLAIS BERNADETTE, Maire.

Le présent site a fait l'objet d'une déclaration à la CNIL.

Le texte de la loi du 6 janvier 1978 sur le site de la Commission Nationale Informatique et Libertés

#### Droit d'accès

Nous vous rappelons que vous disposez d'un droit d'accès, de modification, de rectification et de suppression des données qui vous concernent (art. 34 de la loi « Informatique et libertés » du 6 janvier 1978).

Pour exercer ce droit, adressez-vous à :

Monsieur le Directeur Général des Services, Mairie de Chambéry - B.P. 1105 73011 CHAMBERY CEDEX

#### Messagerie

Les messages que vous nous ferez parvenir par l'intermédiaire de l'Internet peuvent être interceptés sur le réseau. Jusqu'à ce qu'ils nous parviennent, leur confidentialité ne peut être garantie. Assurez-vous de ne pas divulguer d'informations personnelles inutiles ou sensibles. de plus, l'indication de la provenance des messages que nous recevons peut être falsifiée. Par conséquent, si vous souhaitez nous communiquer de telles informations, utilisez impérativement la voie postale.

Les messages électroniques envoyés au Webmaster sont conservés pendant la durée de leur traitement, c'est-à-dire environ un mois en cas d'échange de courrier électronique ou quelques jours pour une simple prise en compte. Les droits d'accès et de rectification s'exercent auprès du service information-communication.

#### Copyright

L'ensemble de ce site relève de la législation française sur le droit d'auteur et la propriété intellectuelle. Tous les droits de reproduction sont réservés, y compris les représentations iconographiques et photographiques.

La reproduction de tout ou partie de ce site sur un support électronique quel qu'il soit est formellement interdite sauf autorisation expresse du directeur de la publication.

La capture d'informations nominatives pour enrichir des bases de données, par exemple à des fins commerciales ou publicitaires, est interdite.

#### Crédits photographiques

Mairie de Chambéry - Service communication - Gilles Garofolin

## Objectif : Créer un menu

Comme vous avez pu le constater les pages ne s'affichent pas naturellement. Il faut prévoir un menu. Vous allez donc créer le menu ci-dessous.

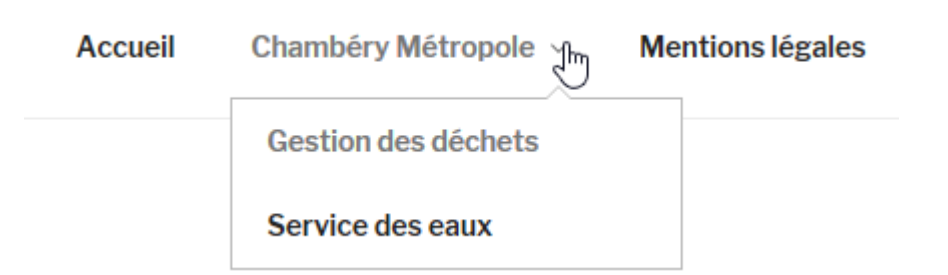

#### Pour créer un menu, il faut :

•

| Avoir créé les pages qui | seront appelées par ce menu                                       |
|--------------------------|-------------------------------------------------------------------|
| Pages « Ville de Chambé  | iry × +                                                           |
| ( ilocalhost/wp-cha      | mbery/wp-admin/edit.php?post_type=page&orderby=title8             |
| 🔞 🏠 Ville de Chambéry    | 🕐 🗘 두 0 🕂 Créer 📢 🕢 WP Edit                                       |
| 🖚 Tableau de bord        | Pages Ajouter                                                     |
| 🖈 Articles               | 1 page déplacée dans la corbeille. <u>Annuler</u>                 |
| <b>9</b> Médias          |                                                                   |
| 📮 Pages 🛛 🧹              | Tous (5)   Publiés (5)   Corbeille (3)   Cornerstone articles (0) |
| Toutes les pages         | Actions groupées   Appliquer Toutes les dates                     |
| Ajouter                  | □ Titre ▲                                                         |
| Commentaires             | Accueil — Page d'accueil                                          |
| 🔊 Apparence              | Costion dos déchots                                               |
| 🖆 Extensions             |                                                                   |
| 👗 Utilisateurs           |                                                                   |
| 🖋 Outils                 | L'Intercommunalité                                                |
| 🖬 Réglages               |                                                                   |
| 📢 seo 🕘                  | Mentions légales                                                  |
| 🏶 WP Edit                |                                                                   |
| • Réduire le menu        | Service des eaux                                                  |

Pensez pour chaque page : Title, Méta description, Url

#### Création du menu

## • Apparence>Menus

1) Donnez un nom à votre menu

## 2) Cliquez sur Créer le menu

| 1           | 省 Ville de Chambéry | y 😳 1 👎 0 🕂 Créer 📢  WP Ed                  | dit   |                |                              | Saluta               | ations, admin 📃 |
|-------------|---------------------|---------------------------------------------|-------|----------------|------------------------------|----------------------|-----------------|
| <b>6</b> 20 | Tableau de bord     | Menus Gérer avec l'aperçu en direct         |       |                |                              | Options de l'écran 🔻 | Aide 🔻          |
| *           | Articles            | Modifier les menus                          |       |                |                              |                      |                 |
| 93          | Médias              |                                             |       |                |                              |                      |                 |
|             | Pages               | Modifiez votre menu ci-dessous, ou créez ur | n nou | iveau menu.    |                              |                      |                 |
| •           | Commentaires        |                                             |       |                |                              |                      |                 |
| *           | Apparence           | Pages 🔺                                     |       | Nom du menu    | ville-chambery               | Cré                  | er le menu      |
| The<br>Per  | èmes<br>sonnaliser  | Les plus récentes Afficher tout Recherche   |       | Donnez à votre | menu un nom, puis cliquez su | « Créer le menu ».   |                 |

| 🔞 省 Ville de Chambéry                             | 😋 2 📮 0 🕂 Créer 🕅 🚺                                                                           |           |                                                    |                                   |                                            | Bonj                        | our, admin 📃   |
|---------------------------------------------------|-----------------------------------------------------------------------------------------------|-----------|----------------------------------------------------|-----------------------------------|--------------------------------------------|-----------------------------|----------------|
| 🍘 Tableau de bord                                 | Menus Gérer avec l'aperçu en dir                                                              | ect       |                                                    |                                   |                                            | Options de l'écran 🔻        | Aide 🔻         |
| 🖈 Articles                                        | Modifier les menus Gérer les en                                                               | placeme   | ents                                               |                                   |                                            |                             |                |
| 🖾 Portefolio                                      |                                                                                               |           |                                                    |                                   |                                            |                             |                |
| <b>9</b> ] Médias                                 | Modifiez votre menu ci-dessous, ou <u>cré</u>                                                 | ez un no  | <u>uveau menu</u> . N'oubliez pas d'enregistrer vo | modification:                     | 5 !                                        |                             |                |
| 📕 Pages                                           |                                                                                               |           |                                                    |                                   |                                            |                             |                |
| Commentaires                                      | Ajouter des éléments de menu                                                                  |           | Structure du menu                                  |                                   |                                            |                             |                |
| 🔊 Apparence                                       | Pages                                                                                         |           | Nom du menu ville-chambery                         |                                   |                                            | Enregistrer                 | le menu        |
| Thèmes<br>Personnaliser<br>Widgets                | Les plus récentes Afficher tout Recherche                                                     |           | Ajouter des éléments de menu depuis la             | colonne de ga                     | auche.                                     |                             |                |
| Menus<br>Getting Started                          | <ul> <li>Gestion des déchets</li> <li>Service des eaux</li> <li>L'intercommunalité</li> </ul> | ^         | Réglages du menu                                   | matiquement l                     | es pages de premier niveau                 | à ce menu                   |                |
| Options du thème                                  | Château des ducs de Savoie                                                                    |           | automatiquement des                                |                                   | es pages de premier mitea                  |                             |                |
| Éditeur de thème                                  | Carrefour Naturel Européen<br>Savoie en Europe                                                |           | Afficher l'emplacement 🗌 Navigation p              | rincipale                         |                                            |                             |                |
| 🖌 Extensions 2                                    | Chambéry en Savoie                                                                            |           | Navigation s                                       | econdaire<br>10bile               |                                            |                             |                |
| 👗 Utilisateurs                                    | Tout sélectionner                                                                             |           | Navigation d                                       | le la barre sup<br>le bas de page | érieure                                    |                             |                |
| 差 Outils                                          | Ajourer au me                                                                                 | nu        |                                                    | ie bas de pag                     | E .                                        |                             |                |
| 🖬 Réglages                                        | Articles                                                                                      | •         | Supprimer le menu                                  |                                   |                                            | Enregistrer                 | le menu        |
| 🕅 seo 🕦                                           | Liens personnalisés                                                                           | •         |                                                    |                                   |                                            |                             |                |
| Adv. Gutenberg                                    | Catégories                                                                                    |           |                                                    |                                   |                                            |                             |                |
| Réduire le menu                                   | Categories                                                                                    | •         |                                                    |                                   |                                            |                             |                |
| 3) Sélectionne<br>pages à mettre<br>dans votre me | z les<br>e<br>nu.                                                                             | 4)<br>Ajc | Cliquez sur<br>outer au menu                       |                                   | 2) Choisisse<br>dans lequel<br>votre menu. | z l'emplacen<br>vous voulez | nent<br>mettre |
| ici nous prendi                                   | 10115                                                                                         |           |                                                    |                                   | lci pour le m                              | oment nous                  |                |
| <ul> <li>Gestion des<br/>déchets</li> </ul>       |                                                                                               |           |                                                    |                                   | prendrons N                                | lavigation pri              | ncipale        |
| • Service des ea                                  | ux                                                                                            |           |                                                    |                                   |                                            |                             |                |
| • L'intercommu                                    | nalité                                                                                        |           |                                                    |                                   |                                            |                             |                |
| • La page d'accu                                  | ıeil                                                                                          |           |                                                    |                                   |                                            |                             |                |

## Vous obtenez

| 🕅 宿 Ville de Chambéry                                            | 😋 2 👎 0 🕂 Crée                        | r 🕅 1                         |                                                                                                    | Bonjour, admi                                                      |
|------------------------------------------------------------------|---------------------------------------|-------------------------------|----------------------------------------------------------------------------------------------------|--------------------------------------------------------------------|
| ն Tableau de bord                                                | Modifier les menus                    | Gérer les emplacer            | nents                                                                                                 |                                                                    |
| <ul> <li>Articles</li> <li>Portefolio</li> <li>Médias</li> </ul> | Modifiez votre menu ci-c              | lessous, ou <u>créez un n</u> | ouveau menu. N'oubliez pas d'enregistrer vos modifica                                                 | ations !                                                           |
| Pages                                                            | Ajouter des élément                   | s de menu                     | Structure du menu                                                                                     |                                                                    |
| Commentaires                                                     | Pages                                 |                               | Nom du menu ville-chambery                                                                            | Enregistrer le menu                                                |
| Apparence •                                                      | Les plus récentes Af<br>Recherche     | ficher tout                   | Glissez chaque élément pour les placer dans l'ord<br>pour afficher d'autres options de configuration. | lre que vous préférez. Cliquez sur la flèche à droite de l'élément |
| ersonnaliser<br>idgets                                           | Gestion des déche<br>Service des eaux | ets                           | Gestion des déchets                                                                                   | Page 🔻                                                             |
| enus<br>Hing Started                                             | L'intercommunalit                     | é<br>de Savoie                | Service des eaux                                                                                      | Page 🔻                                                             |
| tions du thème                                                   | Carrefour Naturel                     | Européen                      | L'intercommunalité                                                                                    | Page 💌                                                             |
| eme Plugins<br>teur de thème                                     | Chambéry en Save                      | pie<br>ns d'histoire →        | Présentation de la ville de                                                                           | Page 💌                                                             |
| Extensions 💿                                                     | Tout sélectionner                     |                               | chambery                                                                                              |                                                                    |
| Utilisateurs                                                     |                                       | Ajouter au menu               |                                                                                                    |                                                                    |
| Outils                                                           | Articles                              | •                             | Réglages du menu                                                                                      | ient les pages de premier aireau à se manu                         |
| Réglages                                                         | Liens personnalisés                   | •                             | automatiquement des                                                                                   | renches pages de premier niveau a cemenu                           |
| SEO 🕦                                                            | Catégories                            | •                             | Afficher l'emplacement  Navigation principale                                                         |                                                                    |
| Adv. Gutenberg                                                   |                                       |                               | Navigation secondaire Navigation mobile Navigation de la barre                                        | e supérieure                                                       |

## Réglages du menu

Vous voulez que : La page d'Accueil soit au début du menu, et qu'elle s'appelle Accueil

| Pages                                     | Nom du                | menu ville-chambery                                    |                                          |                               | Enregistrer le menu                                                     |
|-------------------------------------------|-----------------------|--------------------------------------------------------|------------------------------------------|-------------------------------|-------------------------------------------------------------------------|
| Les plus récentes Afficher tout Recherche | Glissez o<br>pour aff | haque élément pour les p<br>cher d'autres options de c | lacer dans l'ordre que<br>configuration. | vous préfére                  | z. Cliquez sur la flèche à droite de l'élément                          |
| Gestion des déchets<br>Service des eaux   | A Prése<br>Cham       | ntation de la ville de<br>béry                         | ŶĴŶ                                      | Page ▼                        |                                                                         |
| Château des ducs de Savoie                | Gesti                 | on des déchets                                         |                                          | Page 🔻                        |                                                                         |
| Chambéry en Savoie                        | Servi                 | e des eaux                                             | •.                                       | Page 🔻                        |                                                                         |
| Tout sélectionner                         | L'inte                | communalité                                            |                                          | Page 🔻                        |                                                                         |
| Ajouter au me                             | nu                    |                                                        | · · · · · · · · · · · · · · · · · · ·    | Clique<br>ville de<br>glisser | z sur Présentation de la<br>e Chambéry et faites<br>· en début de liste |

## Vous voulez changer le nom de la page

| Pages 🔺                                                       | Nom du menu ville-chambery                                                                                                    |
|---------------------------------------------------------------|----------------------------------------------------------------------------------------------------|
| Les plus récentes Afficher tout<br>Recherche                  | Glissez chaque élément pour les placer dans l'ordre que vous préférez. Cliquez sur la flèche à droite de l'élément<br>pour afficher d'autres options de configuration. |
| Gestion des déchets<br>Service des eaux<br>L'intercommunalité | Présentation de la ville de Page                                                                                                    |
| Château des ducs de Savoie                                    | Titre de la navigation                                                                                                    |
| Savoie en Europe<br>Chambéry en Savoie                        | Déplacer <u>Descendre d'un cran</u>                                                                                                    |
| Chambéry 1000 ans d'histoire                                  | Original: Présentation de la ville de Chambéry                                                                                                    |
| Tout sélectionner<br>Ajouter au menu                          | Retirer   Annuler                                                                                                    |
| 2) Tapez Ad                                                   | cueil à la place du<br>titre actuel                                                                                                    |
|                                                               | 1) Cliquez sur                                                                                                    |

#### Vous obtenez

| Pages                                                                                                    | Nom du menu ville-chambery                                                                                                    | e menu |
|----------------------------------------------------------------------------------------------------|----------------------------------------------------------------------------------------------------|--------|
| Les plus récentes Afficher tout<br>Recherche                                                                  | Glissez chaque élément pour les placer dans l'ordre que vous préférez. Cliquez sur la flèche à droite de l'élé<br>pour afficher d'autres options de configuration. | ment   |
| Gestion des déchets Service des eaux L'intercommunalité Château des ducs de Savoie Carrefour Naturel Européen | Accueil     Page       Titre de la navigation       Accueil                                                                                                    |        |
| Savoie en Europe<br>Chambéry en Savoie<br>Chambéry 1000 ans d'histoire                                        | Déplacer <u>Descendre d'un cran</u><br>Original : <u>Présentation de la ville de Chambéry</u>                                                                      |        |
| Ajouter au menu                                                                                               |                                                                                                    |        |

#### Si vous affichez la page d'accueil, vous avez

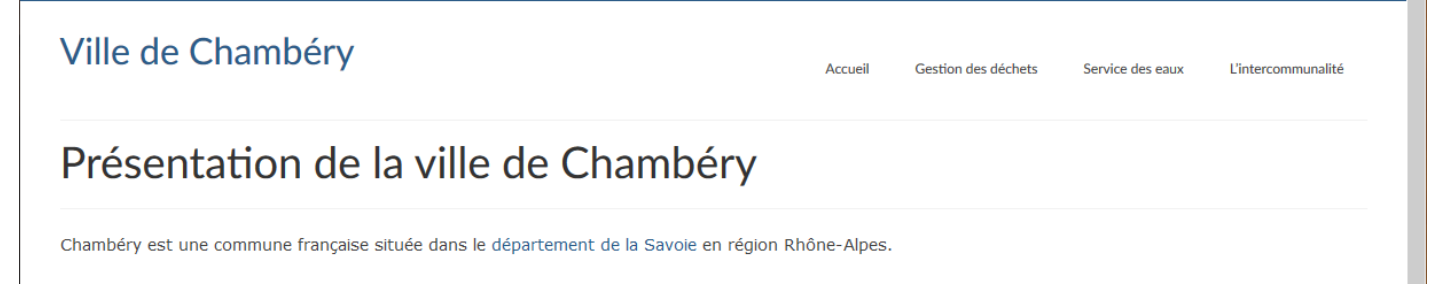

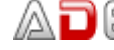

Vous voulez que Service des eaux et Gestion des déchets soient des éléments de sous menu du menu L'intercommunalité

| Nom du menu ville-chambery                                                                                                    |                                  | Enregistrer le menu                                                                                                    |
|----------------------------------------------------------------------------------------------------|----------------------------------|----------------------------------------------------------------------------------------------------|
| Structure du menu<br>Glissez chaque élément pour les placer dans l'ordre que<br>droite de l'élément pour afficher d'autres options de cor | e vous préférez.<br>nfiguration. | Cliquez sur la flèche à                                                                                                    |
| Gestion des déchets                                                                                                    | Page                             | <ul> <li>1) Cliquez sur Service des<br/>eaux et faites glisser sous</li> <li>L'intercommunalité en vous<br/>décalant un peu vers la droite</li> </ul> |
| Service des eau                                                                                                    | Page V                           | 2) Faites la même chose avec<br>la page Gestion des déchets                                                                                           |
| Vous obtenez                                                                                                    |                                  |                                                                                                    |
| Nom du menu ville-chambery                                                                                                    |                                  | Enregistrer le menu                                                                                                    |
| droite de l'élément pour afficher d'autres options de co Accueil                                                                          | nfiguration.<br>Page 🔻           |                                                                                                    |
| L'Intercommunalité                                                                                                    | Page 🔻                           |                                                                                                    |
| Gestion des déchets sous-élément                                                                                                    | Page                             | •                                                                                                    |
| Service des eaux sous-élément                                                                                                    | Page                             | •                                                                                                    |
| Mentions légales                                                                                                    | Page 🔻                           |                                                                                                    |
| 3) Cliquez sur Enregistrer le menu. Si vous pass                                                                                          | sez sur la pag                   | e d'accueil, vous obtenez                                                                                                    |
| Ville de Chambéry                                                                                                    |                                  | Accueil L'intercommunalité                                                                                                    |
| Présentation de la ville de Chambe                                                                                                    | éry                              | Service des eaux Gestion des déchets                                                                                                    |
| Chambéry est une commune française située dans le département de la Savoie d                                                              | en région Rhône-Alpes.           |                                                                                                    |

## Changer le nom du lien « L'intercommunalité » en « Chambéry Métropole »

Rq : vous auriez pu dès le début nommer la page différemment (lors de sa création)

Si malgré cela vous voulez changer le texte du lien dans le menu, vous devez :

## Apparence>Menus

| om du menu                                                                                                    | ville-chambery                                                                                                    |                                                                     |                                             |                  | E                  | nregis            | u er re  | menu                                                          |                                         |
|----------------------------------------------------------------------------------------------------|----------------------------------------------------------------------------------------------------|---------------------------------------------------------------------|---------------------------------------------|------------------|--------------------|-------------------|----------|---------------------------------------------------------------|-----------------------------------------|
| t <b>ructure du</b><br>issez chaque<br>roite de l'élém                                                                                         | <b>I menu</b><br>élément pour les placer da<br>ient pour afficher d'autres d                                                                                            | ns l'ordre que vo<br>options de config                              | us pré<br>uration                           | férez<br>n.      | . Cliquez          | : sur la          | flèche   | 2 à                                                           |                                         |
| Accueil                                                                                                    |                                                                                                    |                                                                     | Page                                        | •                |                    | 1)                | Cliqu    | ez sur                                                        |                                         |
| L'Intercomm                                                                                                    | unalité                                                                                                    |                                                                     | Page                                        | <b>₽</b> £       |                    |                   |          |                                                               |                                         |
| om du menu                                                                                                    | ville-chambery                                                                                                    |                                                                     |                                             |                  | E                  | nregis            | trer le  | menu                                                          |                                         |
| <b>tructure du</b><br>issez chaque<br>roite de l'élém                                                                                          | <b>J menu</b><br>élément pour les placer da<br>tent pour afficher d'autres d                                                                                            | ns l'ordre que vo<br>options de config                              | us pré<br>uratio                            | férez<br>n.      | . Cliquez          | sur la            | flèche   | e à                                                           |                                         |
| tructure du<br>issez chaque<br>roite de l'élém<br>Accueil                                                                                      | J <b>menu</b><br>élément pour les placer da<br>nent pour afficher d'autres d                                                                                            | ns l'ordre que vo<br>options de config                              | us pré<br>uration<br>Page                   | férez<br>n.      | . Cliquez          | : sur la          | flèche   | 2 à                                                           |                                         |
| tructure du<br>lissez chaque<br>roite de l'élém<br>Accueil<br>Chambéry N                                                                       | I MENU<br>élément pour les placer da<br>nent pour afficher d'autres d<br>Métropole                                                                                      | ns l'ordre que vo<br>options de config                              | us pré<br>uration<br>Page<br>Page           | férez<br>n.<br>• | . Cliquez<br>2) Cl | sur la            | flèche   | e à                                                           |                                         |
| tructure du<br>lissez chaque<br>roite de l'élém<br>Accueil<br>Chambéry M<br>Titre de la nav<br>Chambéry M                                      | J MENU<br>élément pour les placer da<br>nent pour afficher d'autres d<br>Métropole<br>rigation                                                                          | ns l'ordre que vo                                                   | us pré<br>uration<br>Page<br>Page           | férez<br>n.<br>• | . Cliquez<br>2) Cł | : sur la<br>nange | e flèche | e à<br>texte                                                  |                                         |
| tructure du<br>lissez chaque<br>roite de l'élém<br>Accueil<br>Chambéry M<br>Titre de la nav<br>Chambéry M                                      | LI MENU<br>élément pour les placer da<br>nent pour afficher d'autres d<br>Métropole<br>Métropole<br>Enregistrer le menu                                                 | ns l'ordre que vo<br>options de config                              | us pré<br>uration<br>Page<br>Page<br>sur la | férez<br>n.<br>• | . Cliquez<br>2) Cł | sur la<br>nange   | ez le t  | e à<br>texte<br>s obter                                       | nez                                     |
| tructure du<br>lissez chaque<br>roite de l'élém<br>Accueil<br>Chambéry M<br>Titre de la nav<br>Chambéry M<br>Chambéry M                        | i menu<br>élément pour les placer da<br>pent pour afficher d'autres d<br>Métropole<br>igation<br>Métropole<br>Enregistrer le menu . S<br>ambéry                         | ns l'ordre que vo<br>options de config<br>i vous passez             | us pré<br>uration<br>Page<br>Page<br>sur la | férez<br>n.<br>• | . Cliquez<br>2) Cł | sur la<br>nange   | ez le t  | e à<br>texte<br>s obter                                       | nez<br><sup>Chambéry</sup>              |
| tructure du<br>lissez chaque<br>roite de l'élém<br>Accueil<br>Chambéry M<br>Chambéry M<br>Chambéry M<br>Chambéry M<br>Chambéry M<br>Chambéry M | I menu<br>élément pour les placer da<br>pent pour afficher d'autres d<br>Métropole<br>igation<br>Métropole<br>Enregistrer le menu<br>S<br>ambéry<br>tion de la ville de | ns l'ordre que vo<br>options de config<br>i vous passez<br>Chambéry | us pré<br>uration<br>Page<br>Page<br>sur la | férez<br>n.      | . Cliquez<br>2) Cł | sur la            | ez le t  | e à<br>texte<br>s obter<br>Accueil<br>Service de<br>Gestion d | NEZ<br>Chambéry<br>s eaux<br>es déchets |

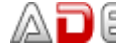

| Objectif :                                                                       | Titre sur lien                                                                                  |
|----------------------------------------------------------------------------------|-------------------------------------------------------------------------------------------------|
| Ville de Chambéry                                                                | Accueil Chambéry Métropolin<br>Intercommunalité – Chambéry Bauges Métropole<br>Service des eaux |
| Présentation de la ville de Chambér                                              | Gestion des déchets                                                                             |
| Chambéry est une commune française située dans le département de la Savoie en ré | igion Rhône-Alpes.                                                                              |

## Principe :

## Apparence>Menus puis cliquez sur Options de l'écran.....

| 1           | 🕅 🕋 Ville de Chambéry 🚭 1 📮 0 🕂 Créer 📢 🧿 WP Edit |   |                                           |            |                    |  |       | Salutation           | ns, admin 📃 🥤 |  |
|-------------|---------------------------------------------------|---|-------------------------------------------|------------|--------------------|--|-------|----------------------|---------------|--|
| <b>6</b> 20 | Tableau de bord                                   | 1 | Menus                                     | Gérer avec | l'aperçu en direct |  | ••••• | Options de l'écran ▼ | Aide 🔻        |  |
| *           | Articles                                          |   | Modifier les menus Gérer les emplacements |            |                    |  |       |                      |               |  |
| 0.          | Médiae                                            |   |                                           |            |                    |  |       |                      |               |  |

# Venez cocher Attribut de titre .....

| 1  | 省 Ville de Chambé | ry 📀 1 투 0 🕂 Créer 📢 📵 🗤 Edit                                                                                           | Salutations, admin 📃 🤶 |
|----|-------------------|----------------------------------------------------------------------------------------------------|------------------------|
| -  | Tableau de bord   | Blocs                                                                                                    |                        |
| *  | Articles          | ☑ Pages ☑ Articles ☑ Liens personnalisés ☑ Catégories □ Étiquettes □ Format<br>Afficher les propriétés avancées du menu |                        |
| 93 | Médias            | ☐ Cible du lien ✓ Attribut de titre □ Classes CSS □ Relation avec le propriétaire du site lié (XEN)                     | Description            |
| ۲  | Pages             |                                                                                                    |                        |
|    | Commontairas      | Options de l'écra                                                                                                    | n 🔺                    |

## Sur chaque élément de menu vous pouvez maintenant ajouter un titre

| Cliquez sur ·····                                |                    |    |
|--------------------------------------------------|--------------------|----|
| Chambéry Métropole                               | Page m             |    |
| Vous obtenez                                     |                    |    |
| Chambéry Métropole                               | Page 🔺             |    |
| Titre de la navigation                           |                    |    |
| Chambéry Métropole                               | <b>_</b>           |    |
| Attribut de titre                                | I apez le titre    |    |
| Intercommunalité - Chambéry Bauges Métro         | pole e             |    |
| Déplacer Un cran vers le haut Descendre d'un cra | in Sous Accueil    |    |
| <u>Tout en haut</u>                              |                    |    |
| Original : L'Intercommunalité                    |                    |    |
|                                                  | Enregistrez le mer | iu |

## LIEN DANS MENU - LIEN VERS UN AUTRE SITE WEB

#### Objectif

Ajouter un lien vers une page d'un autre site Web dans votre menu

Exemple : un lien vers le site officiel de Chambéry Métropole.

#### Préambule

Commencez par aller sur la page du site vers lequel vous voulez réaliser le lien.

1) Réalisez une recherche sur Google.....

| Google                                          | chambery metropole < |                             |                                |                                         |                                 |                 |                              |               |  |
|-------------------------------------------------|----------------------|-----------------------------|--------------------------------|-----------------------------------------|---------------------------------|-----------------|------------------------------|---------------|--|
|                                                 | Tous                 | Maps                        | Images                         | Actualités                              | Vidéos                          | Plus            | Paramètres                   | Outils        |  |
|                                                 | Environ              | 370 000 rés                 | ultats (0,43 s                 | secondes)                               |                                 | 2) Cl           | iquez sur ce lier            | ١             |  |
| Grand Chambéry l'agglomération - Grand Chambéry |                      |                             |                                |                                         | ,                               |                 |                              |               |  |
|                                                 | Découvr<br>toutes le | rez toutes l<br>es informat | es actualités<br>ions pratique | , les photos et v<br>s sur les activité | vidéos de Gra<br>és et services | and Chambé<br>s | <b>ry</b> . Retrouvez égalem | nent          |  |
| 🧱 Grand Chambéry                                | l'agglomé            | eratic 🗙                    | Présentation                   | de la ville de Ch                       | iambér 🗙                        |                 | électionnez et co            | opiez ce lien |  |
| ↔ ↔ ♂ ₲                                         | )                    | (j)                         | https://                       | /www.grandch                            | ambery.fr                       | _               |                              |               |  |

## Ajout du lien personnalisé dans le menu

| Dans Wordpress : Apparence>Menus | 4) Cliquez sur Liens personnalisés |
|----------------------------------|------------------------------------|
|                                  |                                    |
|                                  |                                    |
|                                  |                                    |
|                                  |                                    |
|                                  |                                    |
|                                  |                                    |
|                                  |                                    |
|                                  |                                    |
|                                  |                                    |
|                                  |                                    |
|                                  |                                    |
|                                  |                                    |
|                                  |                                    |

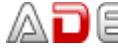

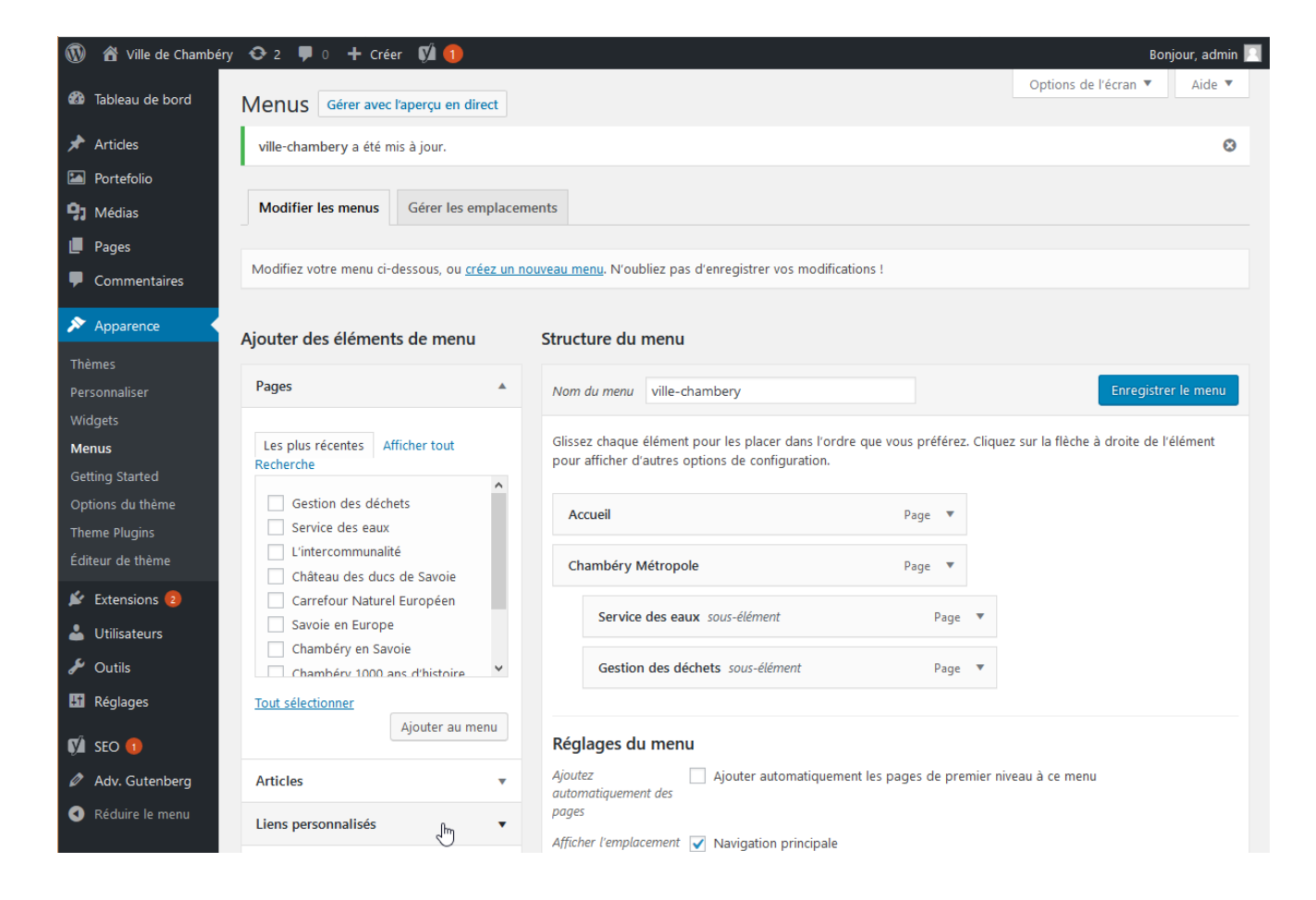

Venez coller l'url dans la zone prévue

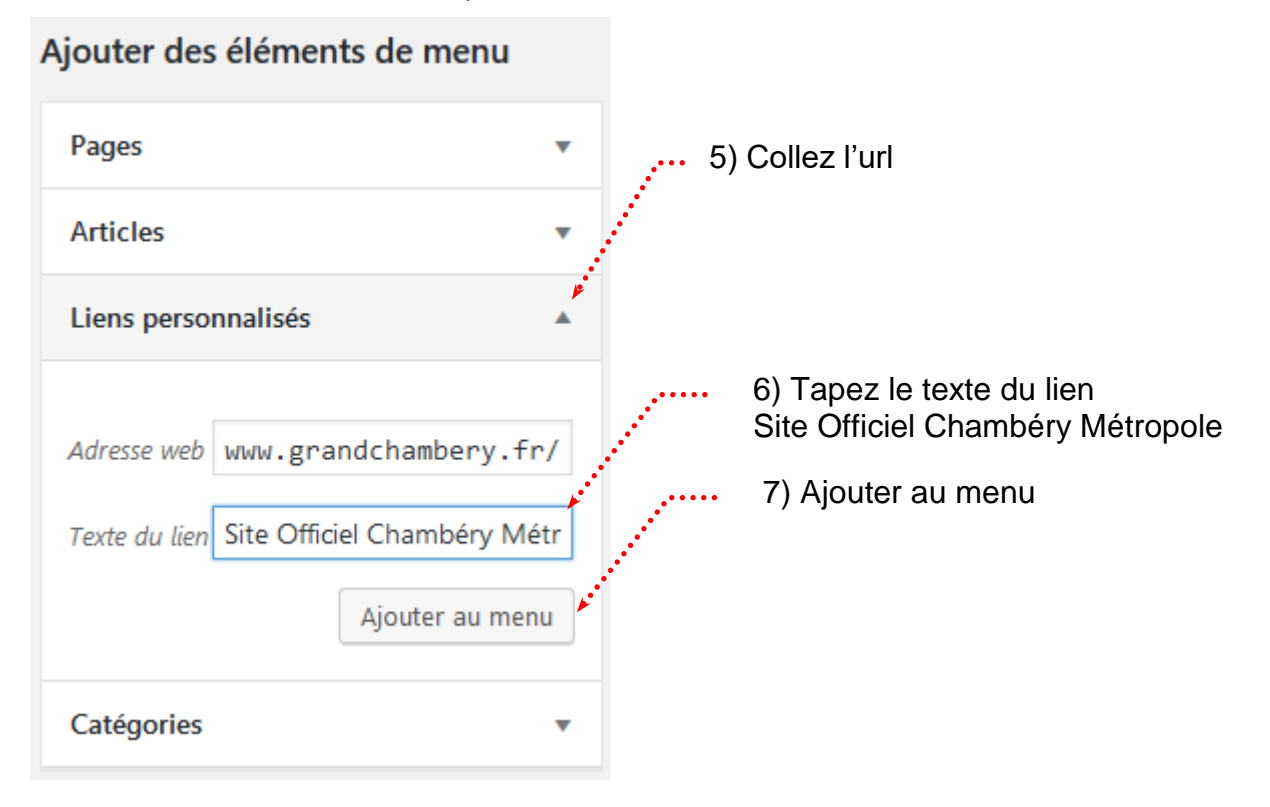

Vous voulez que la page appelée par ce lien apparaisse dans un autre onglet de votre navigateur et qu'il y est une bulle de titre lors du survol du lien

Chambéry Métropole Site de la Communauté de communes de Chambéry

## 1) Cliquez sur Options de l'écran

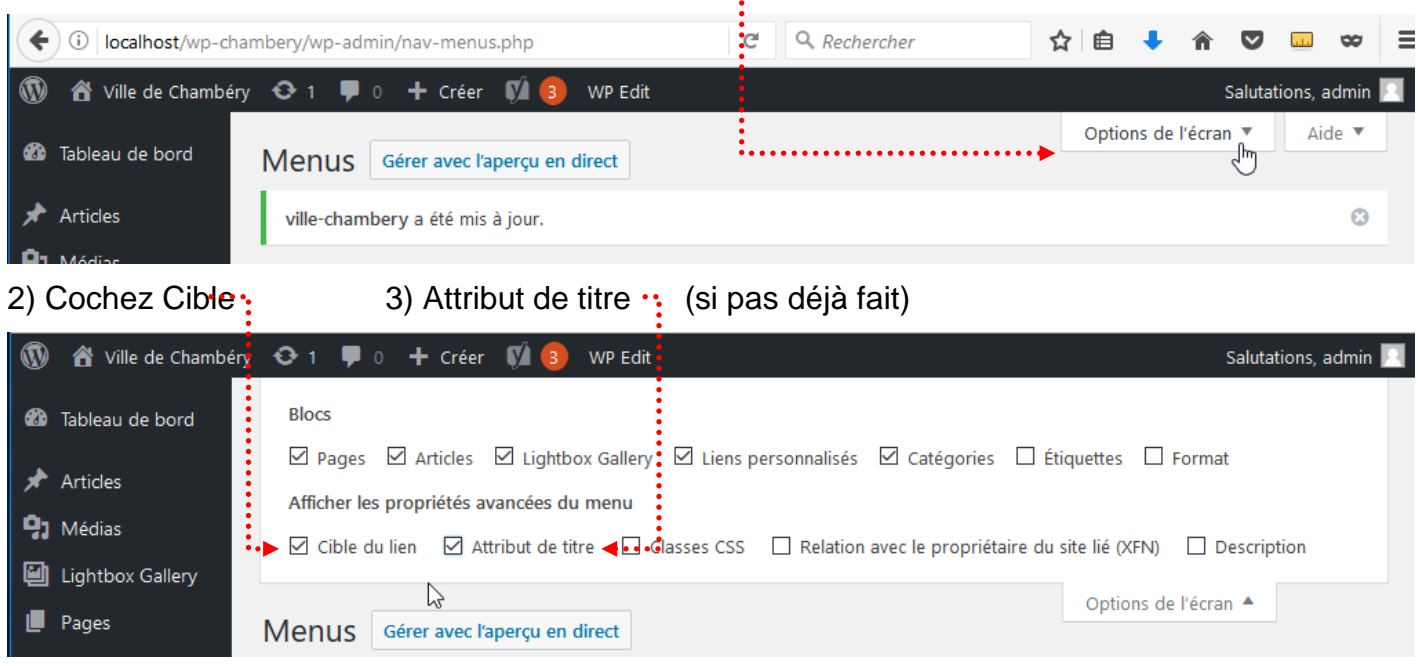

| I) Venez cliquer sur ·····                                                                                                    | •••••                      |
|----------------------------------------------------------------------------------------------------|----------------------------|
| Structure du menu                                                                                                    |                            |
| Nom du menu ville-chambery                                                                                                    | Enregistrer le menu        |
| Glissez chaque élément pour les placer dans l'ordre que vous préférez. Cliquez sur la flèc<br>pour afficher d'autres options de configuration. | he à droite de l'élément   |
| Accueil Page 🔻                                                                                                    |                            |
| Chambéry Métropole Page 🔻                                                                                                    |                            |
| Service des eaux sous-élément Page 🔻                                                                                                    |                            |
| Gestion des déchets sous-élément Page 🔻                                                                                                    |                            |
| Site Officiel Chambéry Métropole Lien personnalisé                                                                                             |                            |
| Adresse web                                                                                                    |                            |
| https://www.grandchambery.fr/                                                                                                    |                            |
| Titre de la navigation                                                                                                    |                            |
| Site Officiel Chambéry Métropole                                                                                                    |                            |
| Attribut de titre                                                                                                    |                            |
| Site officiel Chambéry Bauges Métropole                                                                                                    |                            |
| 🗹 Ouvrir le lien dans un nouvel onglet 🔺                                                                                                    | ••••                       |
| Déplacer <u>Un cran vers le haut</u> <u>Sortir de sous Chambéry Métropole</u><br><u>Sous Gestion des déchets</u>                               |                            |
| 5) Ajouter un titre et cochez Ouvrir le lien dans un nouvel onglet                                                                             |                            |
| 6) Cliquez sur Enregistrer le menu. Si vous passez sur la page d'accueil, v                                                                    | ous obtenez                |
| Ville de Chambéry                                                                                                    | Accueil Chambéry Métropole |
|                                                                                                    | Service des eaux           |

Présentation de la ville de Chambéry

Site Officiel Chambéry Métropole Site officiel Chambéry Bauges Métropole

Gestion des déchets

Chambéry est une commune française située dans le département de la Savoie en région Rhône-Alpes.

## Navigation principale

## Apparence>Menus : Navigation principale (déplacez-vous vers le bas de la page)

| Réglages du menu                  |              |                                                               |
|-----------------------------------|--------------|---------------------------------------------------------------|
| Ajoutez automatiquement des pages |              | Ajouter automatiquement les pages de premier niveau à ce menu |
| Afficher l'emplacement            | $\checkmark$ | Navigation principale                                         |
|                                   |              | Navigation secondaire                                         |
|                                   |              | Navigation mobile                                             |
|                                   |              | Navigation de la barre supérieure                             |
|                                   |              | Navigation de bas de page                                     |

#### Vous obtenez

|                   |         |                    |                | <b>Q</b> Recherche                   |
|-------------------|---------|--------------------|----------------|--------------------------------------|
| Ville de Chambéry | Accueil | Chambéry Métropole | Nous contacter | Mentions légales – Ville de Chambéry |
| Accueil           |         |                    |                |                                      |

### Navigation secondaire

**Apparence>Menus** : Navigation secondaire (déplacez-vous vers le bas de la page)

| Réglages du menu                  |                                                                                                    |
|-----------------------------------|----------------------------------------------------------------------------------------------------|
| Ajoutez automatiquement des pages | Ajouter automatiquement les pages de premier niveau à ce menu                                                                                                    |
| Afficher l'emplacement            | <ul> <li>Navigation principale</li> <li>Navigation secondaire</li> <li>Navigation mobile</li> <li>Navigation de la barre supérieure</li> <li>Navigation de bas de page</li> </ul> |

#### Vous obtenez

|             |                    |                |                  | Q Recherche |
|-------------|--------------------|----------------|------------------|-------------|
| Ville de Cl | nambéry            |                |                  |             |
| Accueil     | Chambéry Métropole | Nous contacter | Mentions légales |             |
| Accueil     |                    |                |                  |             |

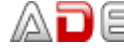

#### **Navigation mobile**

## **Apparence>Menus** : Navigation mobile (déplacez-vous vers le bas de la page)

| Réglages du menu                  |                                                               |
|-----------------------------------|---------------------------------------------------------------|
| Ajoutez automatiquement des pages | Ajouter automatiquement les pages de premier niveau à ce menu |
| Afficher l'emplacement            | ✓ Navigation principale                                       |
|                                   | Navigation secondaire                                         |
|                                   | Navigation mobile                                             |
|                                   | Navigation de la barre supérieure                             |
|                                   | Navigation de bas de page                                     |

#### Navigation de la barre supérieure

**Apparence>Menus** : Navigation de la barre supérieure (déplacez-vous vers le bas de la page) Attention si vous activez Navigation supérieure cela s'affiche sur ordi et sur mobile

| Réglages du menu                  |                                                                                                    |
|-----------------------------------|----------------------------------------------------------------------------------------------------|
| Ajoutez automatiquement des pages | Ajouter automatiquement les pages de premier niveau à ce menu                                                                                                    |
| Afficher l'emplacement            | <ul> <li>Navigation principale</li> <li>Navigation secondaire</li> <li>Navigation mobile</li> <li>Navigation de la barre supérieure</li> <li>Navigation de bas de page</li> </ul> |

#### Vous obtenez

| Accueil | Chambéry Métropole | Nous contacter | Mentions légales - Ville de Chambéry | <b>Q</b> Recherche |
|---------|--------------------|----------------|--------------------------------------|--------------------|
| Ville   | e de Cham          | béry           |                                      |                    |
| Acc     | ueil               |                |                                      |                    |

#### Bibliothèque des médias – Taille des images

Lorsqu'une image est importée dans la Bibliothèque de Médias de Wordpress, un jeu de plusieurs images avec différentes tailles est automatiquement créé. Les valeurs de ces tailles générées sont réglables dans le menu Réglages>Médias

#### Réglages>Médias

Si vous cochez Recadrer, pour Taille des miniatures, cela « retaille » au lieu de redimensionner »... comme pour les autres dimensions.

Taille moyenne et Grande taille, c'est bien un redimensionnement qui est effectué. Le redimensionnement sera proportionnel pour atteindre soit la largeur maximale indiquée soit la hauteur maximale indiquée

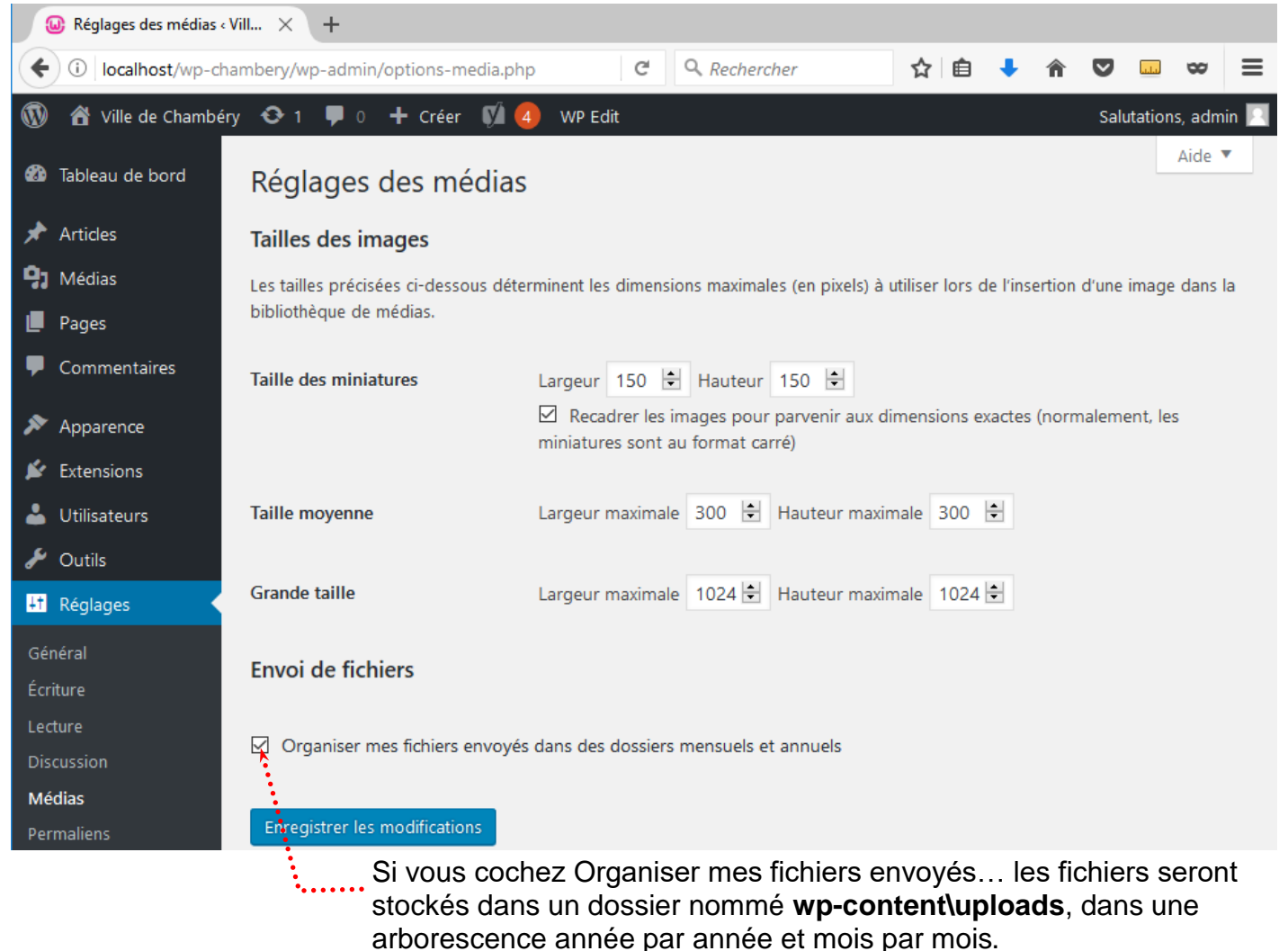

Si vous décochez, les images seront stockées en vrac dans le dossier **wp-content\uploads** 

#### Vue de l'arborescence - wp-content\uploads

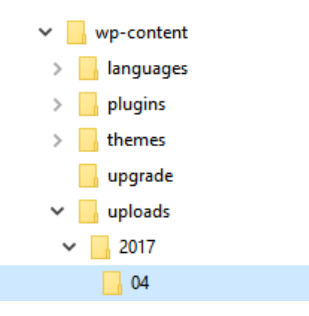

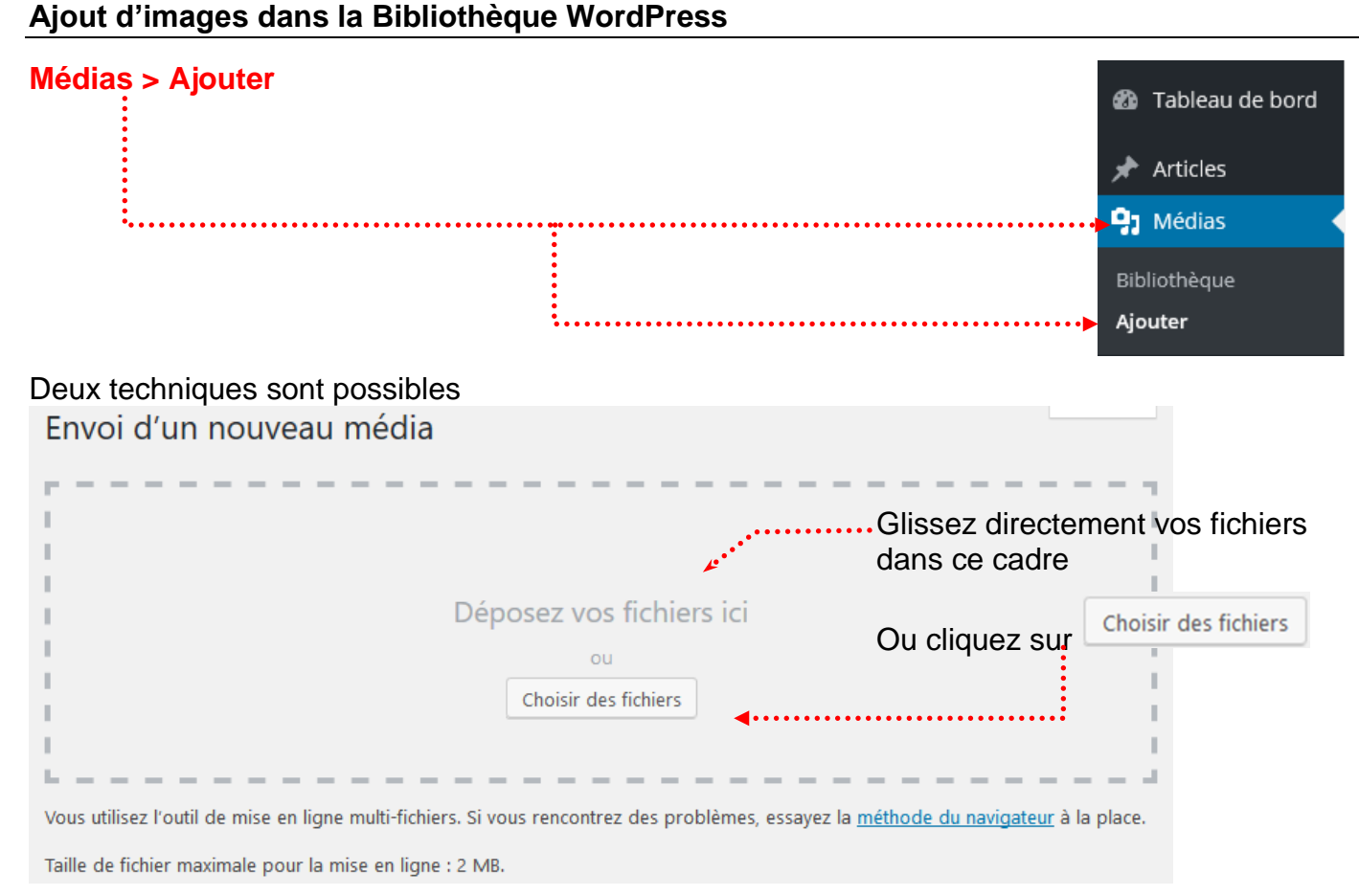

#### Exemple :

Téléchargez l'image chambery.jpg (2000px x 1329px) que vous trouverez dans le dossier imagessavoie-chambery

Si vous visualisez l'arborescence du site (avec filezilla par exemple) vous pouvez voir dans le dossier wp-content\uploads... que Wordpress a généré plusieurs images

Vous pourriez vous attendre à n'avoir qu'une seule image : l'original (taille originale), mais en fait WordPress a créé plusieurs images 80x50, 768x510, 150x150 (miniature), 300x199 (moyenne), 1024x680 (grande) or le thème utilisé a besoin d'autres formats et les a donc générés.

| Nom de fichier          | Taille de fi | Type de fic | Dernière modification |
|-------------------------|--------------|-------------|-----------------------|
| <mark>.</mark>          |              |             |                       |
| 📴 chambery-1024x680.jpg | 194 765      | Fichier JPG | 02/05/2019 17:44:41   |
| Ps chambery-150x150.jpg | 21 314       | Fichier JPG | 02/05/2019 17:44:41   |
| 🖻 chambery-300x199.jpg  | 31 233       | Fichier JPG | 02/05/2019 17:44:41   |
| 🖻 chambery-768x510.jpg  | 116 587      | Fichier JPG | 02/05/2019 17:44:41   |
| Ps chambery-80x50.jpg   | 16 064       | Fichier JPG | 02/05/2019 17:44:41   |
| 🖻 chambery.jpg          | 1 216 215    | Fichier JPG | 02/05/2019 17:44:41   |
|                         |              |             |                       |

<

Vous constaterez que ces diverses tailles seront disponibles lors de l'insertion d'un média dans une page.

Attention : Ces recadrages sont possibles si les images sont suffisamment grandes. Une image de 150px ne pourra pas être recadrée avec une largeur de 2000px...

Exemple : si vous téléchargez le fichier petits-commerce.jpg (220px x 165px). WordPress ne créé que 2 fichiers supplémentaires

Ps petits-commerces-150x150.jpg Ps petits-commerces-80x50.jpg Ps petits-commerces.jpg

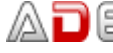

## Afficher la bibliothèque

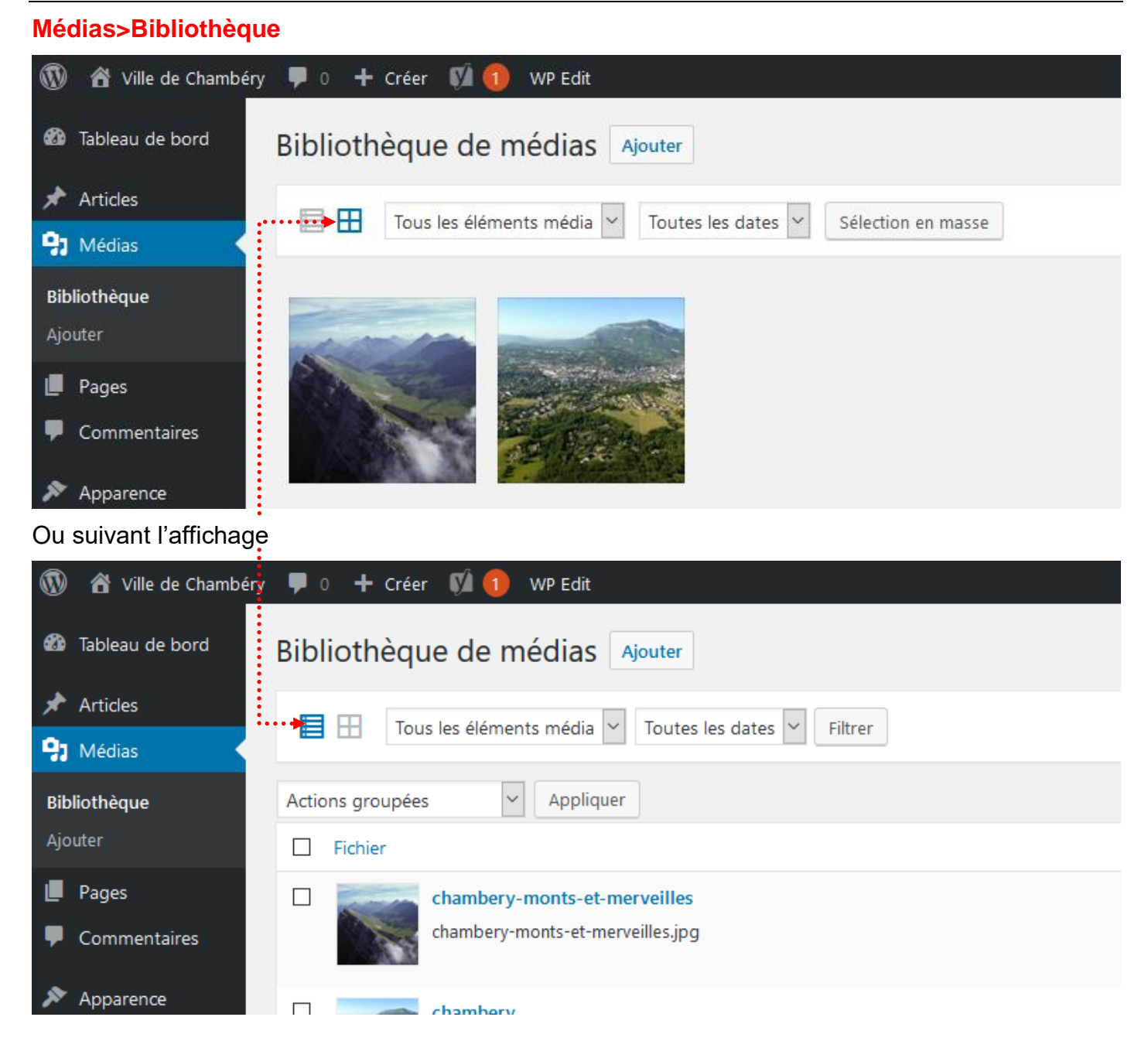

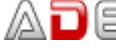

## Paramétrer les images

## Médias>Bibliothèque

1) Affichez les images en mode Grille .....

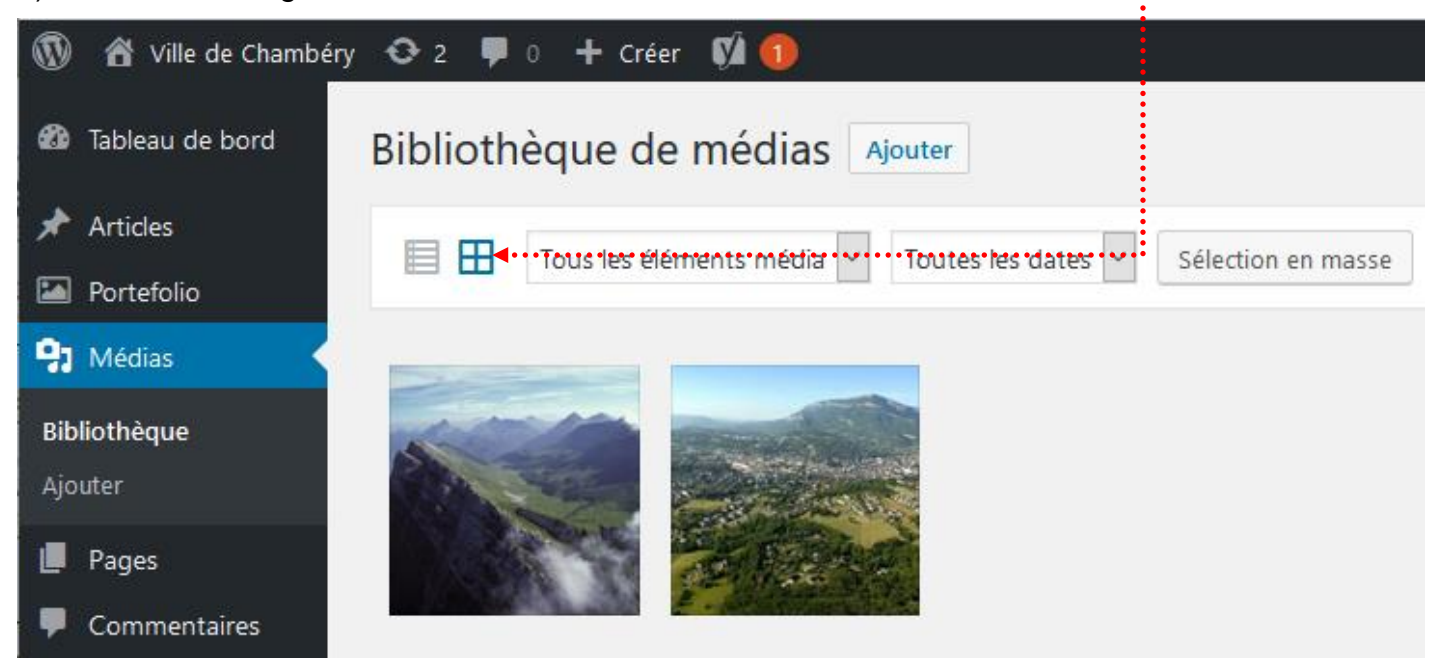

Cliquez sur l'image que vous voulez paramétrer.....

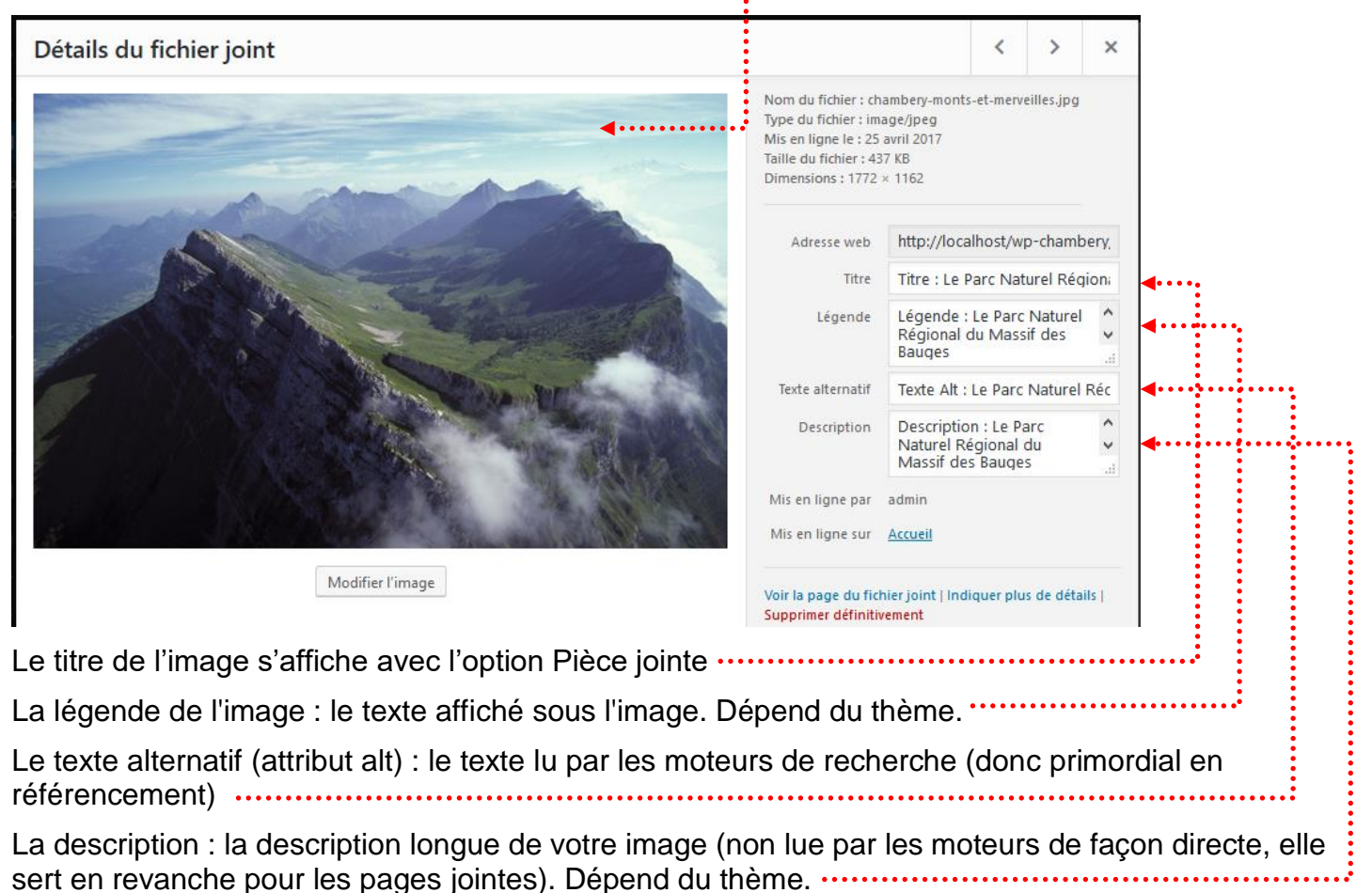

#### Insérer une image dans une page

- 1) Venez cliquer sur 🕀 2) dans la rubrique Blocs communs choisissez Image
- 3) Cliquez sur Bibliothèque de médias .....

|                      | = .                                                                      |       |
|----------------------|--------------------------------------------------------------------------|-------|
|                      | 🖬 Image                                                                  |       |
| Glissez une image, t | léversez-en une nouvelle ou sélectionnez un fichier dans votre bibliothè | que.  |
|                      | téléverser Bibliothèque de médias                                        | ••••• |
|                      | Insérer à partir d'une adresse web                                       |       |
|                      |                                                                          |       |

confluents de la Leysse et de l'Albanne puis de l'Hyères, la ville est l'actuelle préfecture de la Savoie, ainsi que le siège d'une cour d'appel et d'un archevêché.

3) Choisissez l'image.....

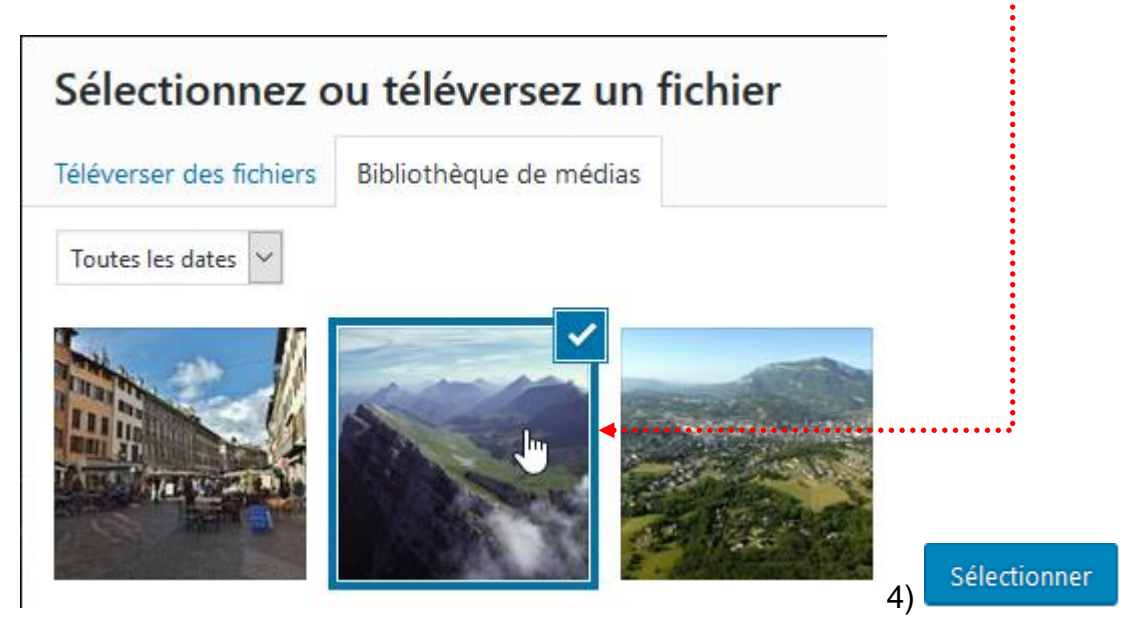

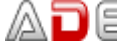

#### Vous obtenez

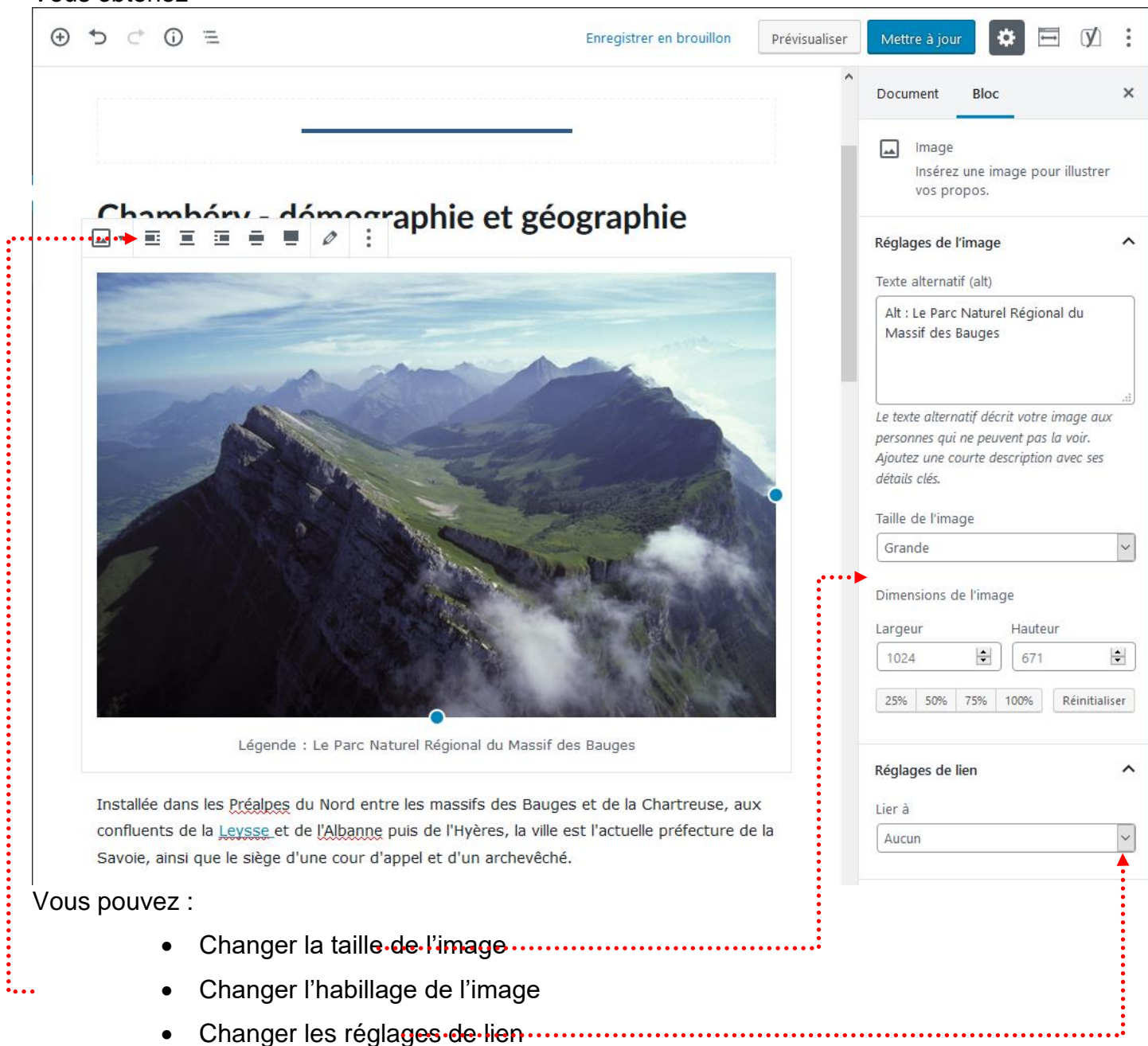

## Les réglages – Taille de l'image

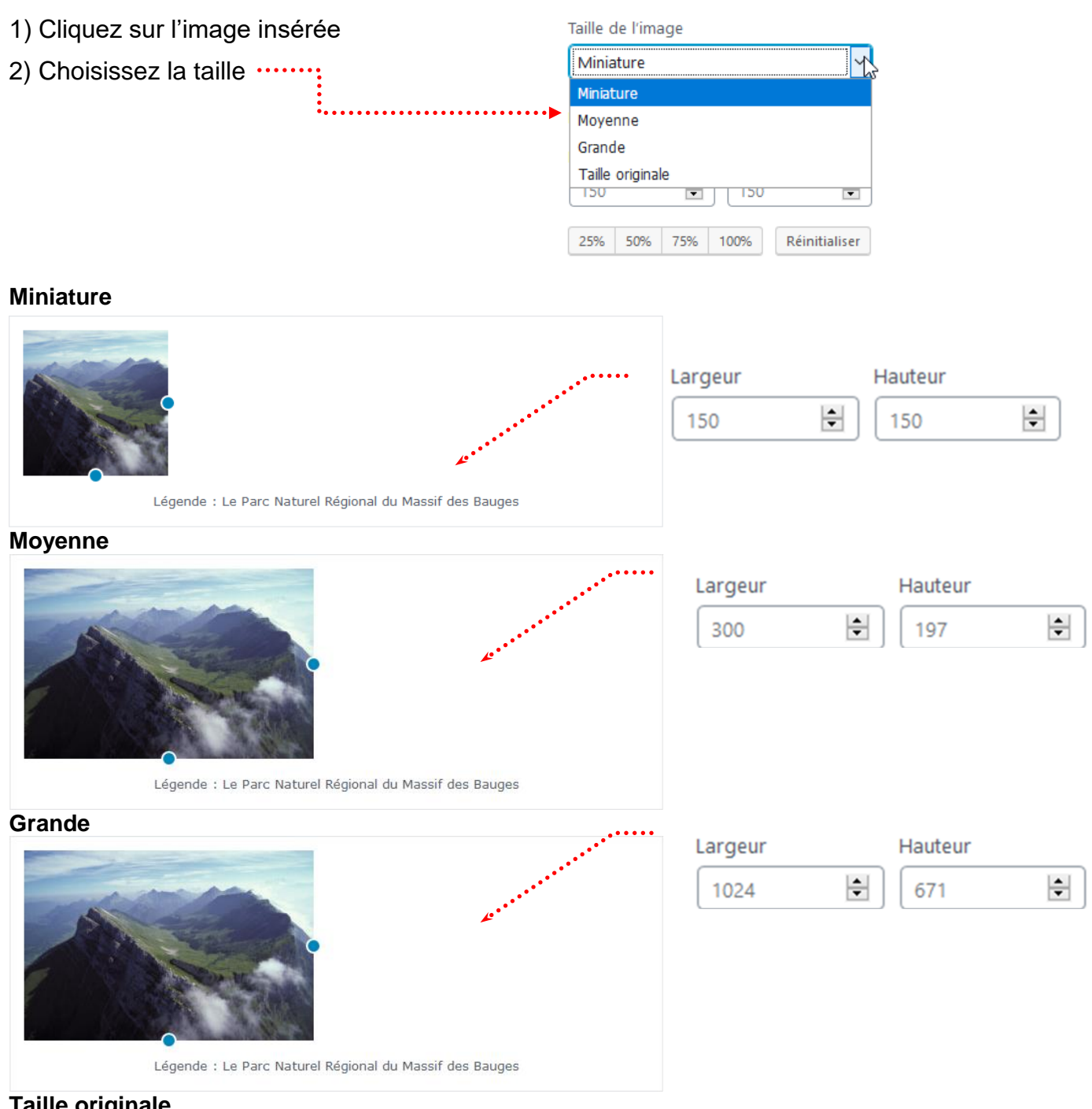

**Taille originale** 

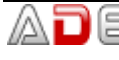

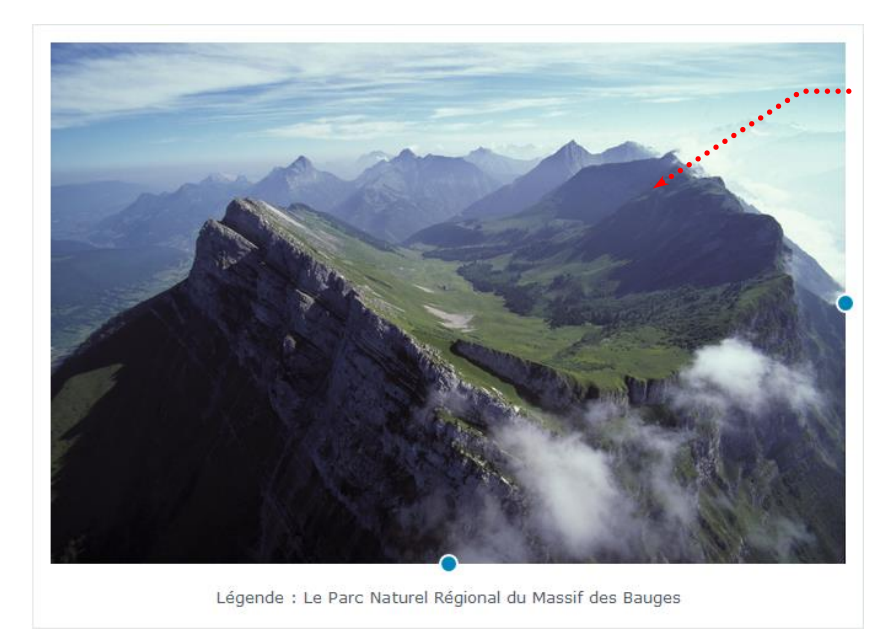

| Largeur | Hauteur |      |   |
|---------|---------|------|---|
| 1772    | ÷       | 1162 | - |

L'image occupera toute la largeur de la page (si sa taille le permet)

Dans notre site l'image occupera 1140px de large

## Les réglages – Alignement

- 1) Cliquez sur l'image insérée (elle ne doit pas occupée toute la largeur de la page)
- 2) Choisissez l'alignement

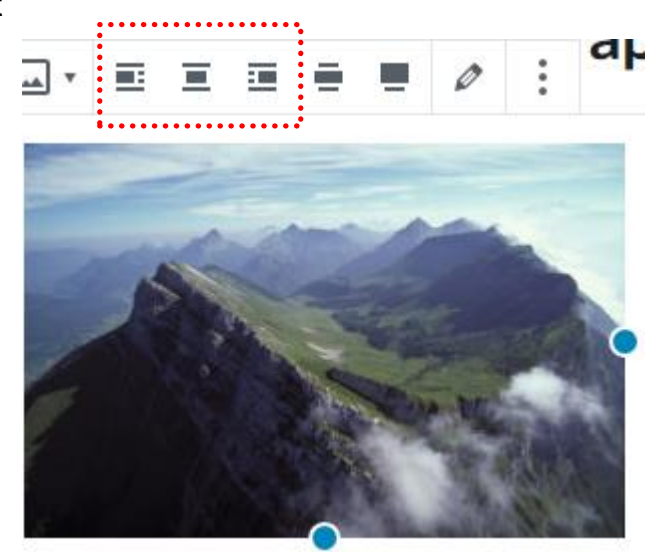

ATTENTION : pour enlever un alignement vous devez cliquer de nouveau sur le même bouton

#### Alignement à gauche

# Chambéry - démographie et géographie

Installée dans les <u>Préalpes</u> du Nord entre les massifs des Bauges et de la Chartreuse, aux confluents de la <u>Leysse</u> et de <u>l'Albanne</u> puis de l'Hyères, la ville est l'actuelle préfecture de la Savoie, ainsi que le siège d'une cour d'appel et d'un archevêché.

Avec 57 342 habitants en 2010, Chambéry se classe au 94e rang national pour la population. <u>Contacter la Mairie</u>

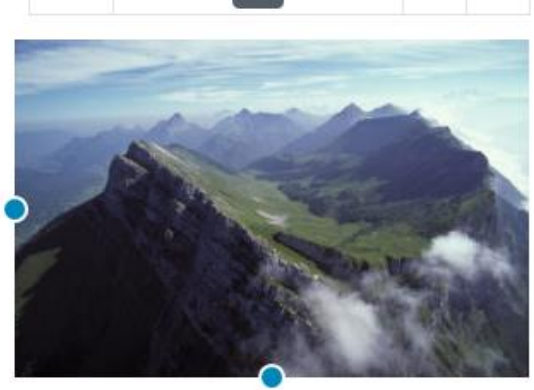

Légende : Le Parc Naturel Régional du Massif des Bauges

#### Alignement à droite

# Chambéry - démographie et cé

Installée dans les Préalpes du Nord entre les massifs des Bauges et de la Chartreuse, aux confluents de la Leysse et de l'Albanne puis de l'Hyères, la ville est l'actuelle préfecture de la Savoie, ainsi que le siège d'une cour d'appel et d'un archevêché.

Avec 57 342 habitants en 2010, Chambéry se classe au 94e rang national pour la population. Contacter la Mairie

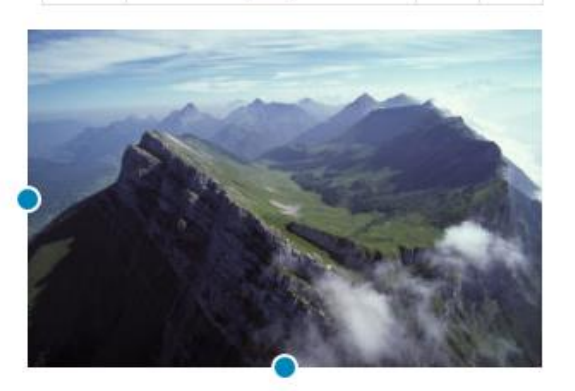

Légende : Le Parc Naturel Régional du Massif des Bauges

#### Alignement centré :

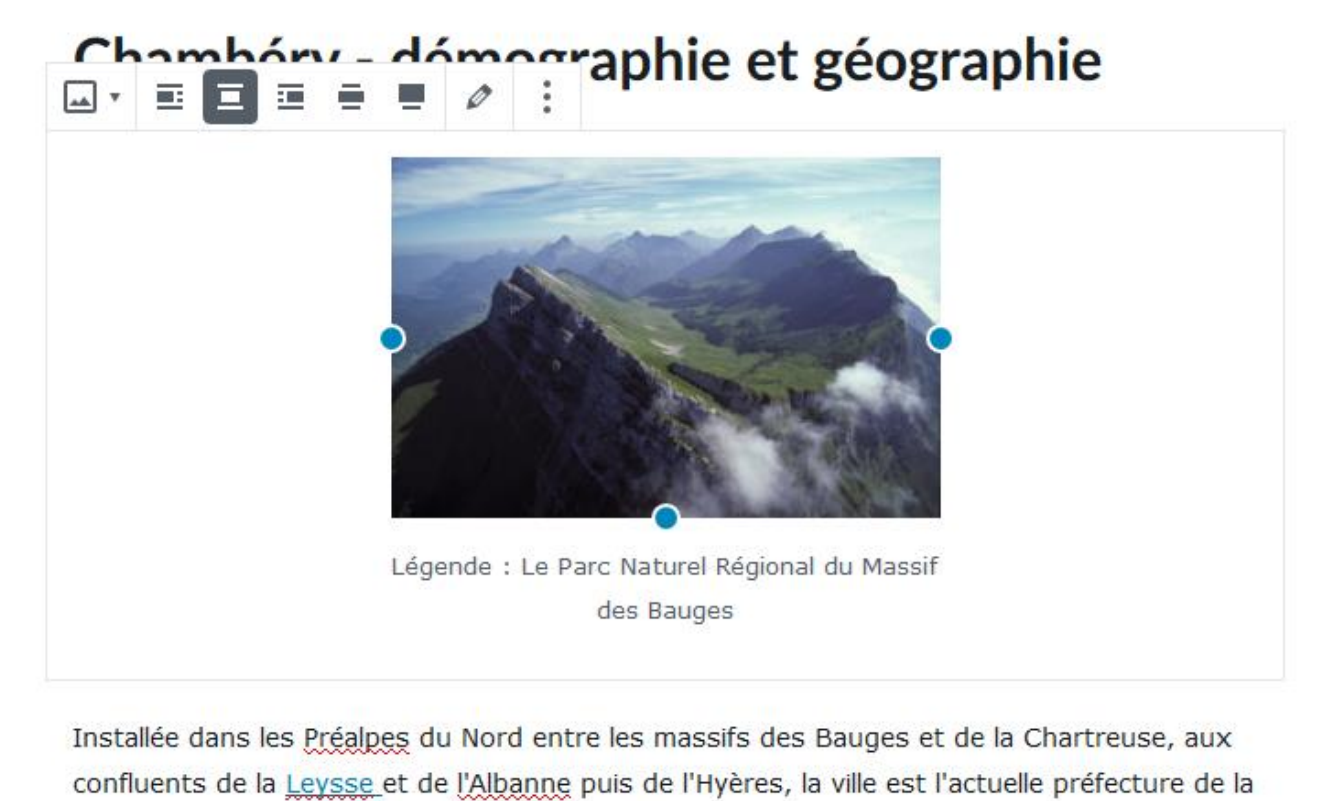

Savoie, ainsi que le siège d'une cour d'appel et d'un archevêché.

#### **Grande largeur**

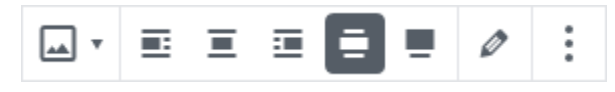

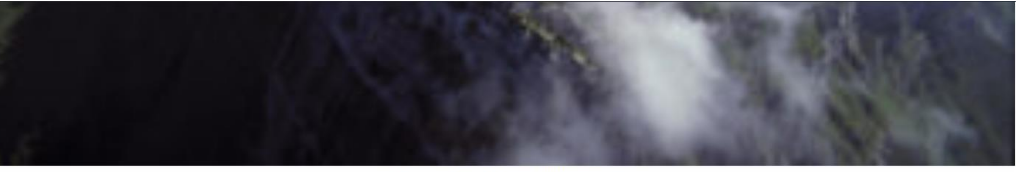

Légende : Le Parc Naturel Régional du Massif des Bauge

Installée dans les Préalpes du Nord entre les massifs des Bauges et de la Chartreuse, aux confluents de la Leysse et de l'Albanne puis de l'Hyères, la ville est l'actuelle préfecture de la Savoie, ainsi que le siège d'une cour d'appel et d'un archevêché.

Avec 57 342 habitants en 2010, Chambéry se classe au 94e rang national pour la population. Contacter la Mairie

### **Pleine largeur**

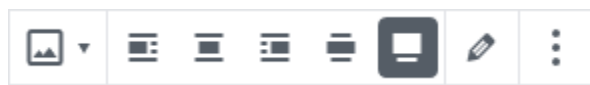

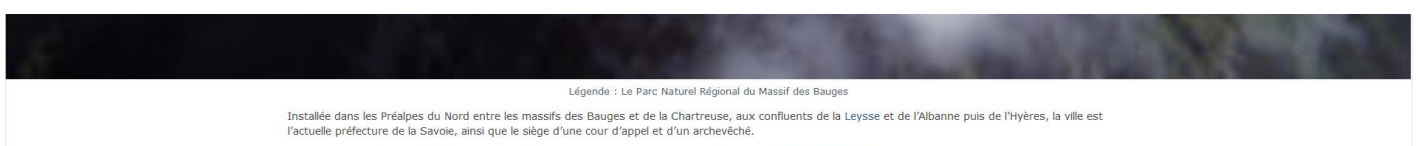

Avec 57 342 habitants en 2010, Chambéry se classe au 94e rang national pour la population. Contacter la Mairie

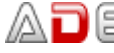

```
Lier à :
```

| Fichier média                                                                                | Page de fichier<br>joint                                                          | Lien personnalisé                                                                    | Réglages de lien 🔨                                                                              |
|----------------------------------------------------------------------------------------------|-----------------------------------------------------------------------------------|--------------------------------------------------------------------------------------|-------------------------------------------------------------------------------------------------|
| Lorsque vous<br>cliquez sur l'image,<br>celle-ci s'affiche<br>dans sa plus<br>grande taille. | Ouvre une page du<br>site pour présenter<br>l'image. L'aspect<br>dépend du thème. | Permet de cibler<br>une page, un<br>article ou encore<br>une page d'un<br>autre site | Lier à<br>Fichier média<br>Aucun<br>Fichier média<br>Page du fichier joint<br>Lien personnalisé |

## Exemple : Fichier média

# Chambéry - démographie et géographie

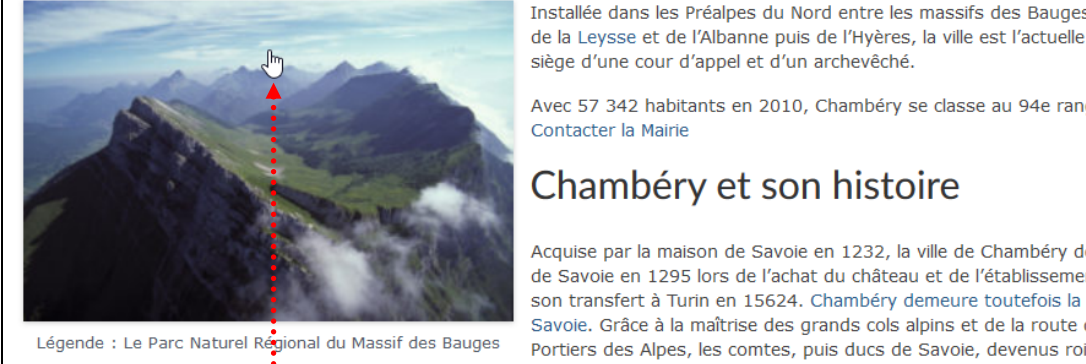

Installée dans les Préalpes du Nord entre les massifs des Bauges et de la Chartreuse, aux confluents de la Leysse et de l'Albanne puis de l'Hyères, la ville est l'actuelle préfecture de la Savoie, ainsi que le

Avec 57 342 habitants en 2010, Chambéry se classe au 94e rang national pour la population.

Acquise par la maison de Savoie en 1232, la ville de Chambéry devient la capitale politique des comtes de Savoie en 1295 lors de l'achat du château et de l'établissement officiel du Conseil résident jusqu'à son transfert à Turin en 15624. Chambéry demeure toutefois la capitale historique des États de Savoie. Grâce à la maîtrise des grands cols alpins et de la route d'Italie, qui leur a valu le surnom de Portiers des Alpes, les comtes, puis ducs de Savoie, devenus rois de Sardaigne en 1718, ont exercé une influence certaine en Europe, notamment en instaurant un véritable laboratoire de l'« absolutisme

éclairé ». De 1792 à 1815 et depuis 1860, la ville fait partie de la France.

Si vous cliquez sur l'image, celle-ci s'affiche dans sa taille originale (il serait judicieux que cette image soit un peu grande)

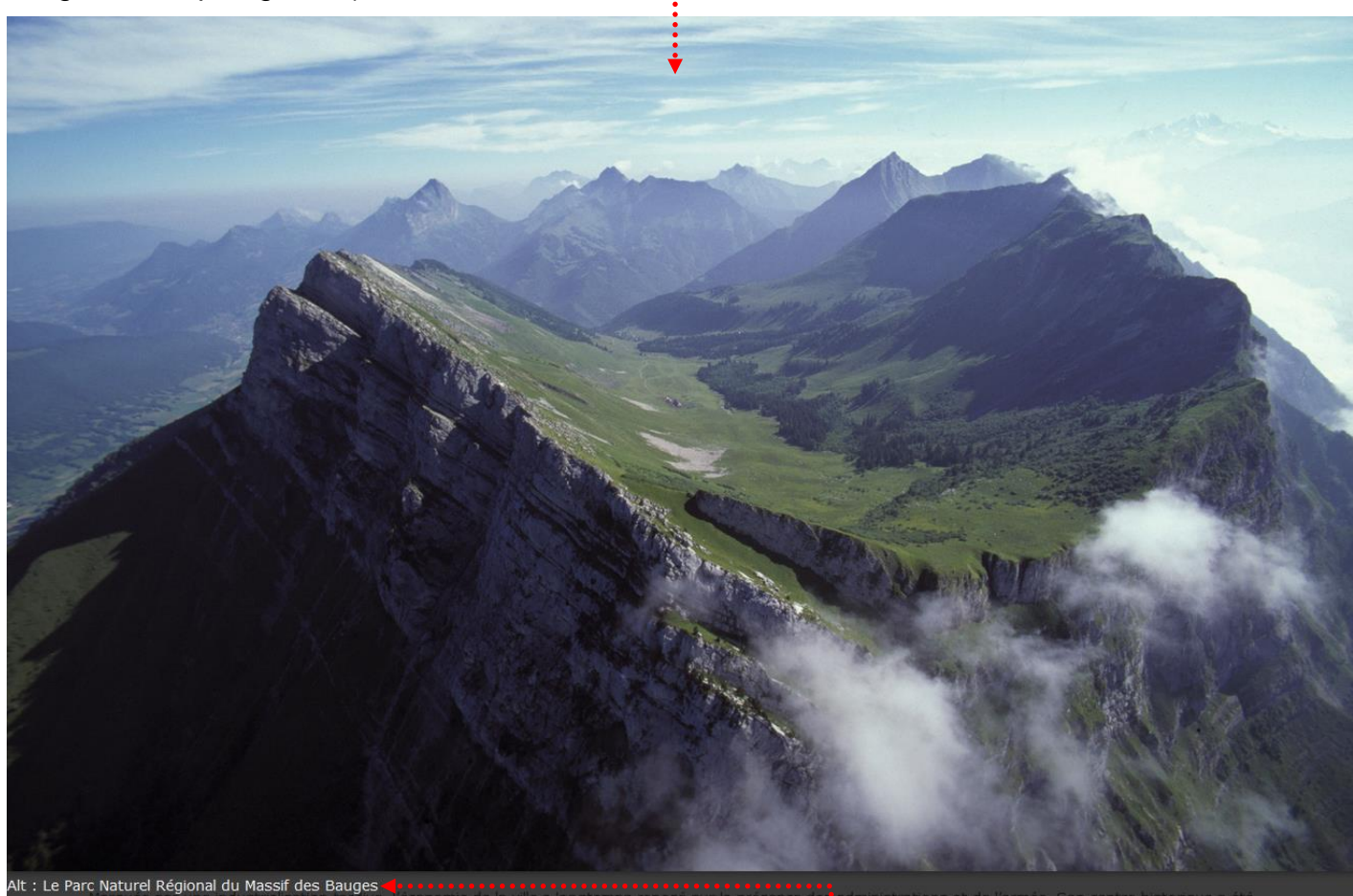

Le paramètre Alt apparait à cette occasion .....

## GALERIE D'IMAGES

Dans WordPress, II ne faut pas rapatrier en avance les images qui feront partie de la galerie, il est conseillé d'importer les images au moment de la création de la galerie...

Il est fortement conseillé de retravailler vos images en amont (Photoshop/Gimp) de manière à avoir une uniformité de présentation. Pensez aussi à nommer intelligemment vos images.

## Création de la page

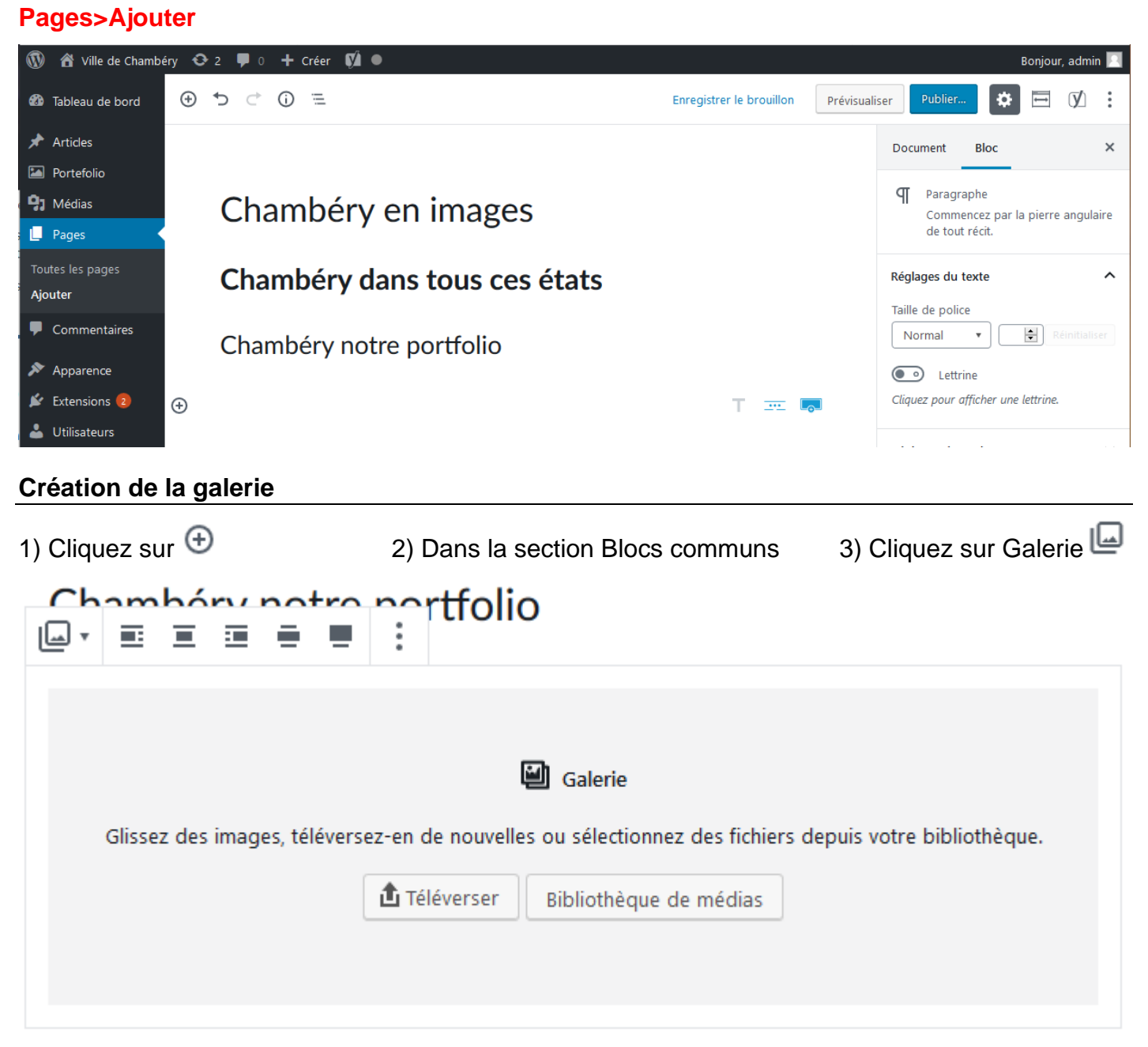

N.B : C'est maintenant qu'il est conseillé d'importer les images en sélectionnant Téléverser (au lieu d'utiliser des images déjà présentes dans la bibliothèque de médias...) car un dossier sera conçu et contiendra les images importées

- 4) Cliquez sur Téléverser (les images prévues sont dans le dossier images-chambery)
- 5) Sélectionnez les images et cliquez sur Ouvrir

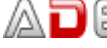

### Et lorsque vous demandez insérer la galerie... vous obtenez

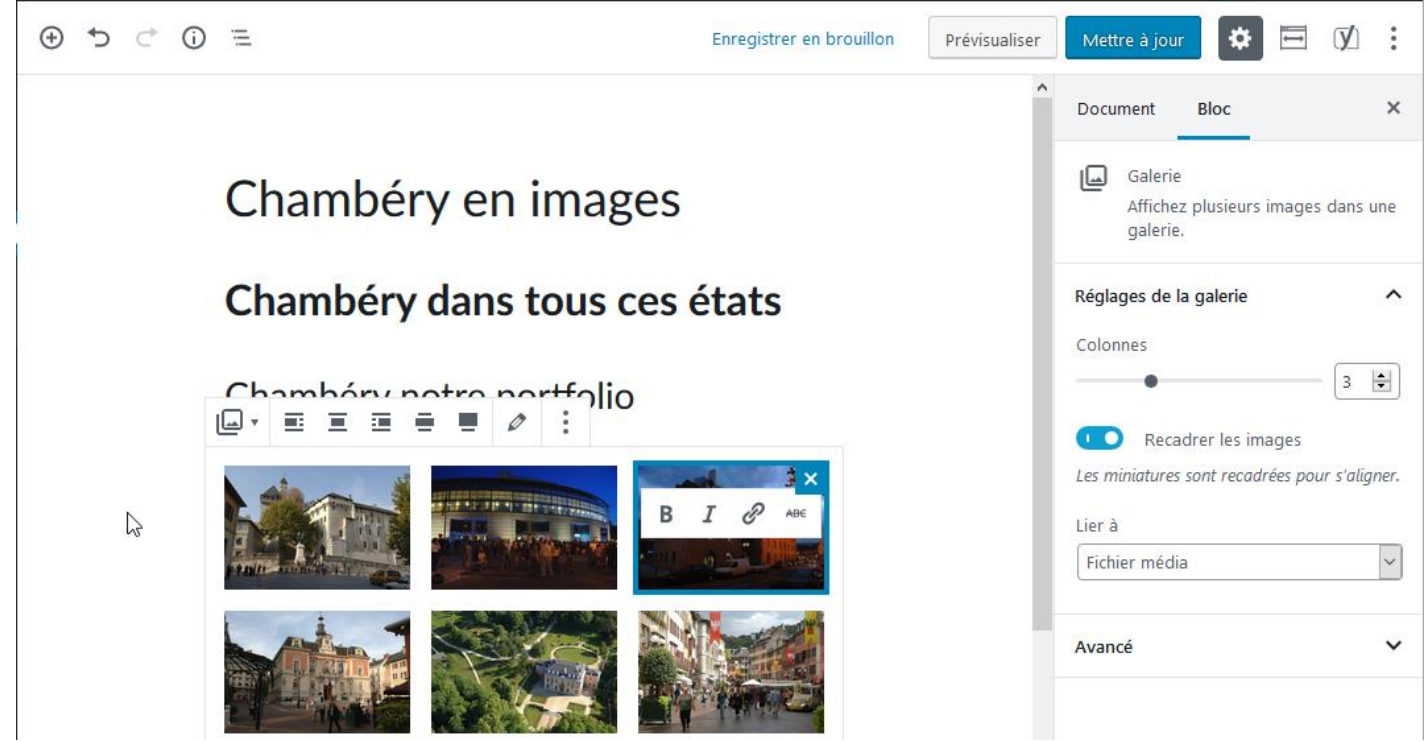

6) Pensez à Lier aux fichiers média

7) Vous êtes de retour dans votre page, pensez à Publier ou Mettre à jour si vous avez déjà publié

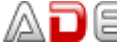
## Ajouter la page au menu

| Gerer avec                                                                                   | 'aperçu en direct              |                                                                |                                                                                       |                                                               |                      |        |
|----------------------------------------------------------------------------------------------|--------------------------------|----------------------------------------------------------------|---------------------------------------------------------------------------------------|---------------------------------------------------------------|----------------------|--------|
| Modifier les menus                                                                           | Gérer les emplace              | ements                                                         |                                                                                       |                                                               |                      |        |
| Modifiez votre menu ci-o                                                                     | dessous, ou <u>créez un no</u> | ouveau menu.                                                   |                                                                                       |                                                               |                      |        |
| Pages                                                                                        |                                | Nom du menu                                                    | ville-chambery                                                                        | E                                                             | nregistrer le        | e menu |
| Les plus récentes Aff<br>Recherche<br>Chambéry en ima<br>Nous contacter<br>Gestion des déche | ficher tout<br>ges<br>ts       | Structure du<br>Glissez chaque<br>flèche à droite d<br>Accueil | I <b>menu</b><br>élément pour les placer dans l'c<br>de l'élément pour afficher d'aut | ordre que vous préférez.<br>res options de configur<br>Page 🔻 | Cliquez su<br>ation. | r la   |
|                                                                                              | té                             | Chambéry M                                                     | étropole                                                                              | Page 🔻                                                        |                      |        |
| L'Intercommunair     Mentions légales                                                        |                                | <b>C</b>                                                       | des déchets sous-élément                                                              | Page                                                          | •                    |        |
| CIntercommunali     Mentions légales     Accueil                                             |                                | Gestion                                                        | des dechets sous-etement                                                              |                                                               |                      |        |

Vous obtenez, cliquez sur Enregistrer le menu

| Nom                      | du menu                                     | ville-chambery                                                                   |                                             | Enr     | egistrer le menu    | <b></b> |
|--------------------------|---------------------------------------------|----------------------------------------------------------------------------------|---------------------------------------------|---------|---------------------|---------|
| Stru<br>Glisse<br>droite | <b>cture du</b><br>ez chaque<br>e de l'élém | I menu<br>élément pour les placer dans l'or<br>ent pour afficher d'autres option | dre que vous préfére<br>s de configuration. | z. Cliq | uez sur la flèche à |         |
| Ac                       | cueil                                       |                                                                                  | Page 🔻                                      |         |                     |         |
| Ch                       | ambéry N                                    | létropole                                                                        | Page 🔻                                      |         |                     |         |
|                          | Gestion                                     | des déchets sous-élément                                                         | Page                                        | •       |                     |         |
|                          | Service                                     | des eaux sous-élément                                                            | Page                                        | •       |                     |         |
|                          | Chamb                                       | éry Métropole sous-élément                                                       | Lien personnalisé                           | •       |                     |         |
| Ch                       | ambéry e                                    | n images                                                                         | Page 🔻                                      |         |                     |         |

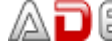

#### Modifier une galerie

Lorsque vous êtes dans la page, cliquez sur une des images de la galerie et cliquez sur le Crayon afin de pouvoir modifier les éléments de la galerie

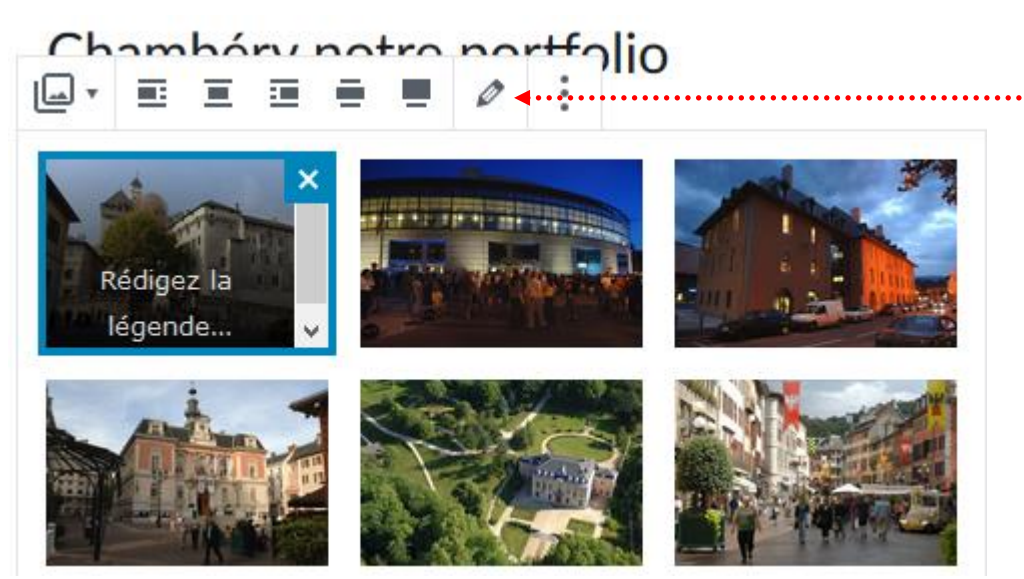

### Titre, Légende, Alternatif...

Pensez si cela n'a pas déjà été fait à remplir les paramètres de l'image

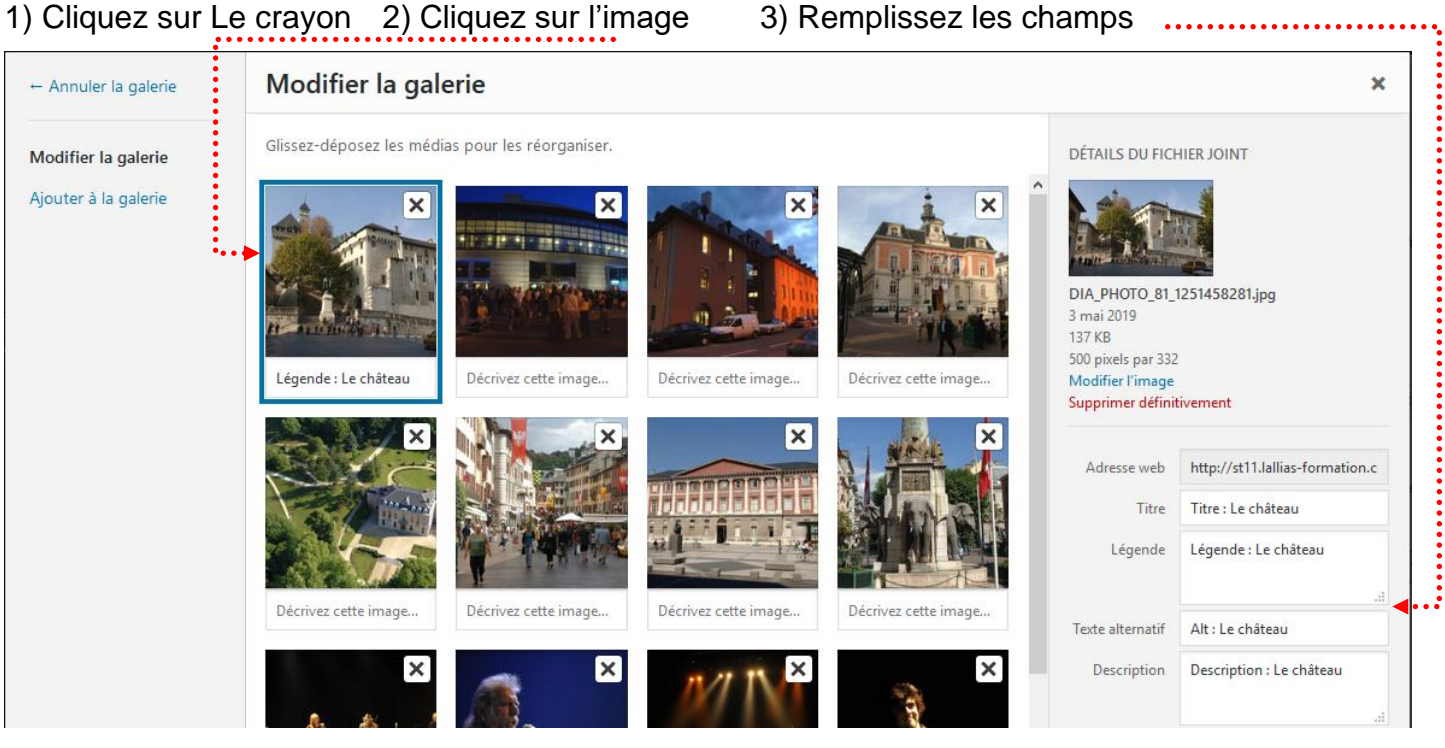

4) Répétez la manipulation pour chaque image

5) Mettre à jour la galerie

6) Mettre à jour

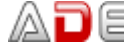

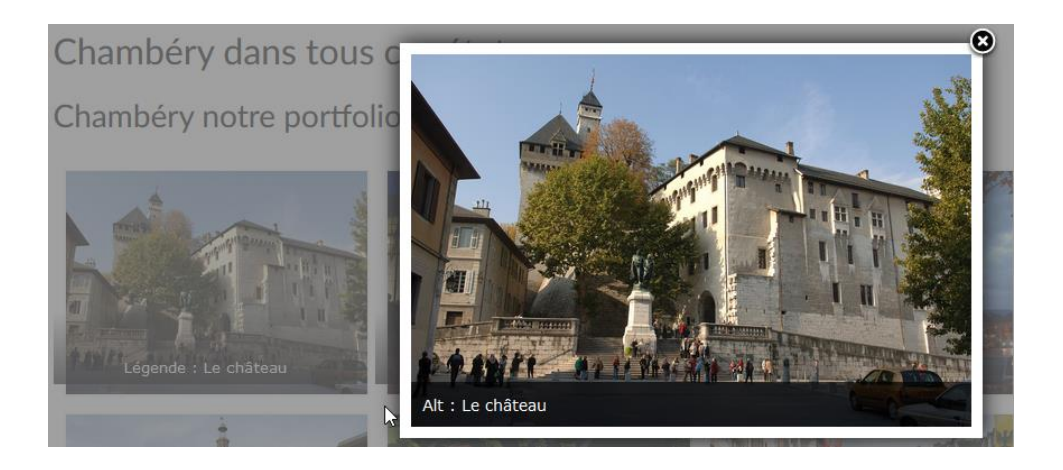

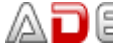

## PLUGIN MEASURE-IT / PAGE RULER

#### Objectif

Measure it et Page ruler sont des petits additifs (plugin) de navigateurs qui permettent de mesurer des éléments sur une page/article

#### Installation

Ce plugin existe pour Firefox (vieille version) et Chrome

- 1) Démarrez votre navigateur (si cela n'est pas déjà fait)
- Faites une recherche de Measure it 2)

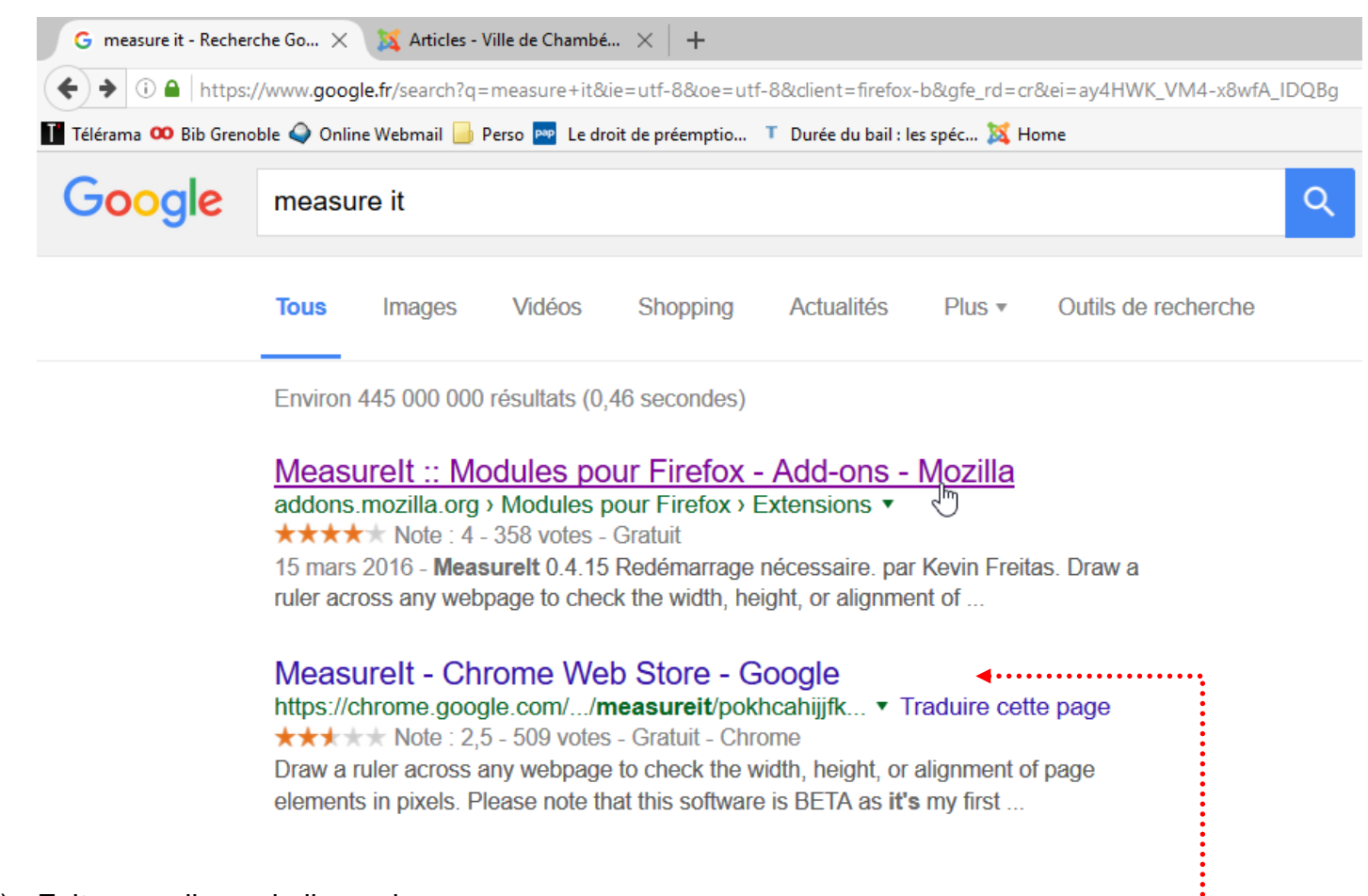

- 3) Faites un clic sur le lien qui vous concerne
- Cliquez sur le lien qui permet d'ajouter ce plugin (ici dans Chrome) 4)

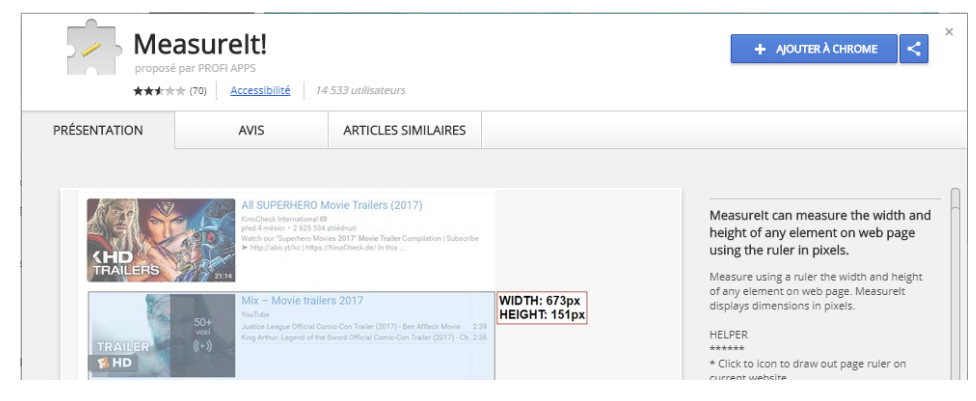

### Confirmer l'installation

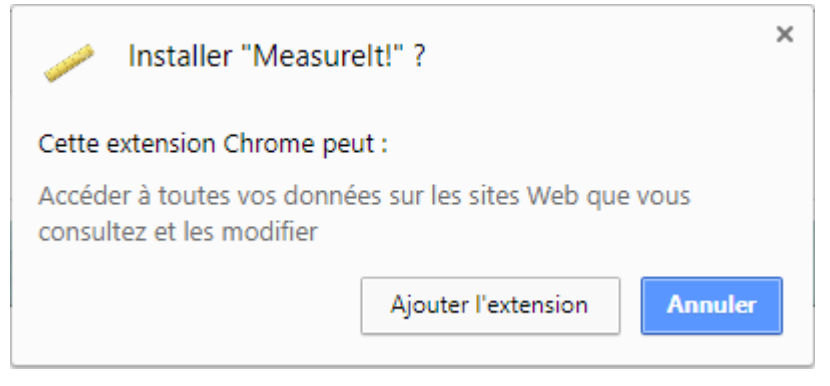

#### 5) redémarrez le navigateur

#### Utilisation de measure-it

1) Venez cliquer sur l'outil qui s'est ajouté

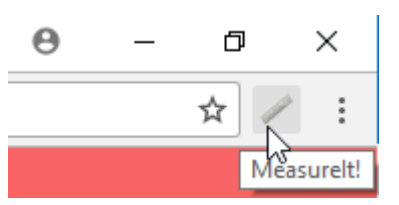

2) Dans la page venez cliquer, maintenir et glisser afin de mesurer un élément

| Vous devez installer Adobe Flash pour visualiser ce contenu. | WIDTH: 525px<br>HEIGHT: 125px |
|--------------------------------------------------------------|-------------------------------|
| Source : fichier des noms patronymiques, RNIPP, INSEE        |                               |

#### Page Ruler

| Même principe de recherche et d'installation et d'utilisation<br>1) cliqu                                                                                                    | uez ici …             |     |   |
|----------------------------------------------------------------------------------------------------|-----------------------|-----|---|
| $\leftrightarrow$ $\rightarrow$ C (i) www.lallias.com                                                                                                    | \$                    | 1   |   |
| Largeur:     Hauteur:     Gauche:     Haut:     Droite:     Bas:       789     94     55     1044     824     1138     Couleur:     Show Guides:     ON                                                                 | 9                     | • • | • |
| Lallias.com Formation réalise ses stages dans une <b>salle de formation</b><br>Fontaine 38 <b>(formations inter-entreprises)</b> , mais peut aussi intervenir chez<br>vos locaux <b>(formations intra-entreprise)</b> . | située à<br>z vous en |     |   |
| Lallias Formation est un Organisme de Formation Continue sur Grenob<br>2000                                                                                                    | le depuis             |     |   |
| Qualité de la formation - Décret Qualité du 30 juin 2015                                                                                                    | L                     |     |   |
| Lallias Formation est certifié Consultant Formateur Expert ICPF & PCI (qualification figurant CNEFOP)                                                                                                    | sur la liste          |     | Ì |
| Avril 2017 - Lallias Formation est validé au Datadock. Lallias Formation répond donc parfait                                                                                                    | ement aux             |     |   |
| 2) cliquez glissez                                                                                                    |                       |     |   |

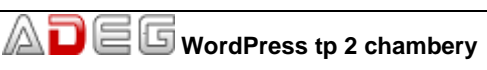

#### Redimensionnement d'une image

Attention, ce réglage changera les dimensions de l'image.

1) Téléchargez l'image dans WordPress (Médias>Ajouter)

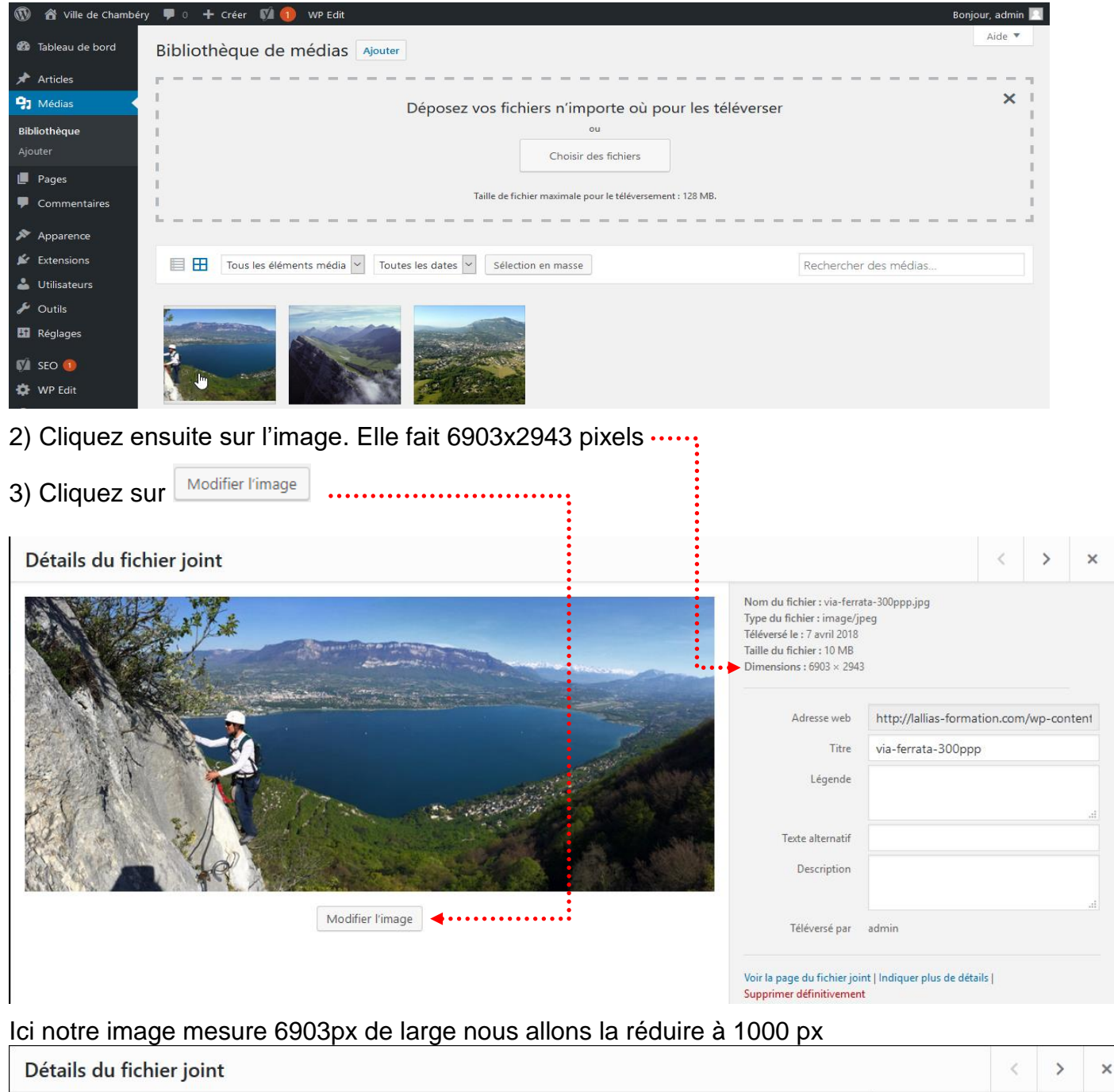

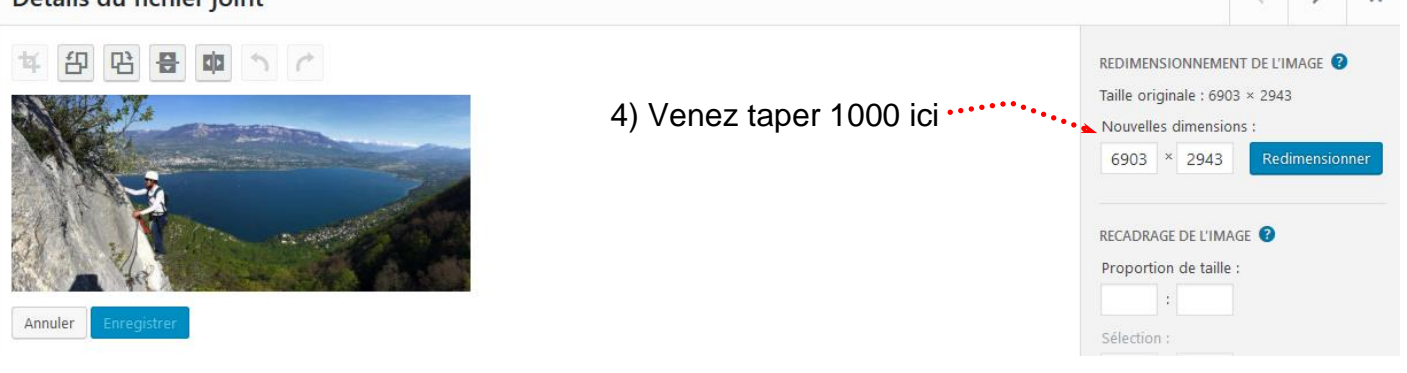

...Vous obtenez. 5) Cliquez sur Redimensionner ..... Détails du fichier joint > REDIMENSIONNEMENT DE L'IMAGE 😨 Image enregistrée Taille originale : 1000 × 426 铅 담 답 🗰 5 C Nouvelles dimensions : 1000 × 426 RÉTABLIR L'IMAGE ORIGINALE RECADRAGE DE L'IMAGE Proportion de taille :

Votre image fait maintenant 1000px sur 426px. Elle a été redimensionnée proportionnellement.

× pour mettre fin à la manipulation..... 6) Cliquez sur

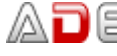

#### Recadrage – Avec contrainte de taille

Vous ne voulez conserver qu'une partie d'une image.

#### 1) Téléverser votre image

#### Recadrage

Cliquez ensuite sur l'image. Elle fait 6903x2943 pixels .....

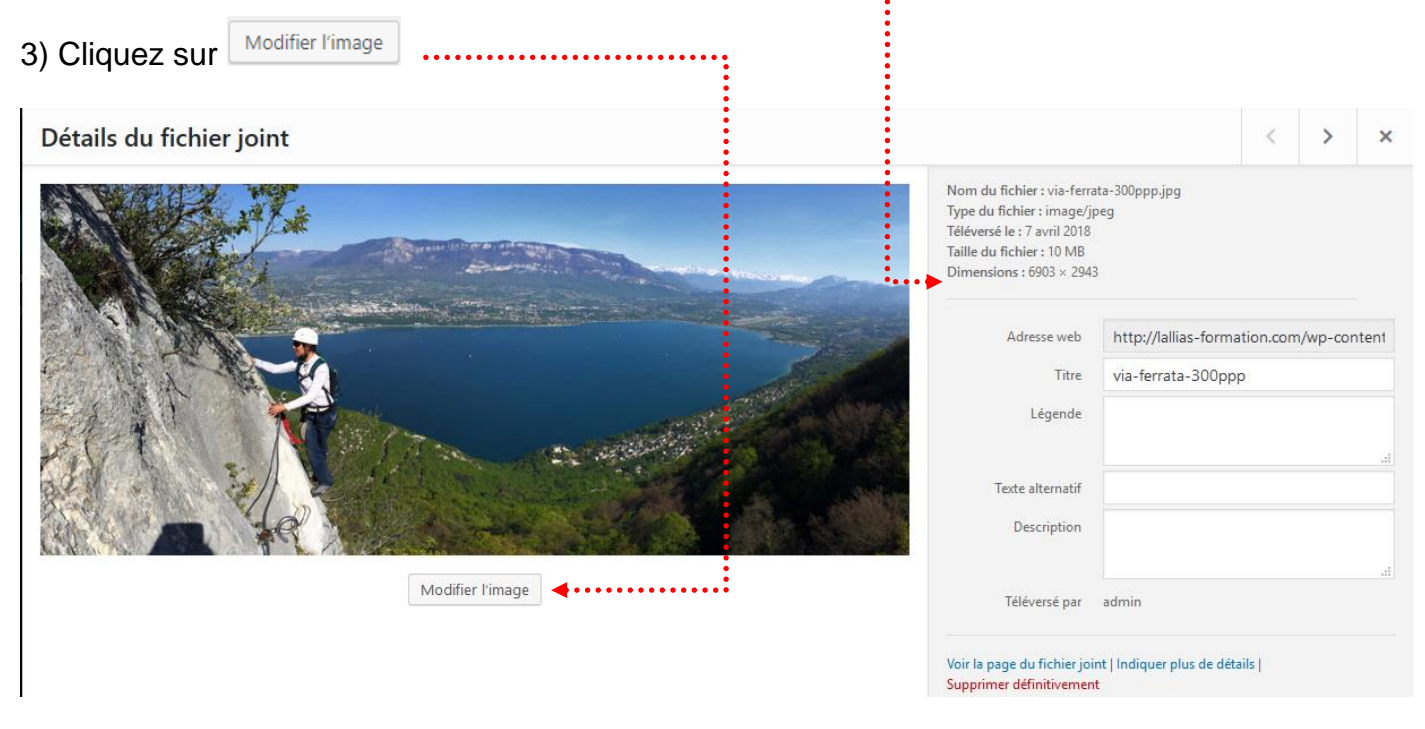

#### 4) Cliquez, glissez afin de délimiter la partie à garder

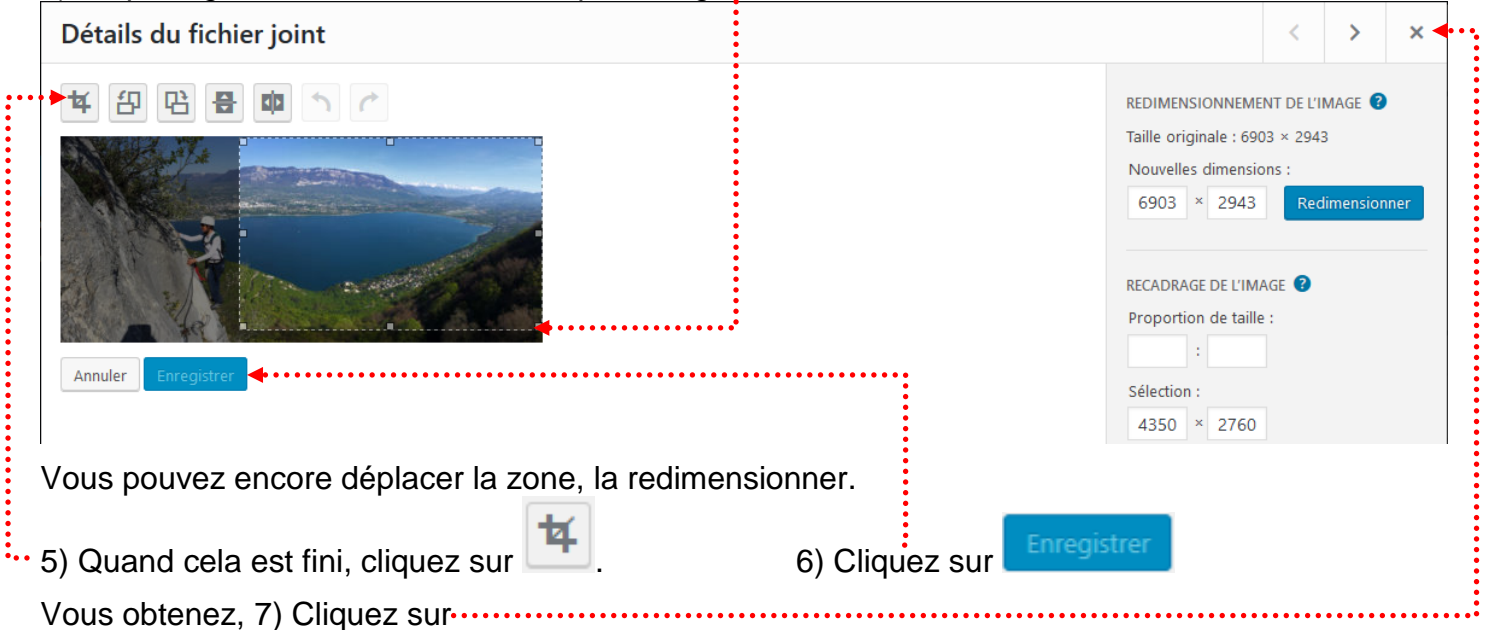

## Ville de Chambéry

Accueil

# Chambéry en Savoie

# Ville d'eau et de montagne

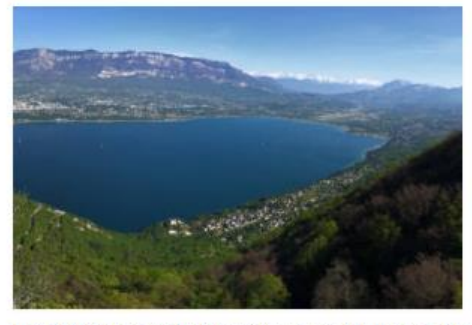

## Une ville d'eau

Chambéry est le chef-lieu de l'actuel département de la Savoie, et se trouve au confluent de l'Albane et de la Leysse entre les Bauges et la chartreuse.

## Une ville de montagne

Depuis plusieurs années, Chambéry est le siège d'entreprises tournées vers les sports de montagne, de nombreux syndicats professionnels et

accueille des manifestations consacrées à la montagne et à son développement. Chambéry est ainsi à l'origine du Festival International des Métiers de Montagne :

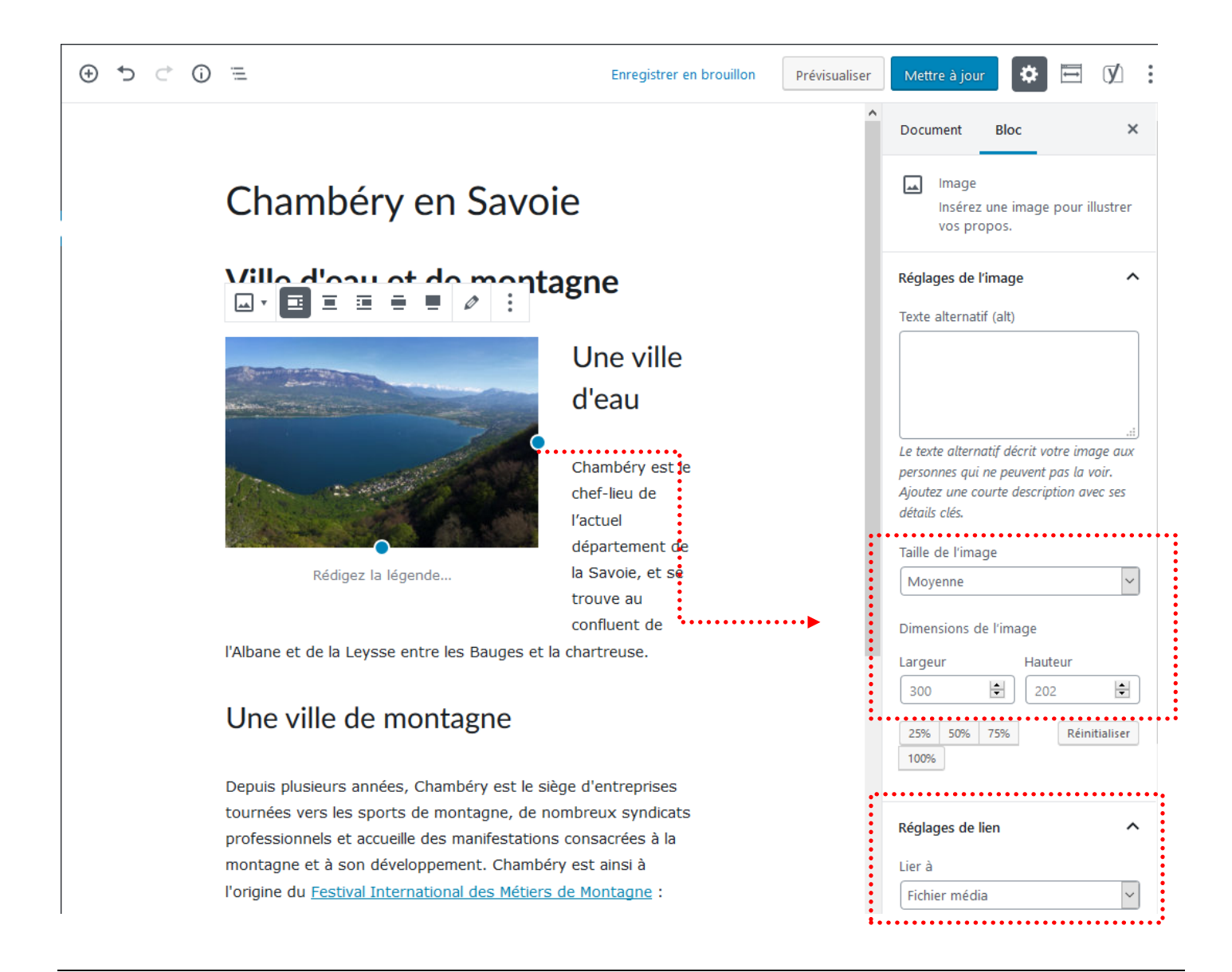

#### Principe

Il faut Installer et activer une extension. Cette manipulation devra être réalisée sur le site en ligne

**Extensions>Ajouter** et recherchez l'extension nommée : All in one Wp migration. Pensez ensuite à Installer & Activer

#### Migration

#### Etape 1 : exportation

Sur le site en ligne vous allez exporter l'ensemble des données.

## All in one WP Migration>Export

| 🖋 Outils                   |         |
|----------------------------|---------|
| All-in-One WP<br>Migration | Export  |
| 41 Réglages                | Backups |

#### 1) Choisissez File/Fichier dans la liste proposée .....

| 🕦 者 Ville de Chambéry      | 📀 2 📮 0 🕂 Créer 📢 🕕 Bonjour, admin 📃                                                                                                    |  |  |  |  |
|----------------------------|----------------------------------------------------------------------------------------------------|--|--|--|--|
| 🚳 Tableau de bord          |                                                                                                    |  |  |  |  |
| 🖈 Articles                 | EXPORTER LE SITE ISIGNALER UN PROBLÈME                                                                                                    |  |  |  |  |
| Portefolio                 | Chercher <text> Remplacer par <another-text> dans la base de données</another-text></text>                                                     |  |  |  |  |
| 9 Médias                   | Je voudrais évaluer cette extension                                                                                                    |  |  |  |  |
| 📕 Pages                    | J'ai des idées pour améliorer cette extension                                                                                                  |  |  |  |  |
| Commentaires               | Options avancées (cliquez pour dévoiler)     J'ai besoin d'aide pour cette extension                                                           |  |  |  |  |
| 🔊 Apparence                | EXPORTER VERS —                                                                                                    |  |  |  |  |
| 🖌 Extensions 2             |                                                                                                    |  |  |  |  |
| 👗 Utilisateurs             | DROPBOX                                                                                                    |  |  |  |  |
| 🖋 Outils                   | GOOGLE DRIVE                                                                                                    |  |  |  |  |
| All-in-One WP<br>Migration | AMAZON S3                                                                                                    |  |  |  |  |
|                            | BACKELAZE BZ                                                                                                    |  |  |  |  |
| Retrieving :               | 2) L'exportation est en train de se faire<br>2) STOP EXPORT<br>2) L'exportation est en train de se faire<br>3)Cliquez sur Télécharger/Download |  |  |  |  |
| exportation est finie      |                                                                                                    |  |  |  |  |

#### On vous propose d'enregistrer le fichier

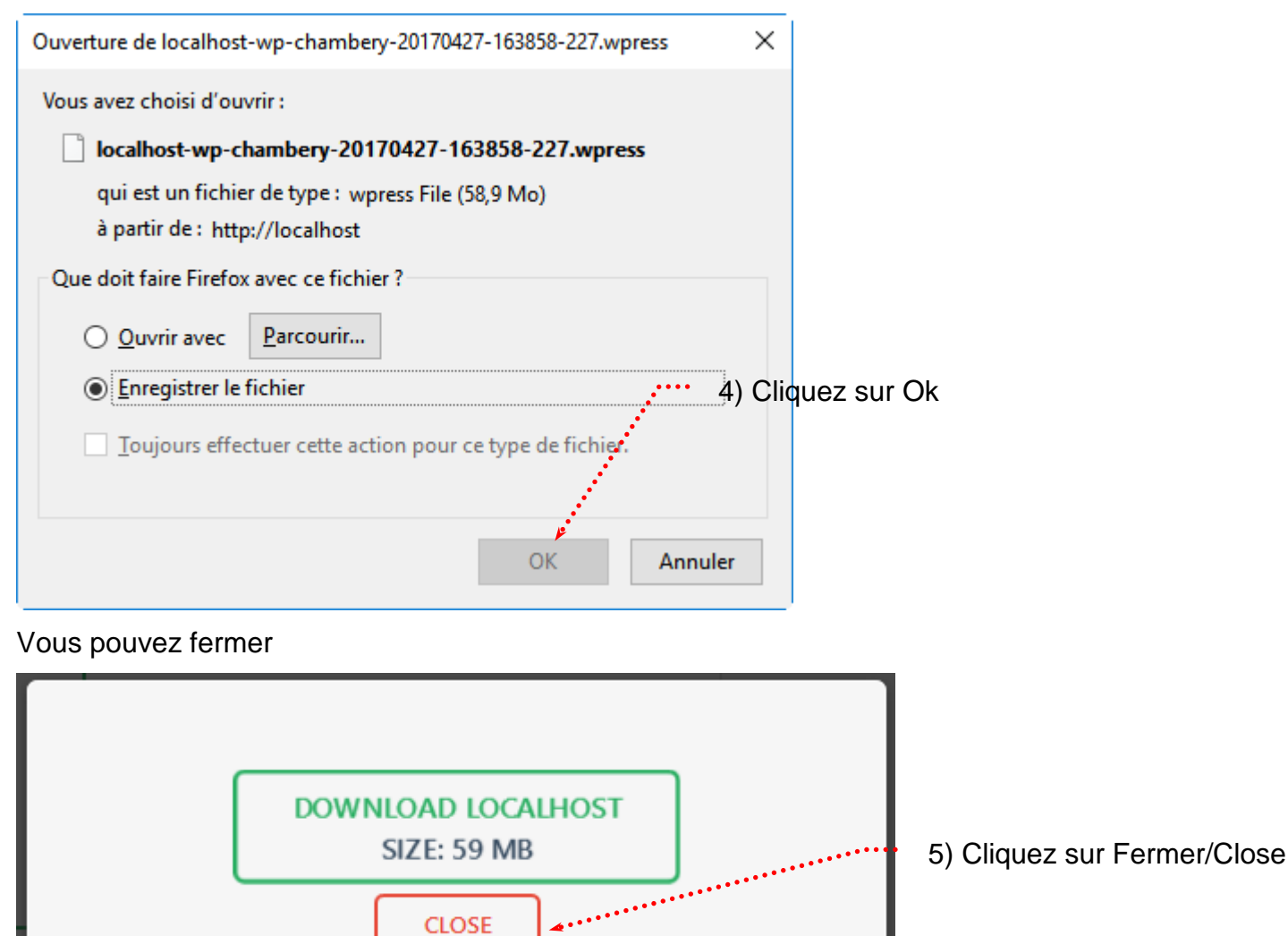

#### Importation

Sur le site en ligne vous allez importer l'ensemble des données. IL FAUT BIEN SUR QUE VOUS AYEZ FAIT UNE SAUVEGARDE DANS LE PASSÉ

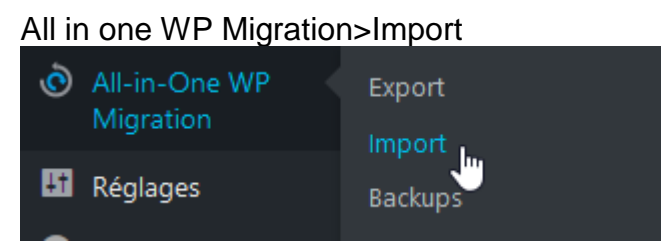

Choisissez File dans la liste proposée.....

|              | 🕆 🕆 Ville de Chambe        | péry 📀 1 🛡 0 🕂 Créer                       | Salutations, admin 🇾                |
|--------------|----------------------------|--------------------------------------------|-------------------------------------|
| <b>&amp;</b> | Tableau de bord            |                                            | Tweeter Recommend 1.5K              |
| *            | Articles                   |                                            |                                     |
| 97           | Médias                     | Use the box below to upload a wpress file. | LEAVE FEEDBACK                      |
|              | Pages                      |                                            | I would like to review this plugin  |
| P            | Commentaires               | <b>•</b>                                   | I have ideas to improve this plugin |
| *            | Apparence                  | Drag & Drop to upload                      | I need help with this plugin        |
| ¥            | Extensions                 |                                            |                                     |
| 4            | Utilisateurs               |                                            |                                     |
| ø            | Outils                     | URL Aucun fichier sélectionné.             |                                     |
| ٢            | All-in-One WP<br>Migration | Maximum upload file 512 MB GET UNL MITED   |                                     |
|              | mgration                   | DROPBOX                                    |                                     |
| Ex           | port                       | GOOGLE DRIVE                               |                                     |
| Im           | port                       | AMAZON S3                                  |                                     |
| Ba           | ckups                      | ONEDRIVE                                   |                                     |
|              | Réglages                   | вох                                        |                                     |
| 0            | Réduire le menu            |                                            |                                     |

Désignez le fichier sauvegardé précédemment. L'importation commence...

|   | 0.00%         |  |
|---|---------------|--|
| ( | O STOP IMPORT |  |

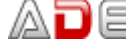

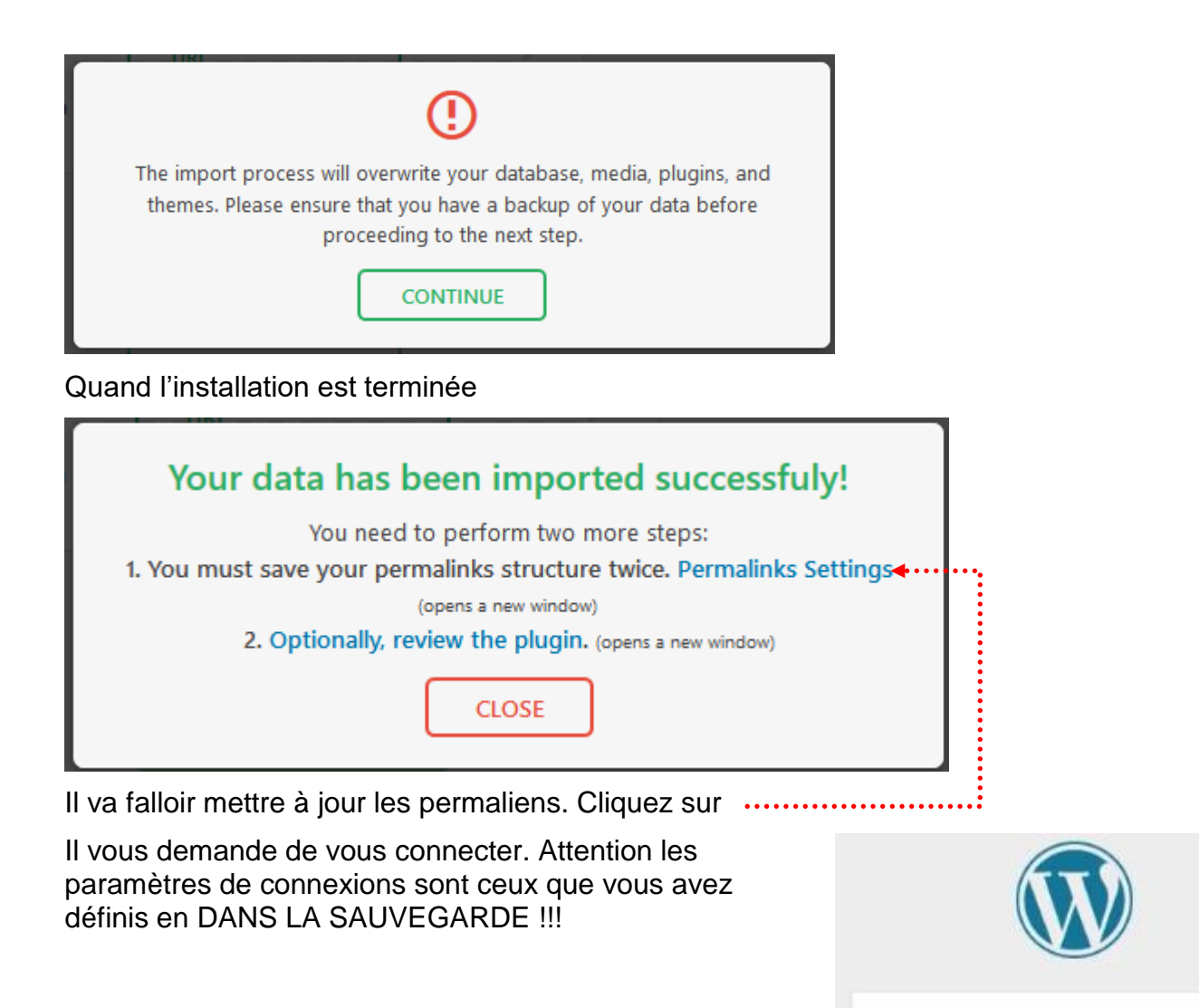

A priori rien à faire...

Nom d'utilisateur ou adresse e-mail

Se connecter

Mot de passe

Se souvenir de moi

| All-in-One WP<br>Migration                           | Nom de l'article                                                               | <pre>http://www.cpf-formations.com/exemple-article/</pre>                                                                                                  |
|------------------------------------------------------|--------------------------------------------------------------------------------|----------------------------------------------------------------------------------------------------|
| 🕂 Réglages                                           | O Structure personnalisée                                                      | http://www.cpf-formations.com                                                                                                    |
| Général                                              | ·                                                                              | /%postname%/                                                                                                    |
| Écriture                                             | Facultatif                                                                     |                                                                                                    |
| Discussion<br>Médias                                 | Si vous le souhaitez, vous pouvez spé<br>catégories. Par exemple, en utilisant | cifier ici une structure personnalisée pour les adresses web de vos étiquettes<br>sujets comme préfixe pour vos catégories, vous obtiendrez des adresses w |
| Permaliens                                           | http://www.cpf-formations.com/                                                 | sujets/non-classe/ . Si vous laissez ce champ vide, la valeur par défaut sera                                                                              |
| 🕅 seo 🔋                                              | Préfixe des catégories                                                         | chambery                                                                                                    |
| <ul> <li>WP Edit</li> <li>Réduire le menu</li> </ul> | Base des étiquettes                                                            |                                                                                                    |
|                                                      | Enregistrer les modifications                                                  |                                                                                                    |

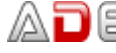

## CHANGEMENT NOM ADMINISTRATEUR/MOT DE PASSE

#### Sécurisation du nom d'administrateur et du mot de passe

Les paramètres de connexions sont ceux que vous avez définis dans votre sauvegarde !!! Pour vous simplifier la vie vous aviez défini un nom d'administrateur et un mot de passe basique... ou qui a été piraté

Il faut créer un nouvel administrateur avec un nom sophistiqué et un mot de passe redoutable (ItH!b^jUhoAbORL#i6ksPRil) et supprimer le précédent

Utilisateur>Ajouter

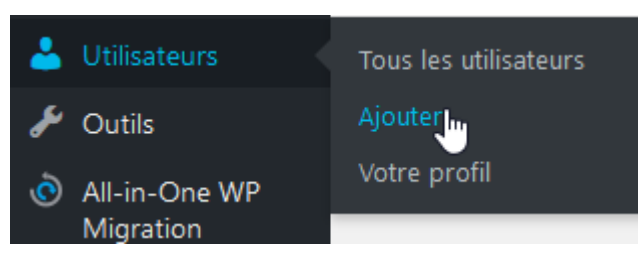

Remplissez le formulaire .....

| 1         | 省 Ville de Chambéry        | 🗸 😳 1 📮 0 🕂 Créer 🕅 🕄                       | WP Edit                                              | Salutat         | ions, admin 🔝 |
|-----------|----------------------------|---------------------------------------------|------------------------------------------------------|-----------------|---------------|
| <b>63</b> | Tableau de bord            | Ajouter un utilisateur                      |                                                      |                 | Aide 🔻        |
| *         | Articles                   | Créer un nouvel utilisateur et l'ajouter    | à ce site.                                           |                 |               |
| 93        | Médias                     |                                             | ÷                                                    |                 |               |
|           | Pages                      | Identifiant (nécessaire)                    | @dministr@teur                                       |                 |               |
| Ţ         | Commentaires               |                                             |                                                      |                 |               |
|           | Contact                    | Adresse de messagerie<br>(nécessaire)       | formation.conseil@lallias.com                        |                 |               |
| ~         |                            |                                             |                                                      |                 |               |
| <b>X</b>  | Apparence                  | Prénom                                      | Laurent                                              |                 |               |
| ¥         | Extensions                 |                                             |                                                      |                 |               |
| <b>.</b>  | Utilisateurs               | Nom                                         | Lallias                                              |                 |               |
| Τοι       | ıs les utilisateurs        |                                             |                                                      |                 |               |
| Ajo       | outer                      | Site web                                    |                                                      |                 |               |
| Vot       | re profil                  |                                             |                                                      |                 |               |
| ۶         | Outils                     | Mot de passe                                | ItH!b^jUhoAbORL#i6ksPRiI                             | Scacher Annuler | J             |
| Ò         | All-in-One WP<br>Migration |                                             | Forte                                                |                 |               |
|           | Réglages                   | Envoyer une notification à<br>l'utilisateur | Envoyer un message au nouvel utilisateur à propos de | son compte.     |               |
| ý         | SEO 📵                      |                                             |                                                      |                 |               |
| \$        | WP Edit                    | Rôle                                        | Administrateur 🖌                                     |                 |               |
| 0         | Réduire le menu            |                                             |                                                      |                 |               |
|           |                            | Ajouter un utilisateur                      |                                                      |                 |               |
| Clio      | quez sur Ajout             | er un utilisateur                           |                                                      |                 |               |

oJCzusCMgOK6\*HB\*iE

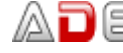

#### Suppression de l'ancien administrateur

Il faut dans un premier temps se déconnecter (de l'ancien administrateur)

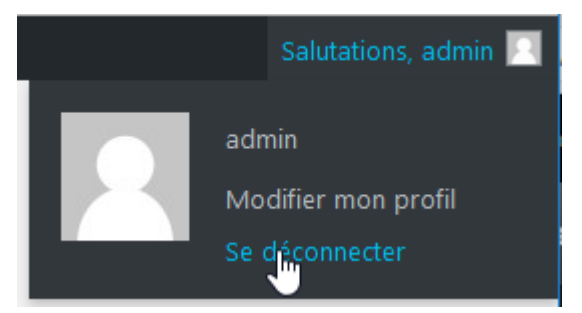

Puis se reconnecter avec le nouveau compte administrateur

Vous pourrez alors supprimer l'ancien compte.

|            | ) 📸 Ville de Chambe    | éry | •     | 1 투 0 🕂 Créer 📢 🧧          | WP Edit              |                                  | Salutations, La      | aurent Lallias 🔟 |
|------------|------------------------|-----|-------|----------------------------|----------------------|----------------------------------|----------------------|------------------|
| <b>6</b> 2 | Tableau de bord        |     | Uti   | lisateurs Ajouter          |                      |                                  | Options de l'écran 🔻 | Aide 🔻           |
| ×          | Articles               |     | Tous  | (2)   Administrateur (2)   |                      |                                  | Chercher             | un utilisateur   |
| 9          | Médias                 |     | Acti  | ons groupées 👻 Appliquer   | Changer de rôle pour | <ul><li>✓ Changer</li></ul>      |                      | 2 éléments       |
|            | Pages                  |     |       | Identifiant                | Nom                  | Adresse de messagerie            | Rôle                 | Articles         |
| •          | Commentaires           |     |       | @dministr@teur             | Laurent Lallias      | formation.conseil@lallias.c      | Administrateur       | 0                |
|            | l Contact              | ;   | ••••• |                            | •••                  | om                               |                      |                  |
| R          | Apparence              |     |       | Admin<br>Modifier          |                      | votreadressemail@votrefai<br>.fr | Administrateur       | 7                |
| • 💅        | • Extensions • • • • • |     |       | Subbuild                   |                      |                                  |                      |                  |
| 2          | Utilisateurs           |     |       | Identifiant                | Nom                  | Adresse de messagerie            | Rôle                 | Articles         |
| То         | us les utilisateurs    |     | Acti  | ons groupées 🖌 🛛 Appliquer | Changer de rôle pour | <ul><li>✓ Changer</li></ul>      |                      | 2 éléments       |

Pensez à attribuer l'ancien contenu au nouvel administrateur

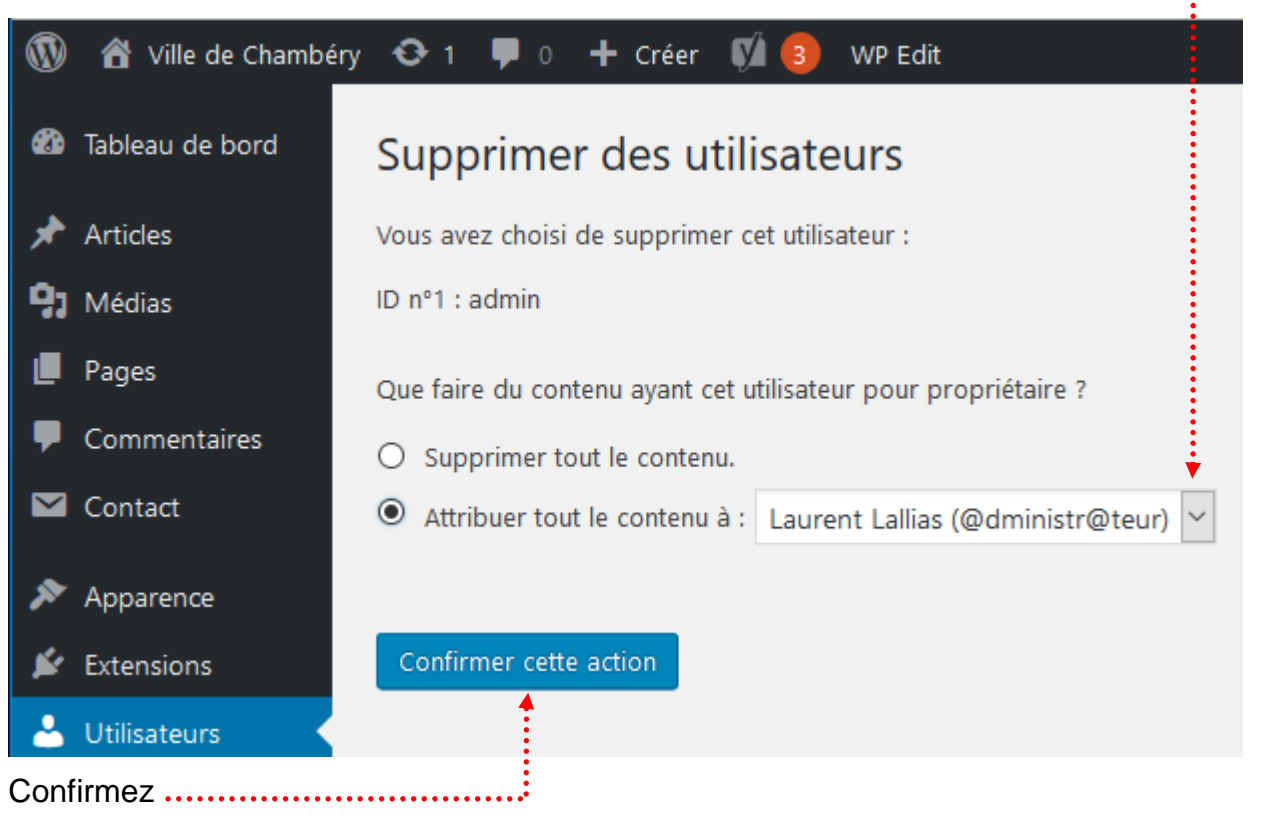

#### Vocabulaire utilisé par le thème Virtue Zone de Barre supérieure Zone Navigation supérieure Zone Navigation supérieure Ville de Chambéry Accueil Accueil Chambéry Métropole Accueil Chambéry Métropole Accueil Chambéry Métropole Accueil Chambéry Métropole Fond de contenu

Le diaporama de page d'accueil s'appelle :

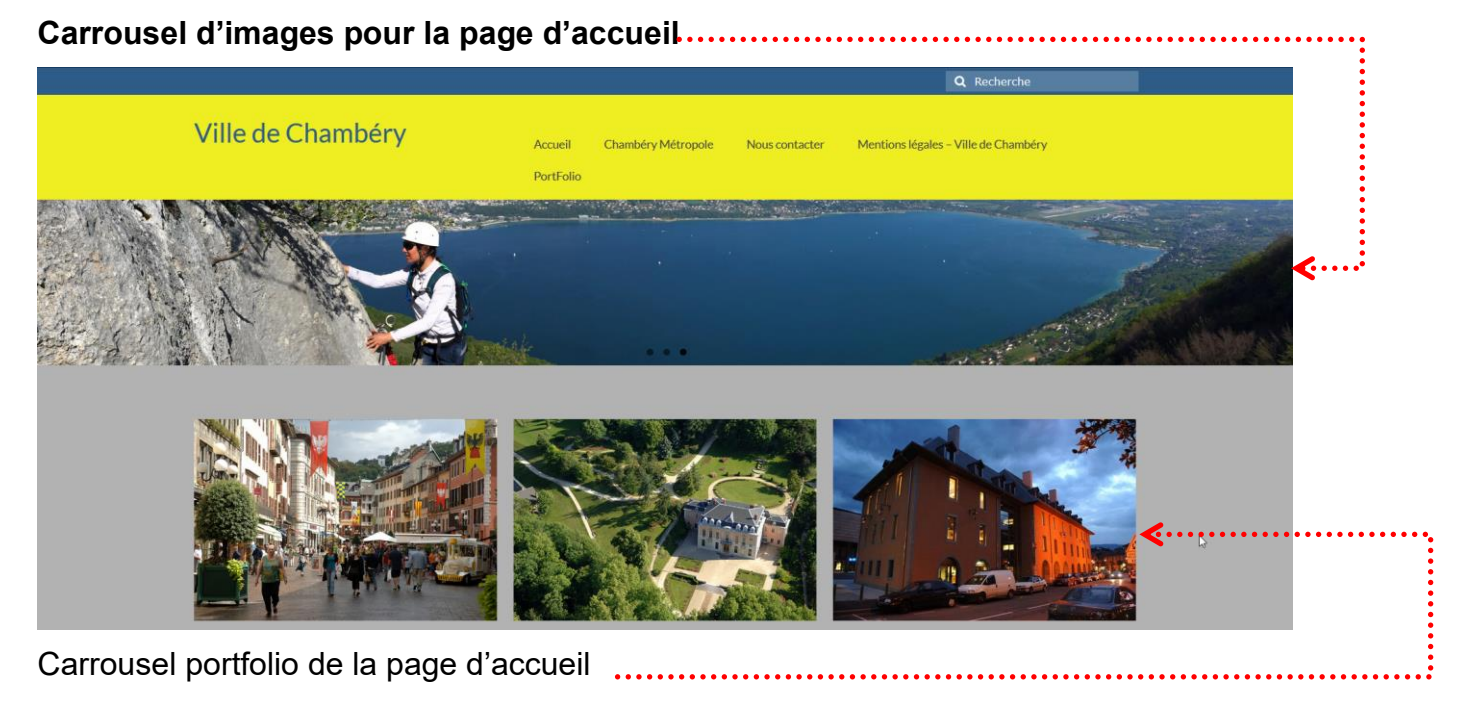

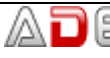

Hos Shop Download

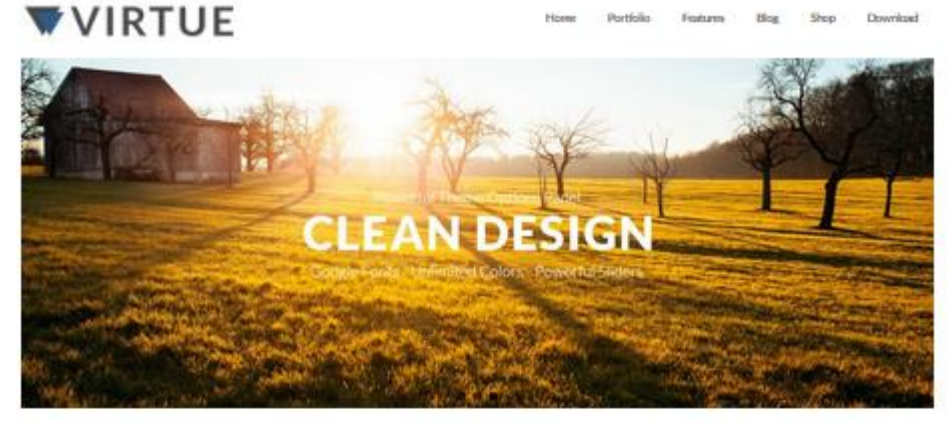

#### Featured Projects

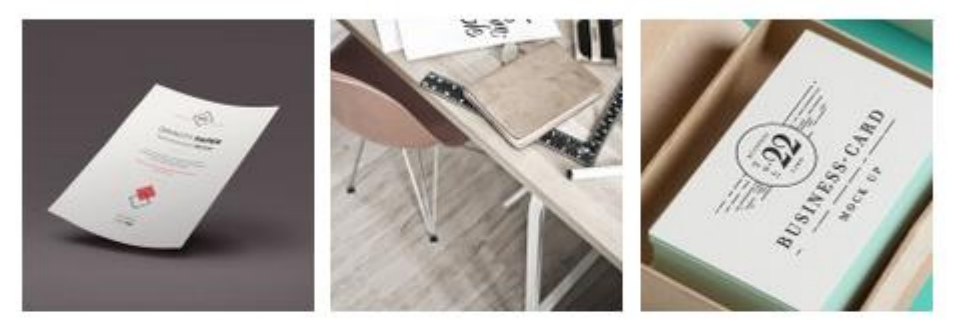

Latest from the Blog

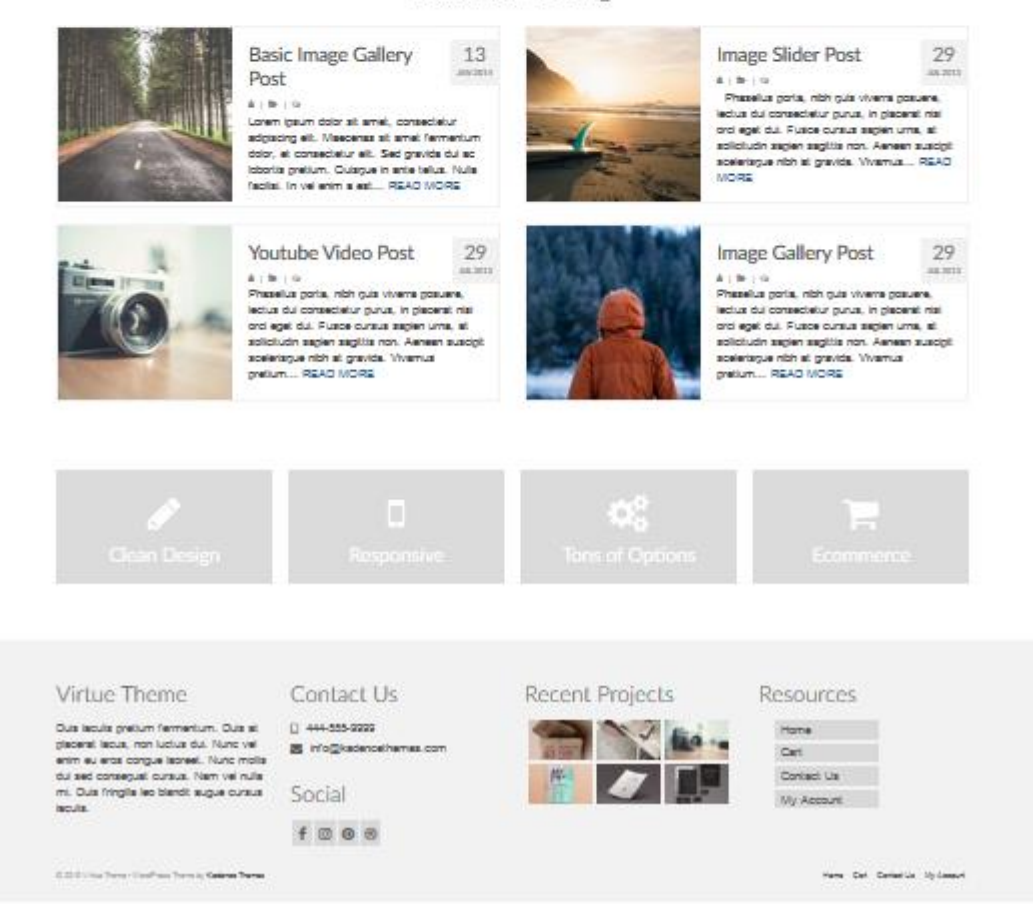

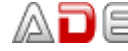

#### Page d'accueil - Création du Carrousel de la page d'accueil (diaporama de la page d'accueil)

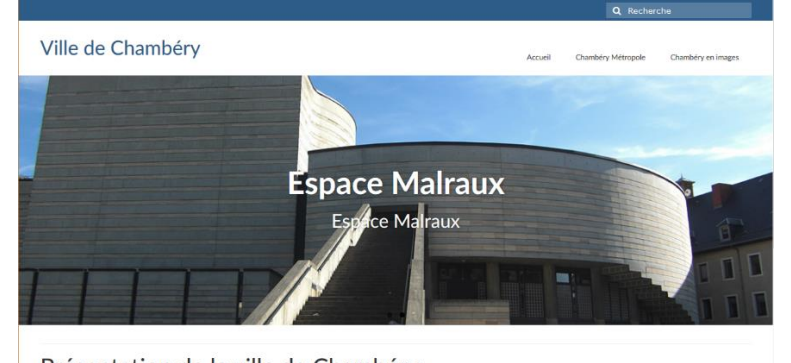

Présentation de la ville de Chambéry

perv est une commune française située dans le département de la Savoie en région Rhône-Alpes.

#### Apparence>Options du thème>Paramètres du diaporama d'accueil

## 1) Pensez à choisir un réglage..... (voir page suivante)

| Pages                               | Réglages principaux                                                                                                    |
|-------------------------------------|----------------------------------------------------------------------------------------------------|
| Commentaires                        | Réglages de la barre<br>supérieure Paramètres du diaporama d'accueil                                                                                                    |
| Apparence                           | Paramètres du Option du carrousel de la page d'accueil                                                                                                    |
| Personnaliser                       | diaporama d'accueil                                                                                                    |
| Widgets<br>Menus                    | Diaporama d'accueil<br>pour mobiles Choisissez un carrousel d'images<br>pour la page d'accueil                                                                           |
| Getting Started<br>Options du thème | Bisposition de la page<br>d'accueil     Si vous ne voulez pas d'un carrousel<br>d'images sur votre page d'accueil,<br>choisissez aucun.     Fullwidth Slider     X     Y |
| Theme Plugins<br>Éditeur de thème   | Réglages de la boutique                                                                                                    |
| 🖌 Extensions 💈                      | Style de base     Utilisez de grandes images pour de     meilleurs résultats.     +     New Slide                                                                        |
| 👗 Utilisateurs                      | Style avancé         Ajouter Ajouter une diapositive                                                                                                    |
| 2) Cliqu                            | uez sur                                                                                                    |

3) Cliquez sur Téléverser pour ajouter une image et téléversez le fichier qui vous intéresse (dans le dossier images-carrousel-page-accueil)

4) Réalisez les réglages Titre, Légende...

New Slide

| DÉTAILS DU FICH  | HER JOINT                                                                                                    |
|------------------|----------------------------------------------------------------------------------------------------|
| 515              | Chambery-1170x400.jpg<br>3 mai 2019<br>523 KB<br>1170 pixels par 400<br>Modifier l'image<br>Supprimer définitivement |
| Adresse web      | http://st11.lallias-formation.c                                                                                      |
| Titre            | Chambery-1170x400                                                                                                    |
| Légende          | Légende : Les Arcades                                                                                                |
| Texte alternatif | Alt : Les Arcades                                                                                                    |
| Description      | Description : Les Arcades                                                                                            |
|                  |                                                                                                    |

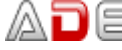

nner

### 6) Complétez les champs

| Images du carrousel                |                                                                                                    |
|------------------------------------|----------------------------------------------------------------------------------------------------|
| Utilisez de grandes images pour de | - Les Arcades - Chambéry                                                                                         |
| meilleurs résultats.               | Téléverser       Enlever         http://st11.lallias-formation.com/wp-content/uploads/2019/05/Chambery-1170x400. |
|                                    | Les Arcades - Chambéry                                                                                           |
|                                    | En se promenant sous les arcades de Chambéry                                                                     |
|                                    | Lien du carrousel                                                                                                |
|                                    | Ouvrir le lien dans un nouvel onglet / une nouvelle fenêtre                                                      |
|                                    | Effacer le carrousel                                                                                             |
|                                    | Ajouter Ajouter une diapositive                                                                                  |
| 7) Pour ajouter une autre dia      | apo cliquez Ajouter une diapositive etc.                                                                         |
| 8) Quand vous avez ajouté t        | outes les images du carrousel. Enregistrer les modifications                                                     |
| Afficher ou pas les titres et d    | lescriptions                                                                                                    |
| Apparence>Options du the           | ème>Paramètres du diaporama d'accueil                                                                            |

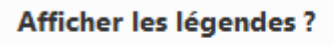

Choisir d'afficher ou de cacher les légendes

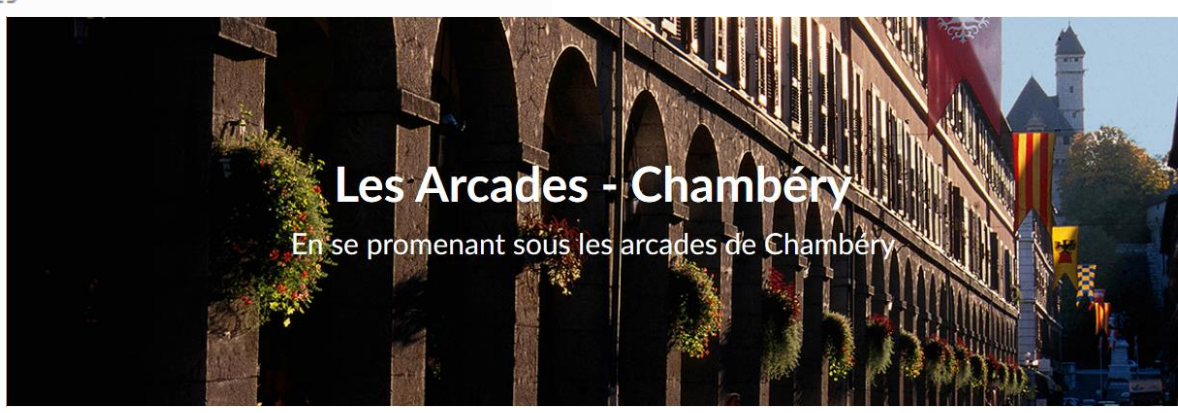

On

Off

#### Choix entre les divers carrousels d'images pour la page d'accueil

| Choisissez un carrousel d'images<br>pour la page d'accueil                                      |                                                                              |
|-------------------------------------------------------------------------------------------------|------------------------------------------------------------------------------|
| Si vous ne voulez pas d'un carrousel<br>d'images sur votre page d'accueil,<br>choisissez aucun. | Fullwidth Slider × 1                                                         |
| Images du carrousel                                                                             | None<br>Flex Slider                                                          |
| Utilisez de grandes images pour de<br>meilleurs résultats.                                      | Fullwidth Slider<br>Thumb Slider<br>Carousel Slider<br>Latest Posts<br>Video |

#### <u> Réglage – Flex slider</u>

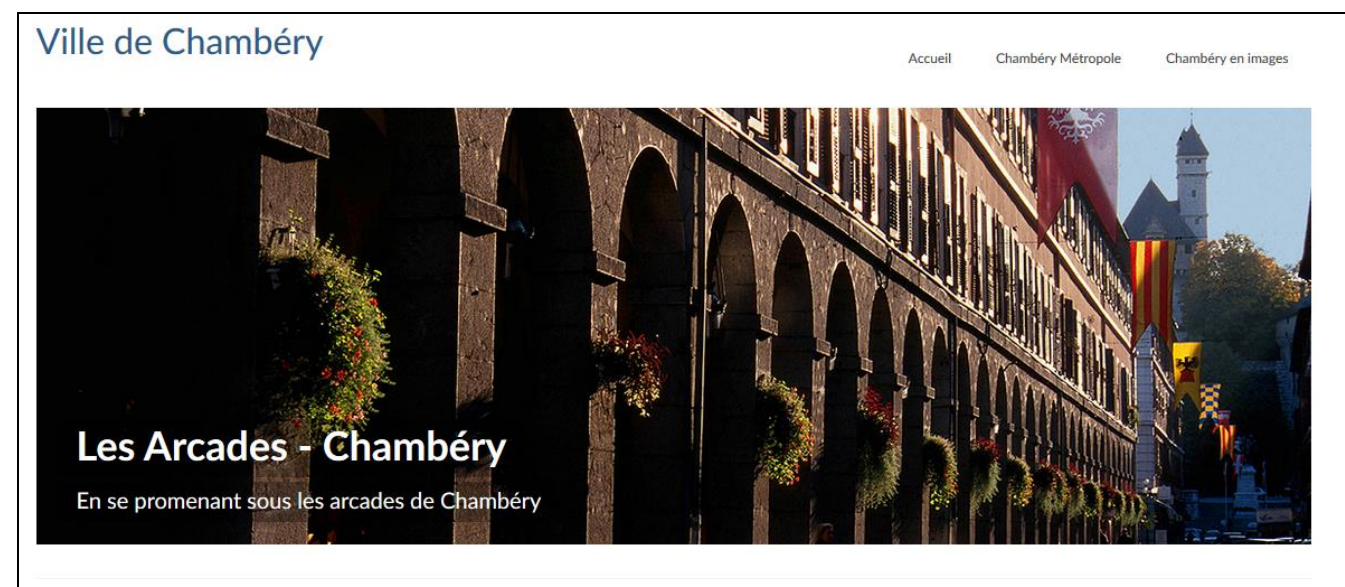

# Présentation de la ville de Chambéry

Chambéry est une commune française située dans le département de la Savoie en région Rhône-Alpes.

#### <u> Réglage - Fullwidth Slider</u>

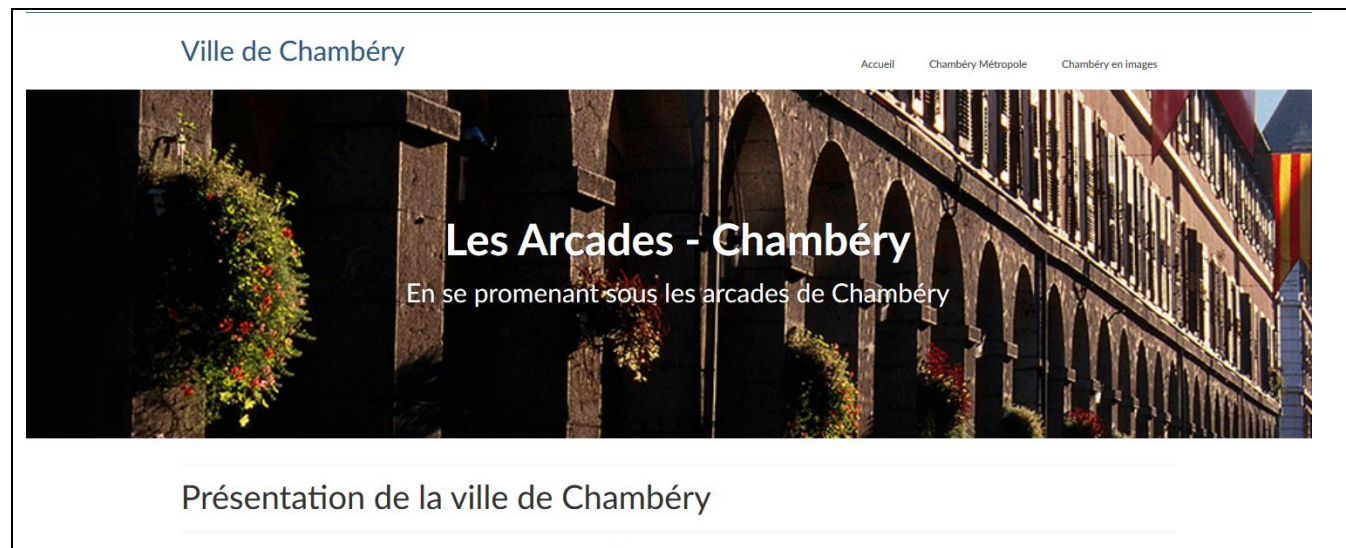

Chambéry est une commune française située dans le département de la Savoie en région Rhône-Alpes.

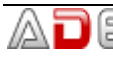

### <u> Réglage – Thumb slider</u>

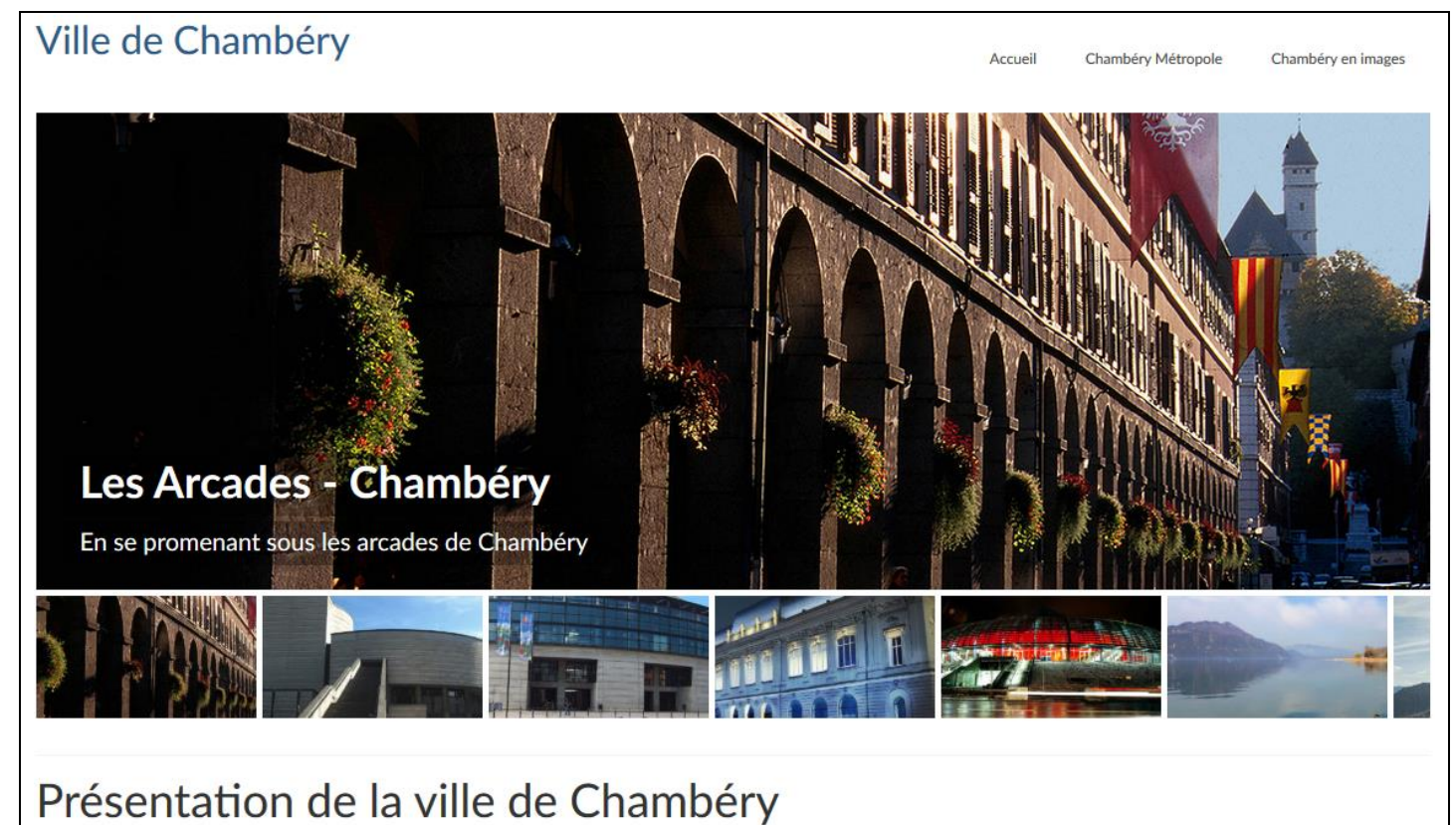

Chambéry est une commune française située dans le département de la Savoie en région Rhône-Alpes.

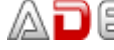

#### Style de disposition du site

#### Apparence>Options du thème>Réglages principaux

Choisir le style de disposition : encadré ou pleine largeur

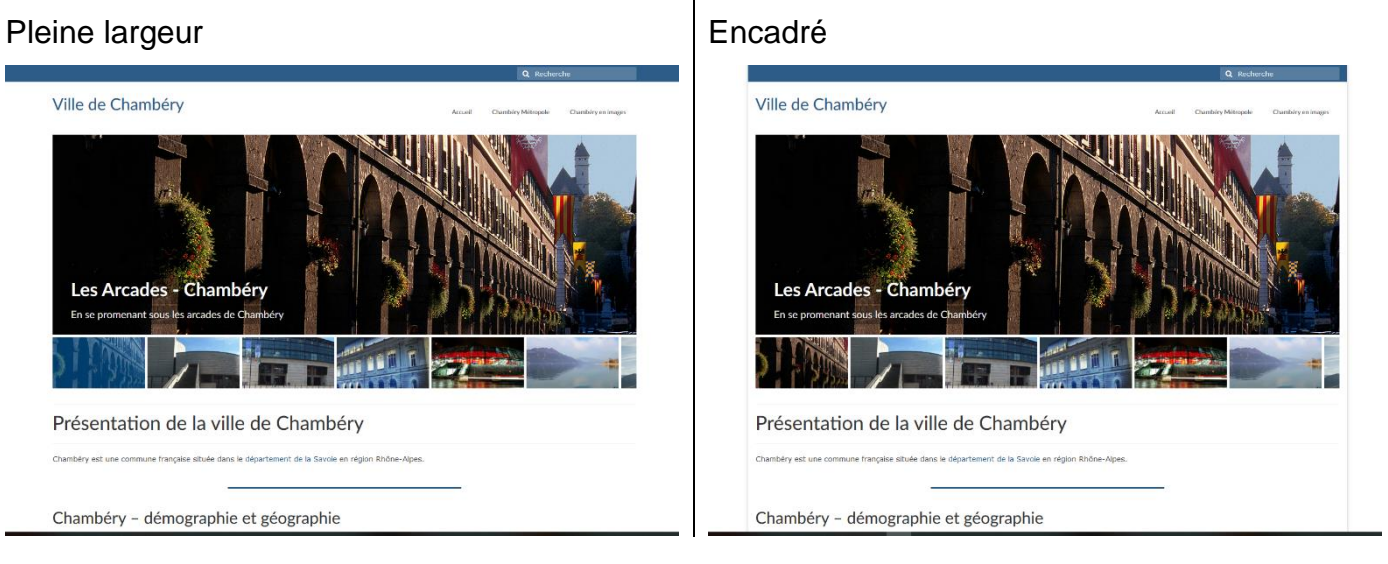

## Disposition du widget de pied de page

Choisir le nombre de colonnes pour les widgets de pied de page

## Disposition du widget de pied de page

Choisir le nombre de colonnes pour les widgets de pied de page

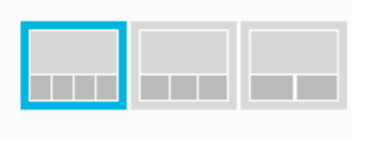

#### Disposition du Logo & Logo (le logo apparait dans la page d'accueil)

#### Apparence>Options du thème>Réglages principaux

1) Téléversez le Logo (il est préférable que ce logo ne soit pas trop haut – ici nous mettrons logo\_chambery-petit.png)

2) Choisissez la Disposition

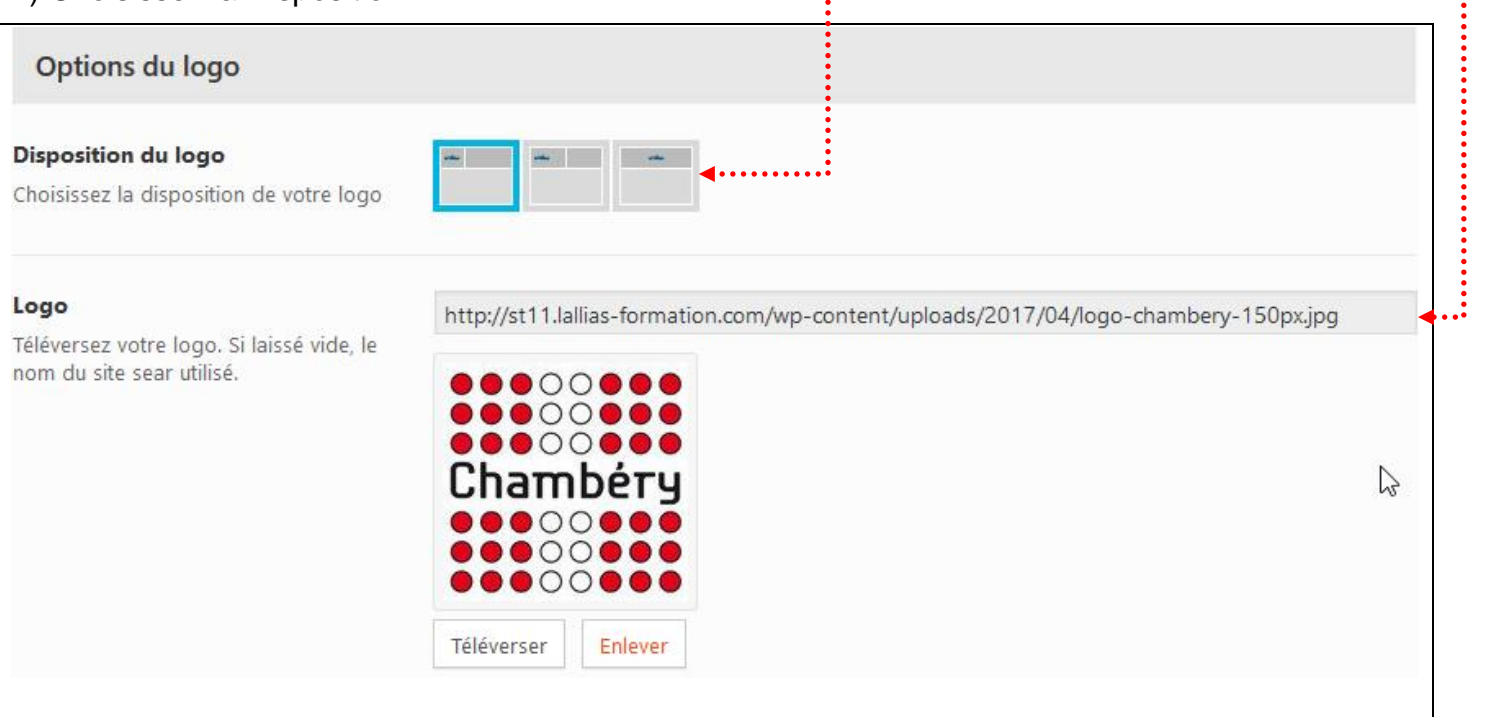

## Vous pouvez aussi associer un slogan sous le logo et en gérer la police

| Slogan du site - sous le logo<br>Une ligne de texte optionnelle sous<br>votre logo | Chambéry - Site officieux              |   |   |                     |             |   |   |
|------------------------------------------------------------------------------------|----------------------------------------|---|---|---------------------|-------------|---|---|
| Police du slogan du site                                                           | Font Family                            |   |   | Font Weight & Style |             |   |   |
| Choisissez la taille et le style de votre                                          | Lato                                   | × | * | Normal 400          |             | × | • |
| siogan de site                                                                     | Font Subsets                           |   |   | Font Size           | Line Height |   |   |
|                                                                                    | Sous-ensembles                         |   | * | 14 px               | 20          | p | x |
|                                                                                    | Font Color<br>Sélectionner une couleur |   |   |                     |             |   |   |

#### Vous obtenez avec cette option

| Options du logo                                                          |                                               |
|--------------------------------------------------------------------------|-----------------------------------------------|
| <b>Disposition du logo</b><br>Choisissez la disposition de votre<br>logo | inde inde                                     |
| Chambéry - Site officieux                                                | Accueil Chambéry Métropole Chambéry en images |
|                                                                          |                                               |
| ou avec cette autre option                                               |                                               |
| Options du logo                                                          |                                               |
| <b>Disposition du logo</b><br>Choisissez la disposition de votre<br>logo |                                               |
|                                                                          | Chambéry - Site officieux                     |
|                                                                          | Accueil Chambéry Métropole Chambéry en images |
|                                                                          |                                               |

#### Apparence>Options du thème>Réglages de menu

| 🚯 🖀 Ville de Chambéry                                | 📀 7 🛡 6 🕂 Créer 🕅 🤇                                                                      | 3 WP Edit                                                             |                                                                   |                         |             |                   |             |                    |
|------------------------------------------------------|------------------------------------------------------------------------------------------|-----------------------------------------------------------------------|-------------------------------------------------------------------|-------------------------|-------------|-------------------|-------------|--------------------|
| 🖚 Tableau de bord                                    | Réglages principaux                                                                      |                                                                       |                                                                   | Enregistrer les modific | ations R    | éinitialiser la s | section F   | Réinitialiser tout |
| ★ Articles                                           | Réglages de la barre supérieure                                                          | Réglages de menu                                                      |                                                                   |                         |             |                   |             |                    |
| Portefolio Portefolio Médias                         | Paramètres du diaporama d'accueil                                                        | Options du menu principal                                             |                                                                   |                         |             |                   |             |                    |
| <ul><li>Pages</li><li>Commentaires (6)</li></ul>     | Diaporama d'accueil pour mobiles                                                         | Police du menu principal<br>Choisissez la taille et le style du menu  | Font Family                                                       | ¥ •                     | Font Weight | t & Style         |             | ¥ •                |
| Contact                                              | Disposition de la page d'accueil                                                         | principal                                                             | Font Subsets                                                      |                         | Font Size   | DX DX             | Line Height | DX.                |
| Thèmes<br>Personnaliser<br>Widgets<br>Menus          | <ul> <li>Réglages de la boutique</li> <li>Style de base</li> <li>Style avancé</li> </ul> |                                                                       | Font Color<br>Sélectionner une cou<br>1234567890ABC<br>qrstuvwxyz | CDEFGHIJKLMNC           | DPQRSTU     | JVWXYZa           | bcdefghi    | ijklmnop           |
| Getting Started<br>Options du thème<br>Theme Plugins | <ul> <li>Ţ Typographie</li> <li>■ Réglages de menu</li> </ul>                            | Option du menu secondaire                                             |                                                                   |                         |             |                   |             |                    |
| Extensions Extensions Extensions                     | <ul> <li>Réglages page/article</li> <li>Réglages divers</li> </ul>                       | Police du menu secondaire<br>Choisissez la taille et le style du menu | Font Family                                                       | × •                     | Font Weight | t & Style         |             | × -                |
| Outils     Gutils     Réglages                       | Kéglages avancés           Importation et           Exportation                          | secondall'e                                                           | Font Subsets<br>Sous-ensembles<br>Font Color                      | Ŧ                       | Font Size   | рх                | Line Height | px                 |
| 🕅 SEO 🚯                                              | - Alban en el en                                                                         |                                                                       | Sélectionner une cou                                              | lleur                   |             |                   |             |                    |

#### Elément du drop down menu

Rien n'est prévu pour l'affichage des sous-éléments du Menu principal

Solution : gestion d'un Css. Apparence>Options du thème>Réglages avancés

| × | Publier 🌣                                                                            | Chambéry Métropole Nous contacter |
|---|--------------------------------------------------------------------------------------|-----------------------------------|
| < | Personnalisation (2                                                                  | Gestion des déchets               |
|   | CSS additionnel                                                                      | Service des eaux                  |
| 1 | <pre>#nav-main ul.sf-menu ul li a { font-<br/>size: 18px; line-height: 20px; }</pre> | Chambéry Métropole                |

#nav-main ul.sf-menu ul li a { font-size: 18px; line-height: 20px; }

Pour le Menu secondaire

#nav-second ul.sf-menu ul li a { font-size: 18px; line-height: 20px; }

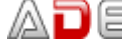

## VIRTUE - REGLAGE DE LA TYPOGRAPHIE DU SITE

## Réglage des H1, H2, ... et de la police par défaut

## Apparence>Options du thème>Typographie

| 🔞 🛣 Ville de Chambéry                                  | 📀 7 📮 6 🕂 Créer 🕅                  | 3 WP Edit                                                    |                                                 |                    |          |                          |                |            |                |
|--------------------------------------------------------|------------------------------------|--------------------------------------------------------------|-------------------------------------------------|--------------------|----------|--------------------------|----------------|------------|----------------|
| 🖚 Tableau de bord                                      | Réglages principaux                |                                                              |                                                 | Enregistrer les mo | dificati | ons Réinitiali:          | ser la section | Réini      | itialiser tout |
| ★ Articles                                             | Réglages de la barre<br>supérieure | Typographie                                                  |                                                 |                    |          |                          |                |            |                |
| Portefolio Portefolio                                  | Paramètres du diaporama d'accueil  | Options des polices d'entête                                 |                                                 |                    |          |                          |                |            |                |
| <ul><li>Pages</li><li>Commentaires 6</li></ul>         | Diaporama d'accueil pour mobiles   | <b>Titre H1</b><br>Choisissez la taille et le style pour les | Font Family                                     | ~                  | F        | ont Weight & Style       | 2              |            | ~ ~            |
| Contact                                                | Disposition de la page d'accueil   | titres H1. Ceci défini le style de vos titres<br>de page.    | Font Subsets                                    | ^                  | F        | ont Size                 | Line He        | eight      |                |
| Apparence  Thèmes                                      | Réglages de la boutique            |                                                              | Sous-ensembles Font Color Sélectionner une coul | eur                | •        | 20                       | hv             | 40         | bx             |
| Personnaliser<br>Widgets                               | Style de base                      |                                                              |                                                 |                    |          |                          |                |            |                |
| Menus<br>Getting Started                               | T Typegraphie                      | Titre H2<br>Choisissez la taille et le style pour les        | Font Family                                     |                    | F        | ont Weight & Style       | 2              |            |                |
| Options du thème<br>Theme Plugins<br>Éditeur           | Réglages de menu                   | titres H2                                                    | Lato<br>Font Subsets<br>Sous-ensembles          | ×                  | • F      | Style<br>Font Size<br>32 | Line He        | ight<br>40 | px             |
| <ul> <li>Extensions 3</li> <li>Utilisateurs</li> </ul> | Réglages divers                    |                                                              | Sélectionner une coul                           | eur                |          |                          |                |            |                |
| 🖋 Outils                                               | Kéglages avancés                   | Titre H3                                                     | Font Family                                     |                    | F        | ont Weight & Style       | 2              |            |                |
| 👫 Réglages                                             | Exportation et                     | Choisissez la taille et le style pour les<br>titres H3       | Lato                                            | ×                  | *        | Normal 400               |                |            | × •            |
| 🕅 SEO<br>Social Warfare                                |                                    |                                                              | Font Subsets Sous-ensembles Font Color          |                    | • (      | 28                       | px             | ight<br>40 | рх             |
| <ul> <li>WP Edit</li> <li>Réduire le menu</li> </ul>   |                                    |                                                              | Sélectionner une coul                           | eur                |          |                          |                |            |                |
|                                                        |                                    | Titre H4                                                     | Font Family                                     |                    | F        | ont Weight & Style       |                |            |                |

| Titre H4                                               | Font Family              |          |      | Font Weight & Style    |               |             |        |
|--------------------------------------------------------|--------------------------|----------|------|------------------------|---------------|-------------|--------|
| Choisissez la taille et le style pour les<br>titres H4 | Lato                     | ×        | *    | Normal 400             |               | ×           | -      |
| 0000114                                                | Font Subsets             |          |      | Font Size              | Line Height   |             |        |
|                                                        | Sous-ensembles           |          | *    | 24 рх                  | 40            | рх          |        |
|                                                        | Font Color               |          |      |                        |               |             |        |
|                                                        | Sélectionner une couleur |          |      |                        |               |             |        |
| Titre H5                                               | Font Family              |          |      | Font Weight & Style    |               |             |        |
| Choisissez la taille et le style pour les              | Lato                     | ×        | *    | Bold 700               |               | ×           | -      |
| titres H5                                              | Font Subsets             |          |      | Font Size              | Line Height   |             |        |
|                                                        | Sous-ensembles           |          | -    | 18 px                  | 24            | рх          |        |
|                                                        | Font Color               |          |      |                        |               |             |        |
|                                                        | Sélectionner une couleur |          |      |                        |               |             |        |
|                                                        |                          |          |      |                        |               |             |        |
|                                                        |                          |          |      |                        |               |             |        |
| Options de police de corps                             |                          |          |      |                        |               |             |        |
| Polico do corre                                        |                          |          |      | 5                      |               |             |        |
| Choisissez la taille et le style des                   |                          | ×        | -    | Normal 400             |               | ×           | -      |
| paragraphes                                            | First Circ               | ^        |      | Normai 400             |               | ^           |        |
|                                                        | 14 px 20                 | ny       |      |                        |               |             |        |
|                                                        |                          | by       |      |                        |               |             |        |
|                                                        | Font Color               |          |      |                        |               |             |        |
|                                                        | selectionnel une couleur |          |      |                        |               |             |        |
|                                                        |                          |          |      |                        |               |             |        |
| (f) 🕑 📵                                                | Enregistr                | er les m | odif | ications Réinitialiser | la section Ré | éinitialise | r tout |

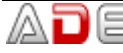

## VIRTUE - COULEUR DU FOND / IMAGE DE FOND

#### Apparence>Options du thème>Styles avancés

| 🕅 🖀 Ville de Chambéry             | 📀 7 🛡 6 🕂 Créer 🕅 🄇                 | 3) WP Edit                                        |                          |                           |                          |                    |
|-----------------------------------|-------------------------------------|---------------------------------------------------|--------------------------|---------------------------|--------------------------|--------------------|
| 🚳 Tableau de bord                 | Réglages principaux                 |                                                   | Enreg                    | gistrer les modifications | Réinitialiser la section | Réinitialiser tout |
| 🖈 Articles                        | Réglages de la barre                | Les réglages ont changé, vous devriez les e       | nregistrer !             |                           |                          |                    |
| 🖾 Portefolio                      | Superieure                          | Style avancé                                      |                          | ···· Ch                   | oix de la cou            | ileur de           |
| 9 Médias                          | diaporama d'accueil                 | Fond du contenu principal                         |                          | •••                       | fond de pa               | alear de           |
| 📕 Pages                           | Diaporama d'accueil                 |                                                   |                          |                           |                          | 3-                 |
| 투 Commentaires 🙆                  | pour mobiles                        | Cardana da fanal da anatama                       | •                        | _                         |                          |                    |
| 🗹 Contact                         | Disposition de la page<br>d'accueil | Couleur de tond du contenu                        | Sélectionner une couleur | Transparent               |                          |                    |
| 🔊 Apparence                       |                                     | Téléversez une image ou une texture               | Augun módia cólogtionó   |                           |                          |                    |
| Thèmes                            | Réglages de la boutique             | · · · · · · · · · · · · · · · · · · ·             | Téléverser               | •••                       |                          |                    |
| Personnaliser                     | 💣 Style de base                     |                                                   | Televerser               | ····· Ch                  | oix de l'ima             | ge de fond         |
| Widgets<br>Menus                  | 💣 Style avancé                      | Options de répétition d'image                     | Choisir un item          |                           | de pag                   | ge                 |
| Getting Started                   | Ţ Typographie                       |                                                   |                          |                           |                          |                    |
| Options du thème<br>Theme Plugins | Réglages de menu                    | Option de positionnement horizontal<br>de l'image | Choisir un item          |                           | •                        |                    |
| Éditeur                           | 📰 Réglages page/article             |                                                   |                          |                           |                          |                    |
| Extensions 3                      | 🔑 Réglages divers                   | Option de positionnement vertical<br>de l'image   | Choisir un item          |                           | •                        |                    |
| 🍐 Utilisateurs                    |                                     |                                                   |                          |                           |                          |                    |

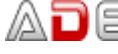

## VIRTUE - ASPECT DES LIENS DANS LES PAGES

Rien n'est prévu pour l'affichage des liens dans **une page. ATTENTION ce réglage ne concerne que Virtue et plus précisément les pages (pas les articles)** 

Solution : gestion d'un Css. Cliquez sur : Apparence>Réglages avancés...

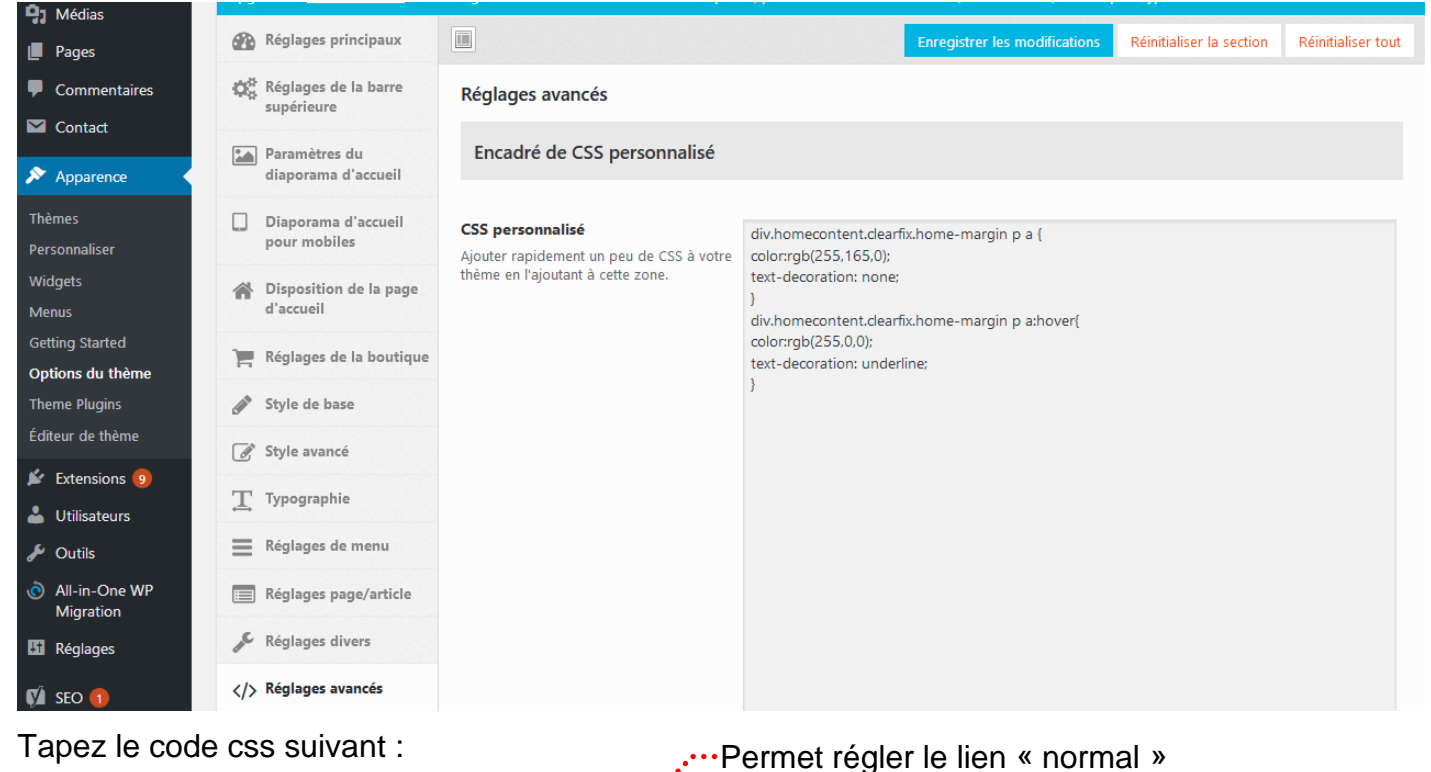

div.homecontent.clearfix.home-margin p a {

color:rgb(255,165,0); Permet de demander une police de couleur orangé (voir ci-après pour avoir les codes couleur)

·····Permet de demander que le lien ne soit pas souligné

div.homecontent.clearfix.home-margin p a:hover{ color:rgb(255,0,0); \_\_\_\_\_\_Permet de demander une police de couleur rouge (voir ci-après pour avoir les codes couleur) text-decoration: underline; \_\_\_\_\_Permet de demander que le lien soit souligné

## Chambéry Démographie et géographie

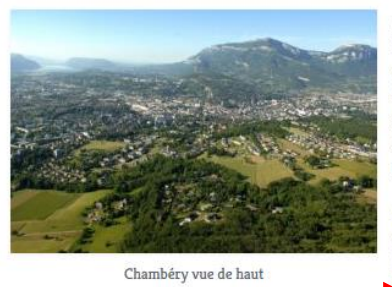

Installée dans les Préalpes du Nord entre les massifs des Bauges et de la Chartreuse, aux confluents de la Leysse et de l'Albanne puis de l'Hyères, la ville est l'actuelle préfecture de la Savoie, ainsi que le siège d'une cour d'appel et d'un archevêché.

Avec 57 342 habitants en 2010, Chambéry se classe au 94e rang national pour la population. Téléphonez à la

## Chambéry Démographie et géographie

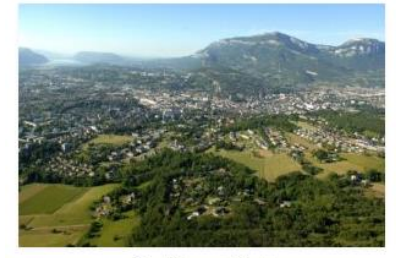

Chambéry vue de haut

Installée dans les Préalpes du Nord entre les massifs des Bauges et de la Chartreuse, aux confluents de la Leysse et de l'Albanne puis de l'Hyères, la ville est l'actuelle préfecture de la Savoie, ainsi que le siège d'une cour d'appel et d'un archevêché.

Avec 57 342 habitants en 2010, Chambéry se classe au 94e rang national pour la population. <u>Téléphonez à la</u> <u>Mairie</u>

## Site web pour trouver les codes d'une couleur

http://www.letoileauxsecrets.fr/couleurs/couleurs-web.html

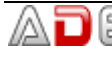

}

## **M**ETTRE UNE VIDEO PROVENANT D'UN SITE DE PARTAGE

#### Raison

Pourquoi utiliser les services tiers comme Youtube ou Vimeo, simplement pour ne pas manger toute votre bande passante

#### Recherche vidéo Youtube

- 1) Faites votre recherche sur youtube
  - 🕨 YouTube 🕫

ville chambéry métropole

2) Quand vous avez trouvé votre vidéo, clic bouton droit dessus puis Copier l'url de la vidéo (copiez directement l'url de la vidéo)

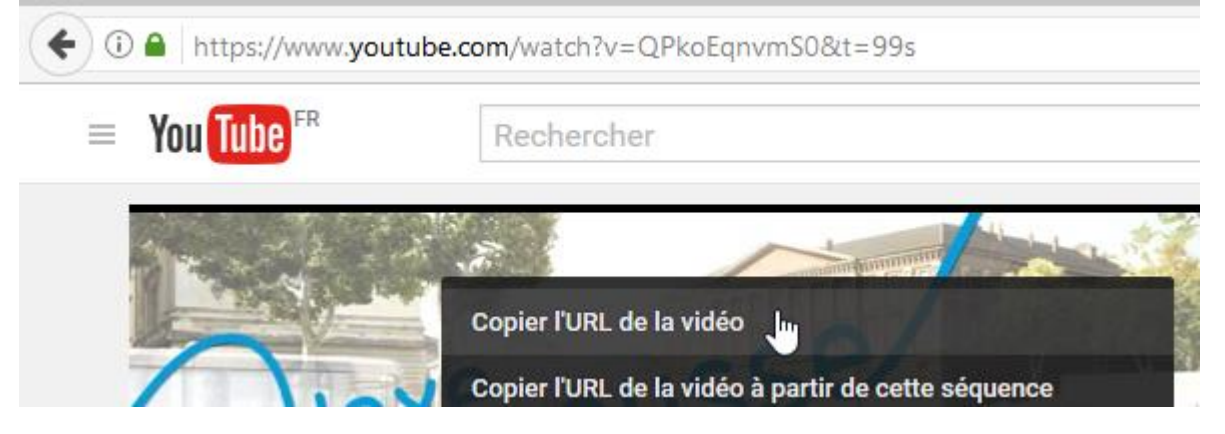

#### Insertion dans une page WordPress

- 1) Ouvrez la page concernée (ou l'article) ici page sur l'intercommunalité
- 2) Placez-vous là où vous voulez la vidéo, puis collez (clic bouton droit Coller)

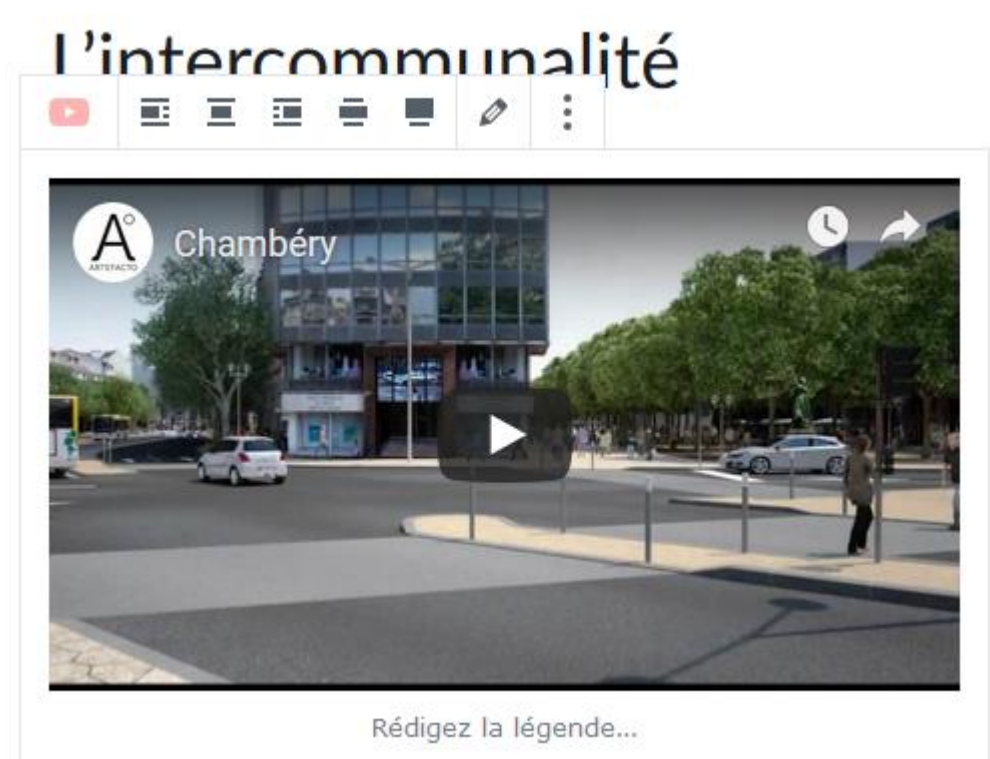

D C WordPress tp 2 chambery L. Lallias – M. Cabaré – www.lallias.com – www.cabare.net Page 64

#### Ajouter une vidéo dans WordPress

- 1) Ouvrez la page/article dans laquelle vous voulez afficher la vidéo/le pdf
- 2) Placez-vous là où elle doit s'afficher.

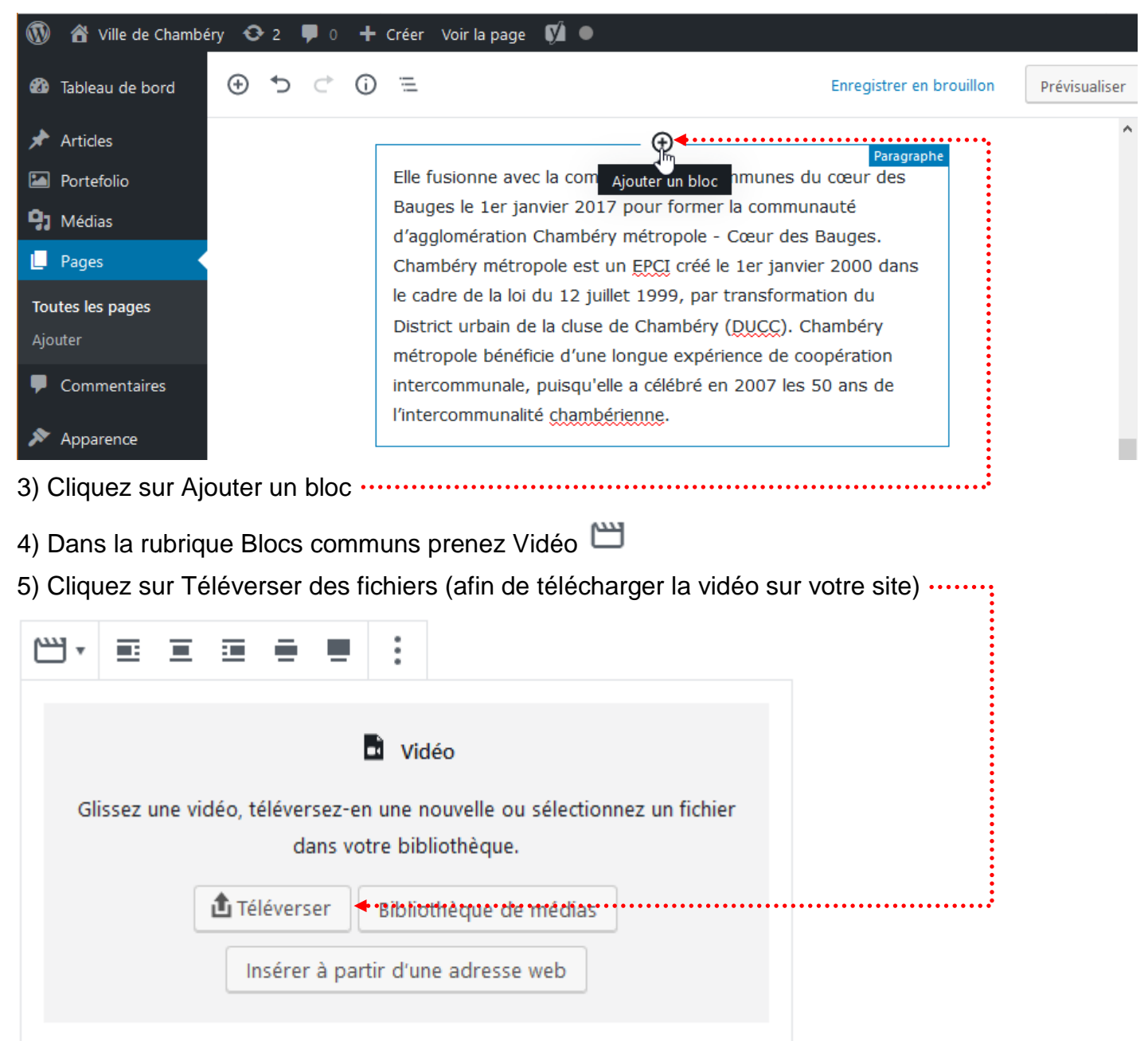

6) Téléchargez le fichier vidéo. Ici chambery-ville-et-conseil-general.mp4

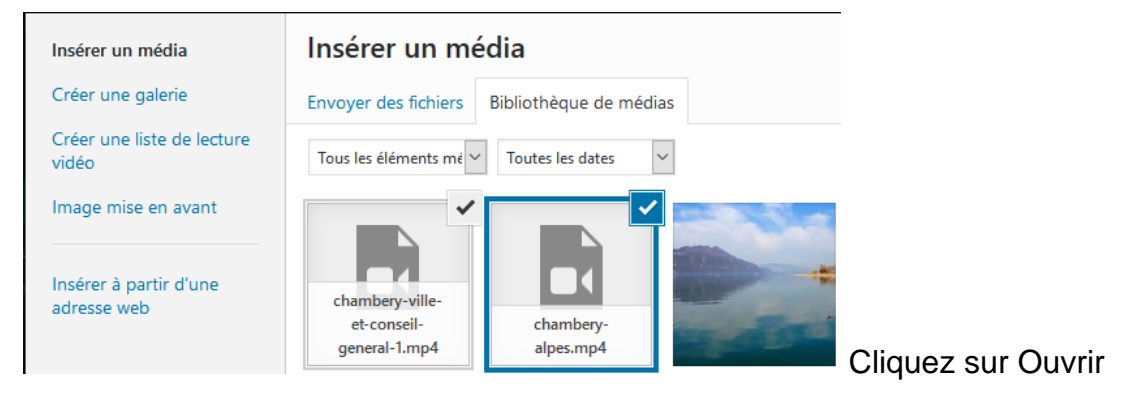

## Principe

## 1) Téléversez le fichier pdf dans la bibliothèque des médias

## 2) Cliquez sur le fichier

| Chambén                                                                                                    |                                                                                   | anal                                                         |                                                                                     |                                                                        |                                                                                     |                                                                                    |                                     |          | Nom du fichier : Intercomm<br>Type du fichier : application/<br>Téléversé le : 4 mai 2019 | unalite.pdf<br>/pdf                |             |          |        |
|----------------------------------------------------------------------------------------------------|-----------------------------------------------------------------------------------|--------------------------------------------------------------|-------------------------------------------------------------------------------------|------------------------------------------------------------------------|-------------------------------------------------------------------------------------|------------------------------------------------------------------------------------|-------------------------------------|----------|-------------------------------------------------------------------------------------------|------------------------------------|-------------|----------|--------|
| Chambery                                                                                                    | / wetro                                                                           | opoi                                                         | e                                                                                   |                                                                        |                                                                                     |                                                                                    |                                     |          | Taille du fichier : 92 KB                                                                 |                                    |             |          |        |
| Chambéry métropo<br>de la Savoie en régi                                                                      | le est une and<br>on Rhône-Alp                                                    | cienne co<br>pes.                                            | mmunauté d'                                                                         | aggloméra                                                              | ition française                                                                     | , située dans                                                                      | artement                            |          | Adresse web                                                                               | optent/uploads/2019/05/            | Intercom    | munalite | e ndf  |
| Elle regroupe 24 con<br>département avec                                                                      | mmunes situé                                                                      | ées autou                                                    | r de la ville-ce                                                                    | entre de Ch                                                            | hambéry et es                                                                       | t la plus peup                                                                     |                                     |          | Titro                                                                                     | Intercommunalita                   | intercom    | manance  | apar 4 |
| Cette structure inte<br>territoriales françai                                                                 | arcommunale<br>ses et de l'act                                                    | ne consti<br>te III de la                                    | tue par une n<br>décentralisat                                                      | étropole a<br>ion.                                                     | au sens de la r                                                                     | éforme des ci                                                                      | vités                               |          | Légende                                                                                   | Intercommunance                    |             |          |        |
| Elle fusionne avec la<br>communauté d'agg<br>créé le 1er janvier 2<br>cluse de Chambéry<br>intercommunale, pi | a communaut<br>lomération Ch<br>2000 dans le c<br>(DUCC). Chan<br>uisqu'elle a cé | té de com<br>hambéry<br>cadre de la<br>mbéry mé<br>élébré en | munes du cos<br>métropole - C<br>a loi du 12 juil<br>tropole bénér<br>2007 les 50 a | eur des Bau<br>œur des B<br>let 1999, p<br>licie d'une<br>ns de l'inte | ages le 1er jan<br>auges. Chamb<br>aar transforma<br>longue expéri<br>ercommunaliti | vier 2017 pou<br>péry métropol<br>ation du Distri<br>ience de coop<br>é chambérien | eer la<br>In EPCI<br>ain de la<br>n |          | Description                                                                               |                                    |             |          |        |
| La communauté d'a<br>du Bourget et de la<br>du massif de la Cha<br>membres des parcs                          | gglomération<br>Chaîne du Re<br>rtreuse. Elle s<br>naturels régi                  | n Chambé<br>evard, à l'o<br>se trouve s<br>ionaux de         | ry Métropole<br>ouest du Mass<br>au cœur du Si<br>Chartreuse e                      | se situe à<br>if des Bau<br>llon alpin t<br>t des Baug                 | l'est de la Cha<br>ges et au noro<br>tout en compo<br>es.                           | iîne de l'Épine<br>d de la chaîne<br>ortant des con                                | id du Lac<br>ledonne et<br>es       |          | Téléversé par<br>Téléversé sur                                                            | admin<br><u>L'intercommunalité</u> |             |          | .11    |
| Le territoire de l'ag<br>mètres à La Motte-                                                                   | glomération s<br>Servolex et 1                                                    | s'étend su<br>845 mètr                                       | r 26 307 hect<br>es sur la comr                                                     | ares (263,0<br>nune de Li                                              | 07 km2) et sor<br>es Déserts.                                                       | n altitude vari                                                                    | 232                                 |          |                                                                                           | a dia sa di a di a di a di a di a  |             |          |        |
|                                                                                                    |                                                                                   | Lis                                                          | te des communes o                                                                   | le l'intercomm                                                         | unalité                                                                             |                                                                                    |                                     |          | voir la page du tichier joint   l                                                         | ndiquer plus de details   Supprir  | ner definit | ivement  |        |
|                                                                                                    | Nom                                                                               | • Insee *                                                    | Geriliké e                                                                          | (hm <sup>2</sup> )                                                     | Population<br>(dernière pop. lègate)                                                | e (hab./km <sup>2</sup> )                                                          |                                     |          |                                                                                           |                                    |             |          |        |
|                                                                                                    | (sept)                                                                            | 73065                                                        | Chambérens                                                                          | 20,99                                                                  | 59 490 @2-6                                                                         | 2 834                                                                              |                                     |          |                                                                                           |                                    |             |          |        |
| 3) Sélectionnez l'u                                                                                           | rl de (                                                                           | ce f                                                         | ichier                                                                              | eto                                                                    | copiez                                                                              | z la י                                                                             |                                     | •••••    |                                                                                           |                                    |             |          |        |
|                                                                                                    |                                                                                   |                                                              | oono                                                                                | ornó                                                                   | o ot a                                                                              | مامط                                                                               |                                     | tovto/in | nana at faita                                                                             | s un lion••••                      |             |          |        |

| I · $\equiv \equiv \equiv$ B I · · · · · · · · · · · · · · · · · ·                                                                                                    |                        |                                 |                                                   |
|----------------------------------------------------------------------------------------------------|------------------------|---------------------------------|---------------------------------------------------|
| Elle regroupe 24 communes situées autour de la ville-centre de Chambéry et est la plus peuplée du département avec près de 125 000 habitants en 2012. Coller le lien Chambéry métropole est une ancienne communauté d'agglomération française, située dans le II · È É É B I                                                                                                    | = = = -                | B T P ANG                       | Alpes.                                            |
| Elle regroupe 24 communes situées autour de la ville-centre de Chambéry et est la plus<br>peuplée du département avec près de 125 000 habitants en 2012.<br>Coller le lien<br>Chambéry métropole est une ancienne communauté d'agglomération française, située dans le<br>$\exists \cdot \equiv \equiv \equiv \exists B I e^{ABE} \ddagger Alpes.$<br>Elle regroupe 24 communes situées autour de la ville-centre de Chambéry et est la plus<br>peuplée du de<br>wp-content/uploads/2019/05/Intercommunalite.pdf +                                                                                                    | 1 = = =                | <b>D</b> 1 0 <b>.</b>           |                                                   |
| Coller le lien<br>Chambéry métropole est une ancienne communauté d'agglomération française, située dans le<br>$\boxed{\mathbf{T} \cdot \underbrace{\mathbf{z}}_{\mathbf{z}} \underbrace{\mathbf{z}}_{\mathbf{z}} \underbrace{\mathbf{B}}_{\mathbf{z}} \underbrace{\mathbf{P}}_{\mathbf{z}} \underbrace{\mathbf{A}}_{\mathbf{z}} \underbrace{\mathbf{A}}_{\mathbf{z}}$<br>Elle regroupe 24 communes situées autour de la ville-centre de Chambéry et est la plus<br>peuplée du de<br>$\underbrace{\mathbf{W}_{\mathbf{z}}$ -content/uploads/2019/05/Intercommunalite.pdf} \xleftarrow{\mathbf{z}}_{\mathbf{z}}<br>Cette structure intercommunale ne constitue par une métropole au sens de la réforme des<br>collectivités territoriales françaises et de l'acte III de la décentralisation.<br>Pensez à Ouvrir dans un nouvel onglet, validez                                                                                                    |                        | 5 A                             |                                                   |
| peuplée du département avec près de 125 000 habitants en 2012.<br>Coller le lien<br>Chambéry métropole est une ancienne communauté d'agglomération française, située dans le<br>I · È È È B I P + ++ · · · · · · · · · · · · · · · ·                                                                                                    | Elle regroupe 24 co    | ommunes situees autour o        | de la ville-centre de Chambery et est la plus     |
| Coller le lien<br>Chambéry métropole est une ancienne communauté d'agglomération française, située dans le                                                                                                    | peuplée du départe     | ement avec près de 125 0        | 000 habitants en 2012.                            |
| Coller le lien<br>Chambéry métropole est une ancienne communauté d'agglomération française, située dans le                                                                                                    |                        |                                 |                                                   |
| Conter le nem<br>Chambéry métropole est une ancienne communauté d'agglomération française, située dans le<br>$\exists \cdot \equiv \equiv \equiv B \ I \ P \ ABC \ I \ Alpes.$<br>Elle regroupe 24 communes situées autour de la ville-centre de Chambéry et est la plus<br>peuplée du de<br>wp-content/uploads/2019/05/Intercommunalite.pdf $\leftarrow I \ Alpes$<br>Cette structure intercommunale ne constitue par une métropole au sens de la réforme des<br>collectivités territoriales françaises et de l'acte III de la décentralisation.<br>Pensez à Ouvrir dans un nouvel onglet, validez                                                                                                    | Collor la lion         |                                 |                                                   |
| Chambéry métropole est une ancienne communauté d'agglomération française, située dans le                                                                                                    |                        | ,                               |                                                   |
| Elle regroupe 24 communes situées autour de la ville-centre de Chambéry et est la plus<br>peuplée du de model de constitue par une métropole au sens de la réforme des<br>collectivités territoriales françaises et de l'acte III de la décentralisation.<br>Pensez à Ouvrir dans un nouvel onglet, validez                                                                                                    | Chambéry métrop        | ole est une ancienne com        | munauté d'agglomération française, située dans le |
| Image: Image: Image | chambery metrop        | bie est une ancienne com        |                                                   |
| Elle regroupe 24 communes situées autour de la ville-centre de Chambéry et est la plus<br>peuplée du de<br>wp-content/uploads/2019/05/Intercommunalite.pdf +<br>Cette structure intercommunale ne constitue par une métropole au sens de la réforme des<br>collectivités territoriales françaises et de l'acte III de la décentralisation.<br>Pensez à Ouvrir dans un nouvel onglet, validez                                                                                                    | ¶ • = = =              | B I & ABE                       | Alpes.                                            |
| Elle regroupe 24 communes situées autour de la ville-centre de Chambéry et est la plus<br>peuplée du d<br>wp-content/uploads/2019/05/Intercommunalite.pdf<br>Cette structure intercommunale ne constitue par une métropole au sens de la réforme des<br>collectivités territoriales françaises et de l'acte III de la décentralisation.<br>Pensez à Ouvrir dans un nouvel onglet, validez                                                                                                    |                        |                                 |                                                   |
| peuplée du de wp-content/uploads/2019/05/Intercommunalite.pdf +                                                                                                    | Elle regroupe 24 co    | ommunes situées autour (        | de la ville-centre de Chambéry et est la plus     |
| Cette structure intercommunale ne constitue par une métropole au sens de la réforme des collectivités territoriales françaises et de l'acte III de la décentralisation.<br>Pensez à Ouvrir dans un nouvel onglet, validez                                                                                                    | neuplée du de          |                                 |                                                   |
| Cette structure intercommunale ne constitue par une métropole au sens de la réforme des<br>collectivités territoriales françaises et de l'acte III de la décentralisation.<br>Pensez à Ouvrir dans un nouvel onglet, validez                                                                                                    | wp-c                   | ontent/uploads/2019/05/Intercor | mmunalite.pdf 🚽 🚽                                 |
| Cette structure intercommunale ne constitue par une métropole au sens de la réforme des<br>collectivités territoriales françaises et de l'acte III de la décentralisation.<br>Pensez à Ouvrir dans un nouvel onglet, validez                                                                                                    |                        |                                 |                                                   |
| collectivités territoriales françaises et de l'acte III de la décentralisation.<br>Pensez à Ouvrir dans un nouvel onglet, validez                                                                                                    | Cette structure inte   | ercommunale ne constitue        | e par une métropole au sens de la réforme des     |
| Pensez à Ouvrir dans un nouvel onglet, validez                                                                                                    | collectivités territor | riales francaises et de l'ac    | cte III de la décentralisation.                   |
| Pensez à Ouvrir dans un nouvel onglet, validez                                                                                                    |                        |                                 |                                                   |
|                                                                                                    | Banaaz à Ouvr          |                                 | alar all'h                                        |

## AJOUTER UNE VIDEO SUR YOUTUBE

#### Procédure

Il faut un compte Google. Si vous n'en n'avez pas créez en un. Ensuite allez sur Youtube : https://www.youtube.com. Connectez-vous sur Youtube-----Q  $\equiv$ YouTube FR Rechercher SE CONNECTER 1 Accueil Tendances A 6 Tendances 000 DRESERVATIF Puis cliquez sur le picto puis sur Ma chaîne ╋ Laure Agutte laure.agutte@gmail.com Ma chaîne Vous obtenez Utiliser YouTube avec le nom d'utilisateur suiv... Pierre Ρ Albanon En cliquant sur "Créer une chaîne", vous acceptez les Conditions d'utilisation de YouTube. En savoir plus Les modifications que vous apportez ici peuvent s'afficher sur l'ensemble des services Google sur lesquels vous créez et partagez des contenus, et être visibles par les internautes avec qui vous interagissez. En savoir plus Utiliser un nom d'entreprise ou un autre nom CRÉER UNE CHAÎNE ANNULER ..... Il faut créer une chaîne

#### Vous obtenez

| =                                     | <b>YouTube</b> <sup>FR</sup>        | Rechercher                                                  | Q                                           | ± # 🖡 🕒                   |  |  |
|---------------------------------------|-------------------------------------|-------------------------------------------------------------|---------------------------------------------|---------------------------|--|--|
| ↑<br>6                                | Accueil<br>Tendances<br>Abonnements | Laure Agutte                                                | PERSONNALISER LA CHAÎNE                     | CREATOR STUDIO            |  |  |
| BIBLIC                                | DTHÈQUE<br>Historique               | Vidéos mises en ligne Vous seul(e) avez accès à ce contenu. | formation ne s'affichera donc pas sur votre | e chaîne. Pour ajouter du |  |  |
| C                                     | À regarder plus t                   | contenu, mettez en ligne une vidéo.◀••••                    |                                             |                           |  |  |
| Cliquez sur Mettez en ligne une vidéo |                                     |                                                             |                                             |                           |  |  |

**DC** WordPress tp 2 chambery

### Cliquez sur Sélectionner les fichiers à importer ......

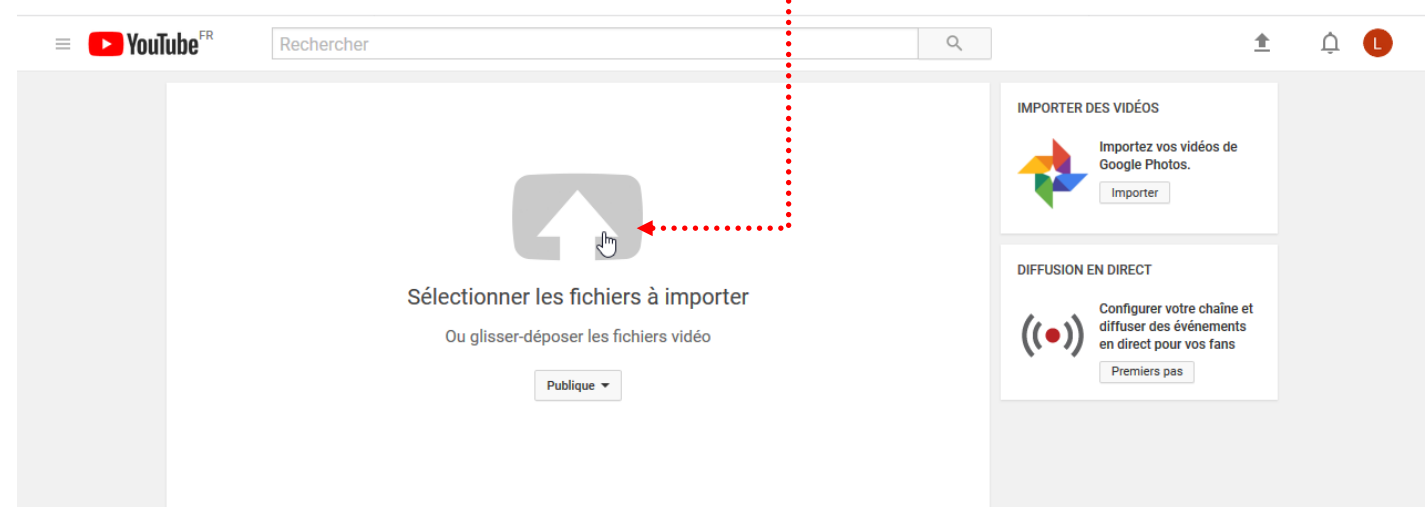

Désignez le fichier vidéo, puis cliquez sur Ouvrir. Vous obtenez

| ≡ 🌔 YouTube <sup>FR</sup>                                     | Rechercher                                                                                                    |                                                                                                    | Q                               | 1 A D              |
|---------------------------------------------------------------|----------------------------------------------------------------------------------------------------|----------------------------------------------------------------------------------------------------|---------------------------------|--------------------|
|                                                               |                                                                                                    | TRAITEMENT TERMINÉ.         Image: Cliquez sur "Publier" pour diffuser votre vidéo.         Informations générales       Traductions         Paramètres avancés | Brouil                          | Publier            |
| État de la n<br>Mise en ligne                                 | <b>nise en ligne :</b><br>e terminée.                                                                                                    | il y a du vent                                                                                                    | Publique                        | •                  |
| Votre vidéo s<br>sur : https://y<br>Qualité vide              | vidéo sera diffusée en direct<br>ttps://youtu.be/QQyupqDQkIM<br>té vidéo/audio :                                                           | Description                                                                                                    | Partager également sur          | G• V               |
| Vos vic<br>plus ra<br>encode<br>fichier<br>Pour en<br>consult | déos seront traitées<br>pidement si vous les<br>ez dans un format de<br>adapté au streaming.<br>n savoir plus,<br>tez notre centre d'aide. | Tags (Albert Einstein, cochon volant ou dessins animés, par exemple)                                                                                            | + Ajouter à une playlist        |                    |
|                                                               |                                                                                                    | MINIATURES DE VIDÉO 🕜                                                                                                    |                                 |                    |
|                                                               |                                                                                                    |                                                                                                    | Gestionnaire de vidéos + Ajoute | er d'autres vidéos |

Vous pouvez préciser Une description, des mots clés puis cliquez sur Publier .....

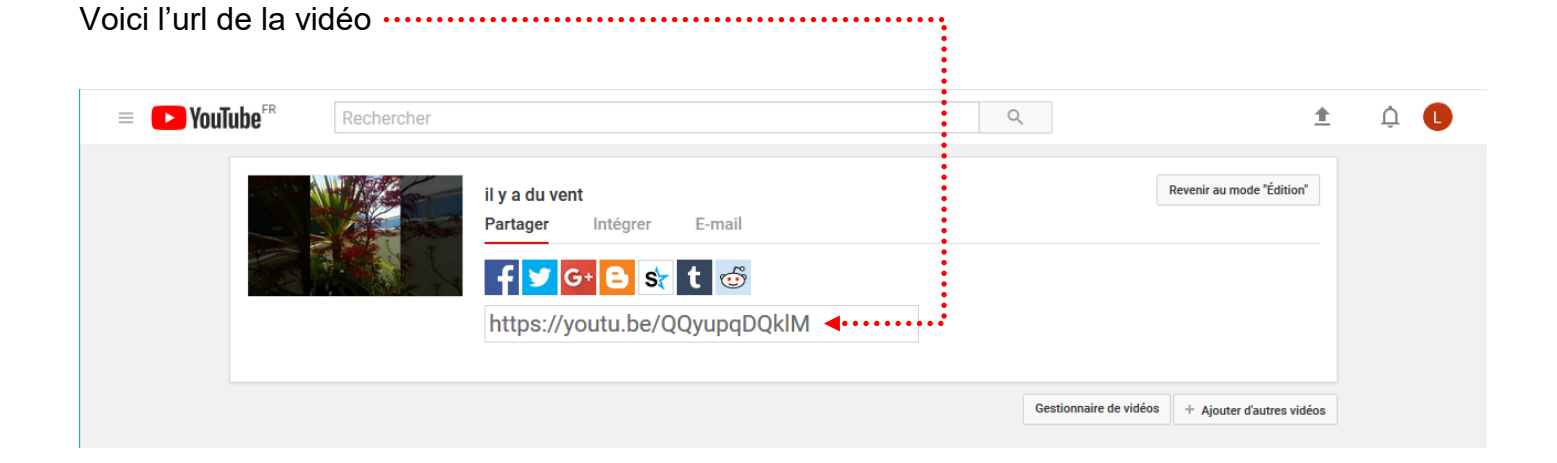

| CREATOR STUDIO                 |   | Vidéos 1 Ref                            | chercher | des vidéos |            |            | -     |
|--------------------------------|---|-----------------------------------------|----------|------------|------------|------------|-------|
| TABLEAU DE BORD                |   | Actions - Ajouter à                     |          | Affich     | er: Le     | s plus réc | entes |
| GESTIONNAIRE DE VIDÉOS         | 8 | Contributions de la communauté          |          |            | -          | 0          |       |
| Vidéos                         |   | Description                             |          |            | 7          | 0          |       |
| Playlists                      |   | Tags<br>Titre                           |          | I vue      | <b>4</b> 1 | 0          |       |
| ((•)) DIFFUSION EN DIRECT      | ~ | Confidentialité                         |          |            |            |            |       |
|                                |   | Publique                                |          |            |            |            |       |
| COMMONAUTE                     | Ť | Non répertoriée                         | :        |            |            |            |       |
| e chaîne                       | ~ | Licence                                 |          |            |            |            |       |
| III ANALYTICS                  | ~ | Licence standard<br>Creative Commons    |          |            |            |            |       |
| TRADUCTIONS ET SOUS-<br>TITRES | ~ | Supprimer                               |          |            |            |            |       |
| CRÉER                          | ~ | Afficher les dernières actions groupées |          |            |            |            |       |

.....1) Cliquez sur Gestionnaire de vidéos ou sur Creator studio

3) Cochez la vidéo à supprimer, 4) Cliquez sur Actions puis Supprimer ......

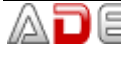

#### Objectif

Ajout d'une carte Google dans une page (sans API google)

#### Création de la carte Google map

#### 1) Allez sur Google map et réalisez votre recherche. Lorsque la carte est affichée 🔀 Mairie de Chambéry - Goog 🗙 + + ) 🛈 🖴 https://www.google.fr/maps/place/Mairie+de+Chambéry/@45.5618616,5.9218773,15z/data=!4m8! Rechercher C Boulevard des Monts omin de la Cassin Q mairie chambery X Retour aux résultats rand 🛿 Saint Joseph 😋 💼 Résidence Ma Jo Salle Jean Renoir 🔂 Avenue de Turin Parc du Verney 🙆 💼 Mairie 💼 Commune de Chambery D11 Mairie de Chambéry 💼 Commune de Chambery 4,2 ★★★★ + • 9 avis Itinéraires Mairie (Salles C Gymnase Jules Ferry Déchetterie Municipales) Mairie de Chambéry Parking du Château 0 🔁 Théâtre Charles Dullin talier Pharmacie croix d'or 🔁 Ð < $\odot$ \* avoie Galerie Eurêka 😡 ENREGISTRER RECHERCHER ENVOYER PARTAGER À PROXIMITÉ VERS VOTRE G C Mairie TÉLÉPHONE 2) Cliquez sur Partager 3) Cliquez sur Intégrer la carte Partager le lien Intégrer la carte $\times$ URL courte En savoir plus https://www.google.com/maps/place/73000+Chamb%C3%A9ry,+France/@4 Vous pouvez également copier le lien figurant dans la barre d'adresse de votre navigateur. Vous obtenez

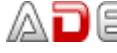

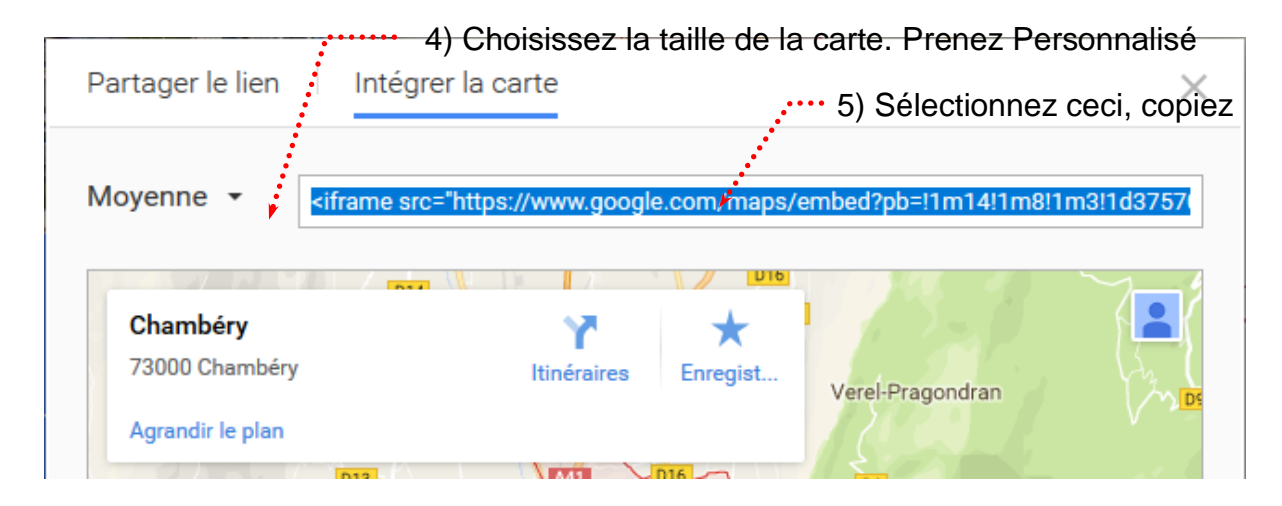

### Intégration dans une page WordPress

| Pages>Ajout          | er, tapez un titre                      | <ol> <li>Tapez le texte de votre page</li> </ol> |
|----------------------|-----------------------------------------|--------------------------------------------------|
| 🝈 💣 Ville de Chambér | y 😳 2 🛡 0 🕂 Créer 🕅 ●                   |                                                  |
| 🚳 Tableau de bord    | ⊕ ๖ ৫ ⓒ ≡                               | Enregistrer en brouillon                         |
| 🖈 Articles           | Page mise en ligne. <u>Voir la page</u> |                                                  |
| 🖾 Portefolio         | •                                       |                                                  |
| 9 Médias             | Venir nous                              | voir                                             |
| 📙 Pages 🔸            | veriii nous                             | VOII                                             |
| Toutes les pages     | Mairie de Ch                            | ambéry                                           |
| Ajouter              | Mairie de Ci                            |                                                  |
| Commentaires         | Place de l'Hôte                         | al de Ville                                      |
| 🔊 Apparence          | 73000 Chambé                            | ry cedex                                         |
| 😰 Extensions 💿       |                                         |                                                  |
| 🛓 Utilisateurs       | $\oplus$                                | ⊤ 🎦 ≔                                            |

3) Venez cliquez sur 🕒 et demandez HTML personnalisé dans la rubrique Mise en forme ......

| •                               |                                  |         |
|---------------------------------|----------------------------------|---------|
|                                 | Rechercher un bloc               |         |
|                                 | Mise en forme                    | ^ ^     |
|                                 | ***L                             |         |
|                                 | HTML Classique T<br>personnalisé | lableau |
| 4) Collez l'url copiée sur Goog | gle map                          |         |
|                                 |                                  |         |
|                                 |                                  |         |
|                                 |                                  |         |
|                                 |                                  |         |
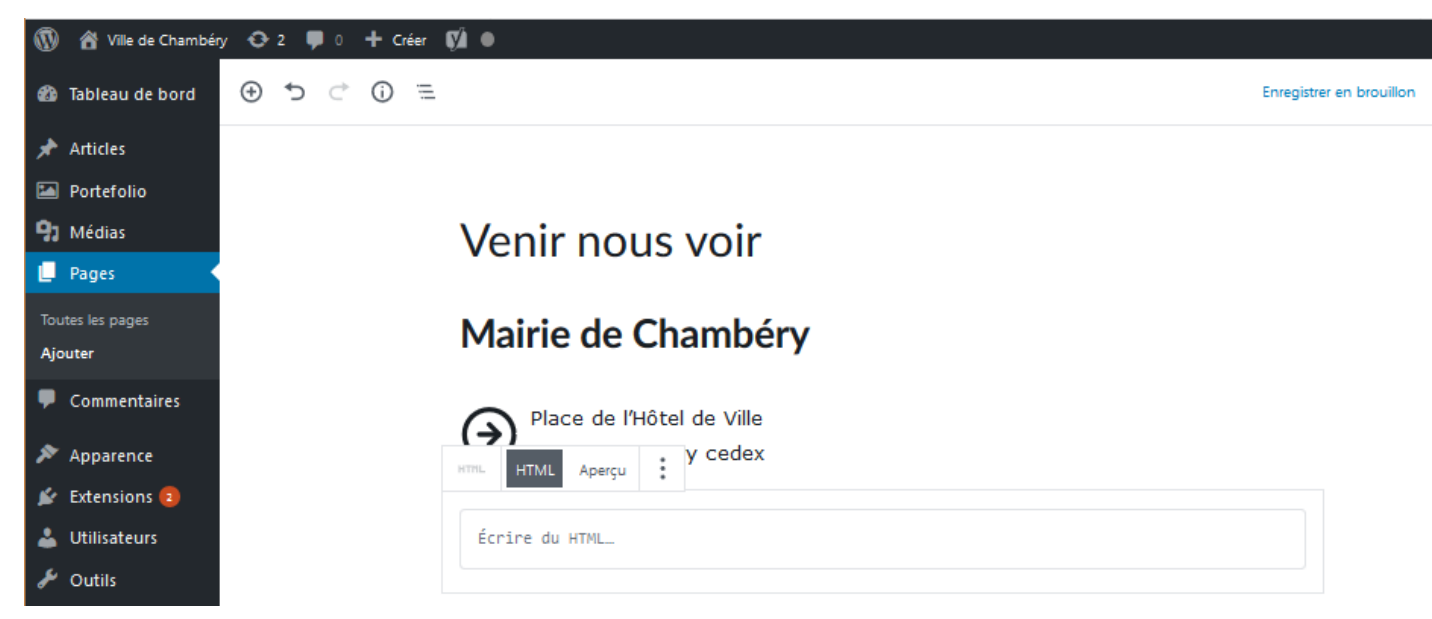

- 5) Pensez à gérer, le title, la méta description, le méta keywords, l'url
- 6) Pensez à Publier
- 7) Pensez à ajouter cette page au menu

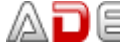

#### **Extension/Plugin Contact Form 7**

Il n'y a pas de formulaire intégré dans Wordpress, il faut installer une extension...

#### Extensions>Ajouter

1) Tapez Form

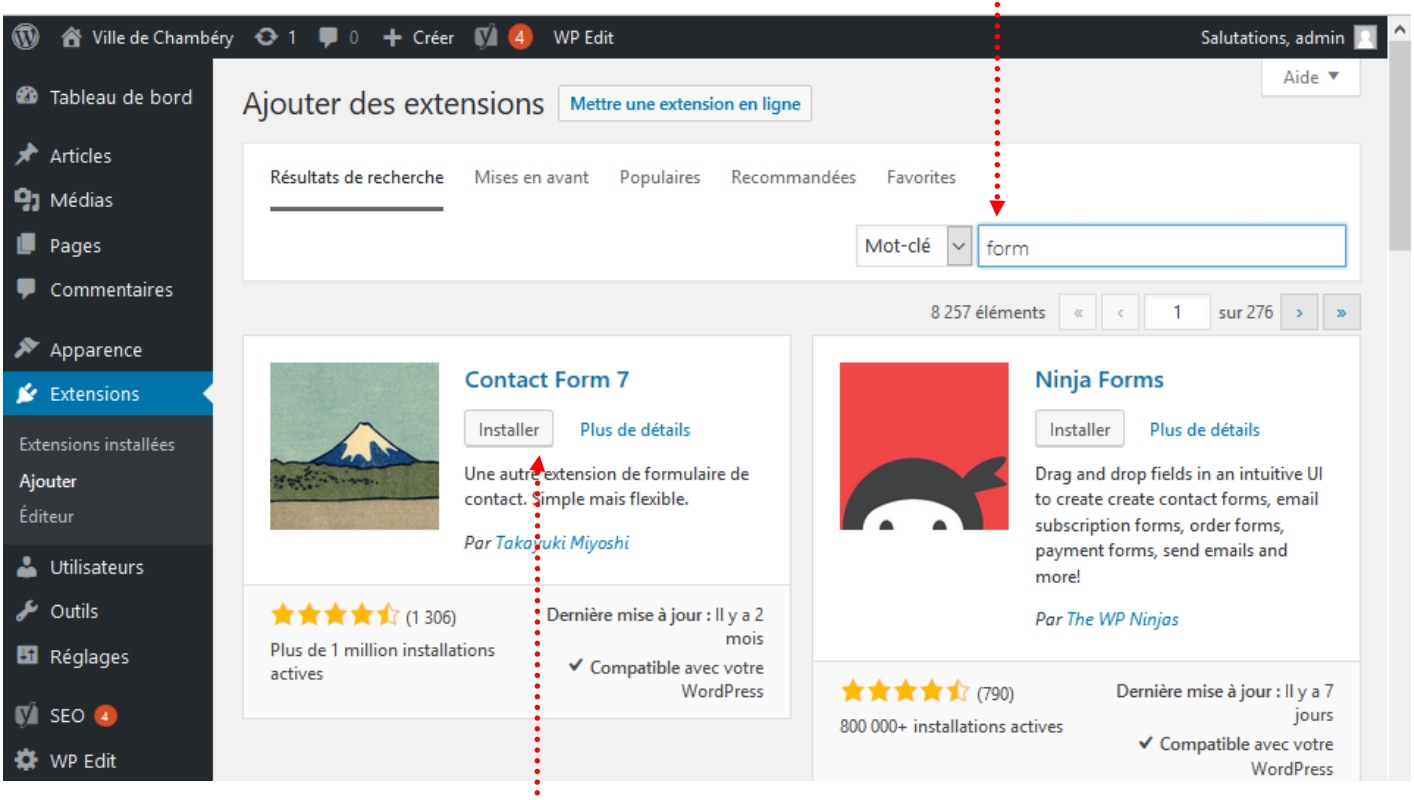

2) Cliquez sur Installer

## 3) Puis sur Activer

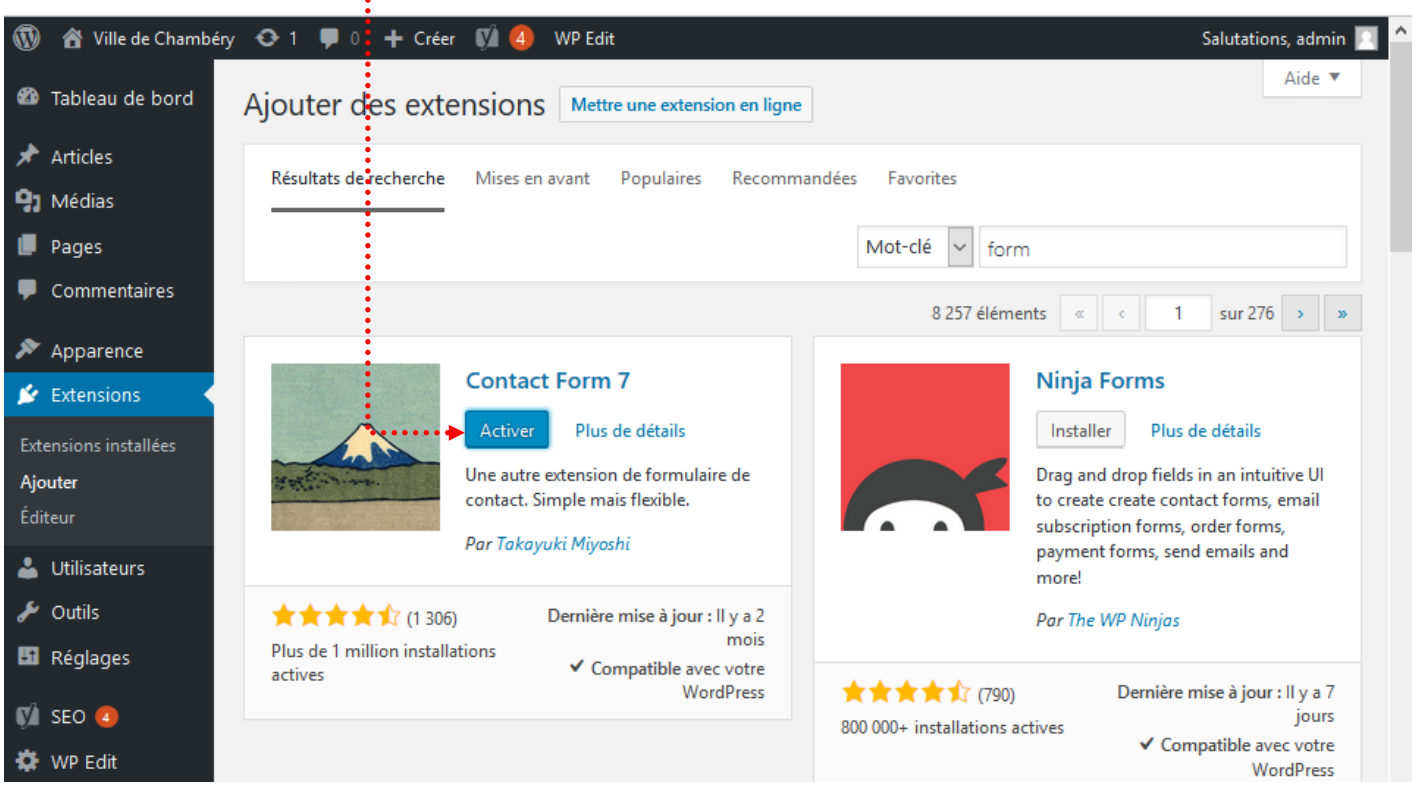

### Menu Contact – Créer un formulaire de contact

#### Contact>Formulaire de contact>Cliquez sur Formulaire de contact 1

1) Si besoin, tapez un nom ······

| W 👔 Ville de Chambéry      | ↔ 3 ♥ 0 + Créer VI 🚺                                                                                             |  |  |  |
|----------------------------|----------------------------------------------------------------------------------------------------|--|--|--|
| 🚳 Tableau de bord          | Modifier le formulaire de contact Créer un formulaire                                                            |  |  |  |
| 📌 Articles                 | Formulaire de contact                                                                                            |  |  |  |
| 🔚 Portefolio               | aniez re rade raurt et rallez-le dans vatre article, nane au widaet :                                            |  |  |  |
| 9 Médias                   | [contact-form-7 id="636" title="Formulaire de contact 1"]                                                        |  |  |  |
| 📕 Pages                    |                                                                                                    |  |  |  |
| Commentaires               | Formulaire E-mail Messages Réglages additionnels                                                                 |  |  |  |
| 🗠 Contact                  |                                                                                                    |  |  |  |
| Formulaires de contact     | Formulaire                                                                                                    |  |  |  |
| Créer un formulaire        | Vous pouvez modifier la modèle de formulaire iri. Dour plus de détails voir Modification du modèle de formulaire |  |  |  |
| Intégration                | tous pourez modine le induce de formalie et pour plus de details, voi <u>modin aduit de induce de formalie</u> . |  |  |  |
| Apparence                  | <pre><label> votre nom (obligatoire)</label></pre>                                                               |  |  |  |
| Evtensions 🙃               | [text* your-name]                                                                                                |  |  |  |
|                            | <label> Votre adresse de messagerie (obligatoire)</label>                                                        |  |  |  |
| Utilisateurs               | [email* your-email]                                                                                              |  |  |  |
| 🖋 Outils                   | (label> Objet                                                                                                    |  |  |  |
| All-in-One WP<br>Migration | [text your-subject]                                                                                              |  |  |  |
| 🖽 Réglages                 | <label> Votre message<br/>[textarea vour_message] </label>                                                       |  |  |  |
|                            |                                                                                                    |  |  |  |
| 🕅 SEO 🚺                    | [submit "Envoyer"]                                                                                               |  |  |  |

Ce formulaire pré-défini s'affiche... vous pouvez le modifier ou pas suivant vos envies

Enregistrer 2) Sauvegarder/Enregistrer le formulaire modifié

Désormais le formulaire sera disponible dans la liste des formulaires existants, il pourra être complété, modifié à tout moment.

#### **Contact>Formulaire de contact**

| 1   | 省 Ville de Chambéry  | 😋 3 🛡 0 🕂 Créer 📢 🚹                        |                                                         |
|-----|----------------------|--------------------------------------------|---------------------------------------------------------|
| 8   | Tableau de bord      | Formulaires de contact Créer un formulaire |                                                         |
| *   | Articles             |                                            |                                                         |
|     | Portefolio           | Actions group to Appliquer                 |                                                         |
| 91  | Médias               | ☐ Titre ▼                                  | Code court                                              |
|     | Pages                | Formulaire de contact                      | [contact-form-7 id="636" title="Formulaire de contact"] |
| •   | Commentaires         |                                            |                                                         |
|     | Contact 🔹            | Titre                                      | Code court                                              |
| For | rmulaires de contact | Actions groupées 🗸 Appliquer               |                                                         |

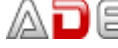

## **Configurer le formulaire**

Contact>Formulaire de contact>Cliquez sur le Formulaire de contact concerné Vous devez préciser votre adresse mail afin de recevoir les demandes de contacts Si besoin ré-ouvrez le formulaire et passez sur l'onglet E-mail

| Formulaire E-                                                                    | mail 📣 Messages • • • • Róglages additionnels • • • • • • • • • • • • • • • • • • •                                                                                                |                                                                                                    |
|----------------------------------------------------------------------------------|----------------------------------------------------------------------------------------------------|----------------------------------------------------------------------------------------------------|
| E-mail                                                                           |                                                                                                    |                                                                                                    |
| Vous pouvez modifi<br><u>e-mails</u> .<br>Dans les champs su<br>[your-name] [you | ier le modèle de courrier ici. Pour plus de détails, voir <u>Réglages des</u><br>ivants, vous pouvez utiliser ces étiquettes d'e-mail :<br>ur-email] [your-subject] [your-message] | Si vous mettez [your-email] cela enverra<br>une copie du courriel à votre contact.<br>Si vous voulez plusieurs destinataires, il<br>faut les séparer par une virgule, |
| Pour                                                                             | [your-email],contact@lallias-formation.com                                                                                                    | Tapez ici votre adresse mail                                                                                                    |
| De                                                                               | [your-name] <contact@lallias-formation.com></contact@lallias-formation.com>                                                                                                    | • ex : contact@lallias-formation.com                                                                                                    |
| Objet                                                                            | Ville de Chambéry "[your-subject]"                                                                                                    | Tapez ici une adresse mail appartenant au domaine (obligatoire)                                                                                                    |
| En-têtes<br>additionnelles                                                       | Reply-To: [your-email]                                                                                                    | Si vous mettez [your-name] cela affichera le<br>nom de votre contact (pas obligatoire)                                                                                |
|                                                                                  | ŀi.                                                                                                    |                                                                                                    |
| Corps du<br>message                                                              | De : [your-name] <[your-email]><br>Sujet : [your-subject]                                                                                                    |                                                                                                    |
|                                                                                  | Corps du message :<br>[your-message]                                                                                                    |                                                                                                    |

## Lorsque l'internaute remplit le formulaire

ceci est un essai de message.

A bientôt, Pierre

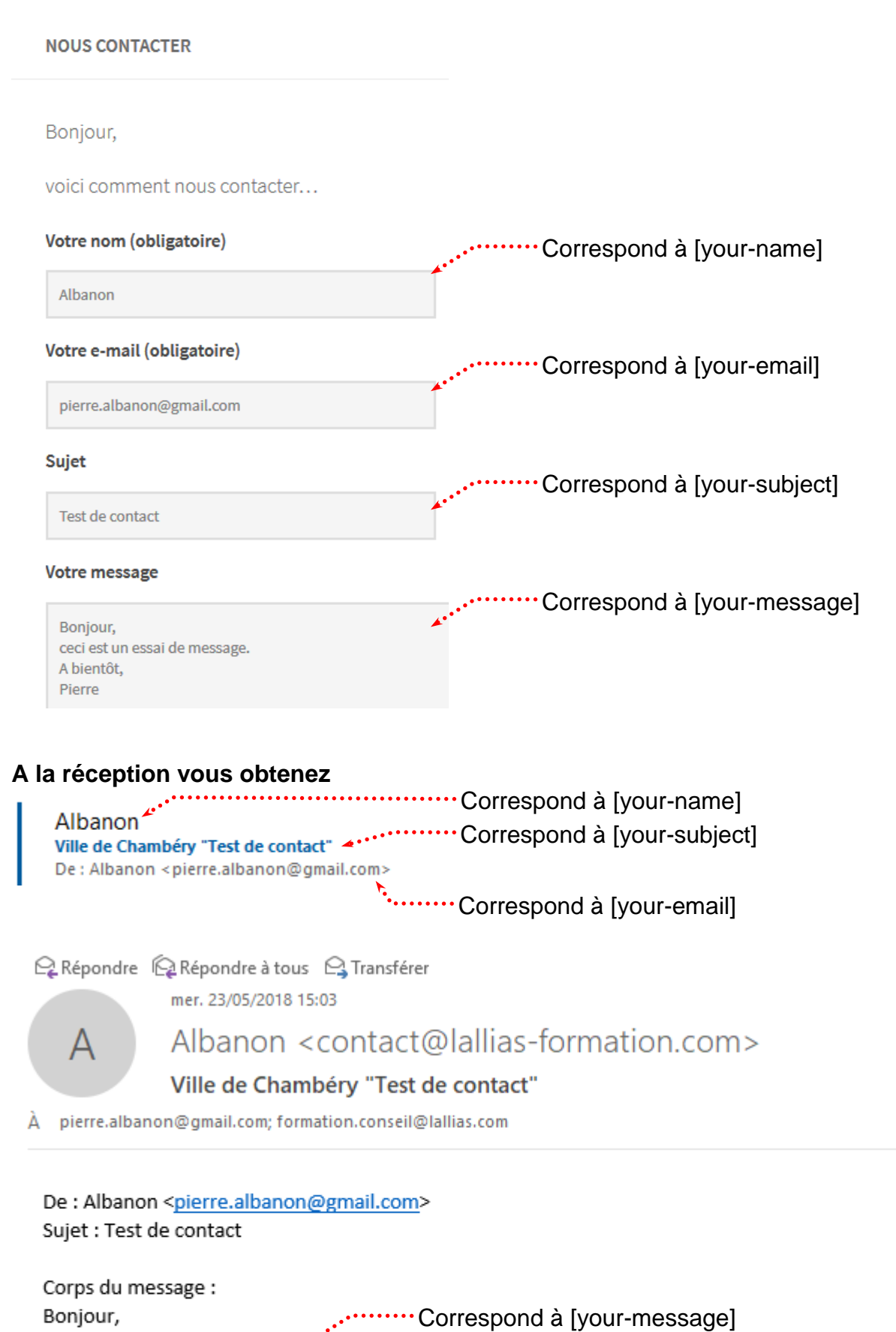

Cet e-mail a été envoyé via le formulaire de contact de Ville de Chambéry (http://st11.lallias-formation.com)

## Afficher le formulaire

Il va falloir pour que le formulaire s'affiche :

- Créer le formulaire (en partie fait), copier le code court (short code) qui lui correspond
- Créer une nouvelle page et intégrer le formulaire dedans
- Ajouter un lien vers la page dans le menu existant

## Copie du short code qui correspond au formulaire

| 1) Vous êtes dans le formulaire                 | 2) vous devez sélectionner et copier le short code. |
|-------------------------------------------------|-----------------------------------------------------|
| Modifier le formulaire de                       | contact Créer un formulaire                         |
| Nous contacter                                  |                                                     |
| Copiez ce code court et collez-le dans votre d  | article, page ou widget :                           |
| <pre>[contact-form-7 id="170" title="Nous</pre> | contacter"]                                         |
| ••••••                                          | ••••••••••••••••••••••••                            |
| Formulaire E-mail Message                       | es Réglages additionnels                            |
| Création de la page qui affichera le f          | ormulaire                                           |
| Pages>Ajouter                                   |                                                     |
| 1) Tapez un nom·····                            |                                                     |
| ≝ () <sup>⊂</sup> () ≡                          | Enregistrer le brouillon                            |
|                                                 |                                                     |
|                                                 |                                                     |
| Nous contact                                    | er                                                  |
| Bonjour, ∡                                      | 2) Rédigez le contenu de votre page                 |
| pour nous contacter vous pouve dessous          | ez remplir le formulaire ci-                        |
|                                                 |                                                     |
| 3) C                                            | liquez sur 🐨 et choisissez Code court               |
| Rechercher un bloc                              |                                                     |
| Widgets                                         | <u>^</u> ^                                          |
| r/1 🖨                                           | Δ                                                   |
| Code court Archives Cat                         | <b>¤o</b><br>égories                                |
| Boniour,                                        |                                                     |
| pour nous contacter vous pouvez remplir le forr | nulaire ci-                                         |
| [/]                                             | 4) Coller le short code qui correspond à votre      |
| [contact-form-7 id="636" title="Form            | 5) Vous pouvez prévisualiser votre page             |
| Code court contact"]                            | 6) Pensez à Publier/Mettre à jour                   |
|                                                 |                                                     |

## Ajouter le lien à votre menu

#### **Apparence>Menus**

| 🔞 🚷 Ville de Chambe        | éry 😳 1 🛡 0 🕂 Créer 📢  WP Edit                         |                                                          | Salutations, admin 📃                     |
|----------------------------|--------------------------------------------------------|----------------------------------------------------------|------------------------------------------|
| 🚳 Tableau de bord          | Menus Gérer avec l'aperçu en direct                    |                                                          | Options de l'écran ▼ Aide ▼              |
| ★ Articles                 | Modifier les menus Gérer les emplacer                  | nents                                                    |                                          |
| Pages                      | Modifiez votre menu ci-dessous, ou <u>créez un nou</u> | iveau menu.                                              |                                          |
| 🗭 Commentaires             |                                                        |                                                          |                                          |
| 🖾 Contact                  | Pages 🔺                                                | Nom du menu ville-chambery                               | Enregistrer le menu                      |
| Apparence Thèmes           | Les plus récentes Afficher tout<br>Recherche           | Structure du menu                                        | e vous préférer. Cliquer sur la flèche à |
| Personnaliser              | Nous contacter                                         | droite de l'élément pour afficher d'autres options de co | onfiguration.                            |
| Menus                      | Service des eaux                                       | Accueil                                                  | Page 🔻                                   |
| En-tête<br>Éditeur         | Mentions légales  Accueil                              | Chambéry Métropole                                       | Page 🔻                                   |
| 🖌 Extensions               | Tout sélectionner                                      | Gestion des déchets sous-élément                         | Page 💌                                   |
| 👗 Utilisateurs<br>🖋 Outils | Ajouter au menu                                        | Service des eaux sous-élément                            | Page 🔻                                   |
| 🖸 Réglages                 | Articles 🔹                                             | Mentions légales                                         | Page 🔻                                   |

1) Cochez la page et Ajouter au menu. Eventuellement gérez l'ordre des liens

| Vous obtenez, cliquez sur Enregistrer le m                                                                                              | nenu                                  |                             |   |
|----------------------------------------------------------------------------------------------------|---------------------------------------|-----------------------------|---|
| Nom du menu ville-chambery                                                                                                    | E                                     | inregistrer le menu         | • |
| Structure du menu<br>Glissez chaque élément pour les placer dans l'ordre qu<br>flèche à droite de l'élément pour afficher d'autres opti | ue vous préférez.<br>ions de configur | . Cliquez sur la<br>ration. |   |
| Accueil                                                                                                    | Page 🔻                                |                             |   |
| Chambéry Métropole                                                                                                    | Page 🔻                                |                             |   |
| Gestion des déchets sous-élément                                                                                                    | Page                                  | •                           |   |
| Service des eaux sous-élément                                                                                                    | Page                                  | •                           |   |
| Nous contacter                                                                                                    | Page 🔻                                |                             |   |
| Mentions légales                                                                                                    | Page 🔻                                |                             |   |

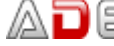

|                                                         |         |                    |                    | <b>Q</b> Recherche |                |
|---------------------------------------------------------|---------|--------------------|--------------------|--------------------|----------------|
| Chambéry ville de Chambéry<br>Chambéry - Site officieux | Accueil | Chambéry Métropole | Chambéry en images | Venir nous voir    | Nous contacter |
| Nous contacter                                          |         |                    |                    |                    |                |

Bonjour,

pour nous contacter vous pouvez remplir le formulaire ci-dessous..

Votre nom (obligatoire)

Votre adresse de messagerie (obligatoire)

Objet

Votre message

6

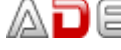

## Ajouter des boutons radio

Cliquez sur Formulaires de Contact puis sur le formulaire que vous avez créé. Cliquez là où vous voulez mettre la nouvelle balise.

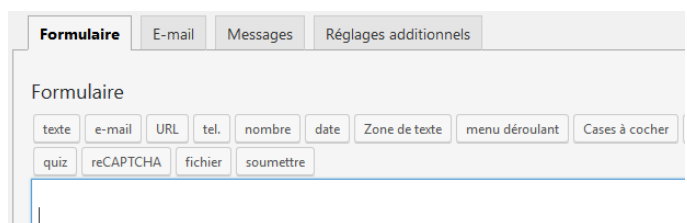

<label> Votre nom (obligatoire)

| venez clique                                                                              | r sur                                                                                                    | •••••••••••••••••••••••••••••••••••••••                                                                                                    |                                           |                        |
|-------------------------------------------------------------------------------------------|----------------------------------------------------------------------------------------------------|----------------------------------------------------------------------------------------------------|-------------------------------------------|------------------------|
| 🔞 🏠 Ville de Cham                                                                         | béry 😳 9 🏓 0 🕂 Créer                                                                                                    |                                                                                                    |                                           | S                      |
| 🍘 Tableau de bord                                                                         | WordPress 4.8 est disponible                                                                                                    | e ! <u>Veuillez le mettre à jour maintenant</u> .                                                                                                    |                                           |                        |
| <ul><li>⋆ Articles</li><li>♀ Médias</li></ul>                                             | Modifier le formula                                                                                                    | aire de contact Créer un formulaire                                                                                                    |                                           |                        |
| Pages                                                                                     | Formulaire de cont                                                                                                    | tact 1                                                                                                    |                                           | État                   |
| Commentaires                                                                              | Copiez ce code court et collez-le d                                                                                                    | lans votre article, page ou widget :                                                                                                    |                                           |                        |
| Contact                                                                                   | [contact-form-7 id="22" ti                                                                                                    | itle="Formulaire de contact 1"]                                                                                                    |                                           |                        |
| Formulaires de<br>contact                                                                 |                                                                                                    |                                                                                                    |                                           | Supprimer              |
| Créer un formulaire                                                                       | Formulaire E-mail                                                                                                    | Messages Réglages additionnels                                                                                                    |                                           | Information            |
| Intégration                                                                               | Formulaire                                                                                                    |                                                                                                    |                                           | Documentation          |
| Apparence                                                                                 | texte e-mail URL tel.                                                                                                    | nombre date Zone de texte menu déroulant                                                                                                    | Cases à cocher Boutons radio confirmation | FAQ                    |
| 🖉 Extensions 😉                                                                            | quiz reCAPTCHA fichier                                                                                                    | r soumettre                                                                                                    | Générateur de balises de formulaire : B   | outons radio           |
| Générateur de balises                                                                     | de formulaire : Boutons radio                                                                                                    |                                                                                                    |                                           |                        |
| Générer une balise<br><u>cocher, bouton rac</u>                                           | e de groupe de boutons radio. Pour p<br>dio et menus.                                                                                                    | olus de détails, consultez <u>Case à</u><br>••••••Tapez un nom, en minuscules                                                                                 | s, sans espace, sans caractères sp        | éciaux                 |
| Nom                                                                                       | genre                                                                                                    |                                                                                                    |                                           |                        |
|                                                                                           |                                                                                                    |                                                                                                    |                                           |                        |
| Options                                                                                   | Madame<br>Monsieur                                                                                                    | Tapez les différents choix                                                                                                    |                                           |                        |
| Options                                                                                   | Madame<br>Monsieur                                                                                                    | Une option par ligne.                                                                                                    |                                           |                        |
| Options                                                                                   | Madame<br>Monsieur<br>.ii<br>Mettre un libellé puis la case à                                                                                                   | Une option par ligne.                                                                                                    |                                           |                        |
| Options<br>attribut «id»                                                                  | Madame<br>Monsieur<br><br>Mettre un libellé puis la case à<br>Entourer chaque élément avec                                                                      | Tapez les différents choix<br>Une option par ligne.<br>a cocher.<br>: un libellé.                                                                             |                                           |                        |
| options<br>attribut «id»<br>attribut «class»                                              | Madame<br>Monsieur<br>Mettre un libellé puis la case à<br>Entourer chaque élément avec                                                                          | Tapez les différents choix<br>Une option par ligne.<br>a cocher.<br>: un libellé.                                                                             |                                           |                        |
| options<br>attribut «id»<br>attribut «class»                                              | Madame<br>Monsieur<br>Mettre un libellé puis la case à<br>Entourer chaque élément avec                                                                          | Tapez les différents choix<br><i>Une option par ligne.</i><br>a cocher.<br>; un libellé.                                                                      |                                           |                        |
| attribut «id»<br>attribut «class»                                                         | Madame<br>Monsieur<br>Mettre un libellé puis la case à<br>Entourer chaque élément avec                                                                          | "] Clique                                                                                                    | ez sur insérer la balise                  |                        |
| attribut «id»<br>attribut «class»<br>[radio genre de                                      | Madame<br>Monsieur<br>Monsieur<br>Mettre un libellé puis la case à<br>Entourer chaque élément avec                                                              | Tapez les différents choix<br>Une option par ligne.<br>a cocher.<br>: un libellé.<br>"] Clique<br>Insérer la balise<br>Mettre un libellé puis la case à coche | ez sur insérer la balise<br>er.           | cocher.                |
| attribut «id»<br>attribut «class»<br>[radio genre de<br>Mettre un libel<br>Entourer chaqu | Madame<br>Monsieur<br>Mettre un libellé puis la case à<br>Entourer chaque élément avec<br>Anticipation de la case à<br>Mettre un libellé.<br>Mettre un libellé. | Tapez les différents choix Une option par ligne. a cocher. s un libellé.                                                                                      | ez sur insérer la balise<br>er.           | cocher.<br>un libellé. |

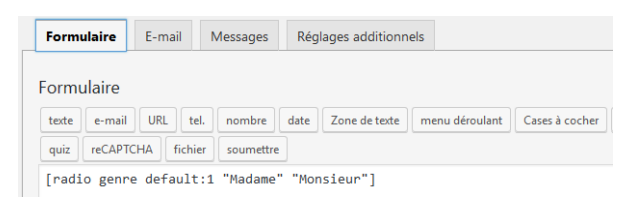

## Cliquez sur E-mail

| 🔞 🏠 Ville de Chambéry     | <b>⊙</b> 9 <b>₽</b> 0 <b>+</b> 0 | réer                                                                      |                                    |
|---------------------------|----------------------------------|---------------------------------------------------------------------------|------------------------------------|
| Tableau de bord           | WordPress 4.8 est o              | iisponible ! <u>Veuillez le mettre à jour maintenant</u> .                |                                    |
| Articles                  | Modifier le fo                   | rmulaire de contact Créer un formulaire                                   |                                    |
| 📕 Pages                   | Formulaire de                    | e contact 1                                                               |                                    |
| Commentaires              | Copiez ce code court et          | collez-le dans votre article, paae ou widaet :                            |                                    |
| 🗠 Contact                 | [contact-form-7 id               | ="22" title="Formulaire de contact 1"]                                    |                                    |
| Formulaires de<br>contact |                                  |                                                                           |                                    |
| Créer un formulaire       | Formulaire E-I                   | nail Messages Réglages additionnels                                       |                                    |
| Intégration               |                                  |                                                                           |                                    |
|                           | E-mail                           |                                                                           |                                    |
| Apparence                 | Dans les champs sui              | vants, vous pouvez utiliser ces étiquettes d'e-mail :                     |                                    |
| Extensions 5              | [genre] [your-na                 | mej [your-tel] [your-email] [your-subject] [your-message]                 |                                    |
| 📥 Utilisateurs            | Pour                             | [vour-email].formation.conseil@lallias.com                                |                                    |
| 🖋 Outils                  |                                  |                                                                           |                                    |
| Réglages                  | De                               | [your-name] <wordpress@cpf-formations.com></wordpress@cpf-formations.com> |                                    |
| Réduire le menu           |                                  |                                                                           |                                    |
|                           | Sujet                            | Ville de Chambéry "[your-subject]"                                        |                                    |
|                           | -                                |                                                                           |                                    |
|                           | En-têtes<br>additionnelles       | Reply-To: [your-email]                                                    | . Venez tapez le nom que vous avez |
|                           |                                  |                                                                           | donné précédemment à votre champ   |
|                           |                                  | E                                                                         | Tapez ce nom entre []              |
|                           | Corps du                         | De : [your-name] <[your-email]>                                           |                                    |
|                           | message                          | Sujet : [your-subject]                                                    |                                    |
|                           |                                  | Corps du message : [your-message] [your-tel] [genre] [your-name]          |                                    |

#### Sauvegarder

## Ajouter une demande obligatoire de n° de téléphone

| Formulaire         E-mail         Messages         Réglages additionnels                                     |                                                                                  |
|----------------------------------------------------------------------------------------------------|----------------------------------------------------------------------------------|
| Formulaire                                                                                                   |                                                                                  |
| texte e-mail URL tel. nombre date Zone de texte menu derou                                                   | llant Cases à cocher Boutons radio confirmation quiz reCAPTCHA fichier soumettre |
| <label> Votre nom (obligatoire)<br/>[text* your-name] </label><br><label> Votre e-mail (obligatoire)</label> |                                                                                  |
| <label> Votre Téléphone (obligatoire)<br/>[tel* your-tel] </label> <                                         | Copiez/collez la demande obligatoire d'émail                                     |
| <label> Sujet<br/>[text your-subject] </label>                                                               | Remplacez<br>[email* vour-email]                                                 |
| <label> Votre message<br/>[textarea your-message] </label>                                                   | par<br>[tel* your-tel]                                                           |
| [submit "Envoyer"]                                                                                           |                                                                                  |

## Passez sur l'onglet Email et complétez le code

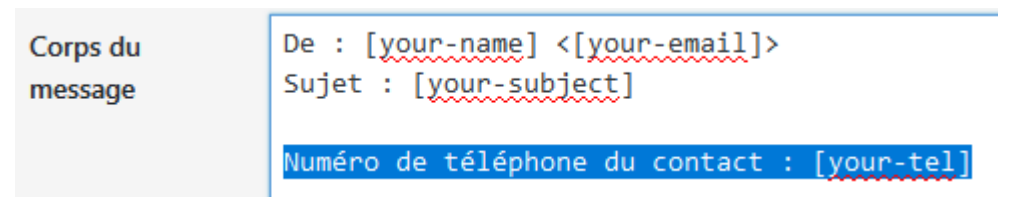

## **RECAPTCHA - PARTIE GOOGLE**

#### Faites une recherche de Recaptcha google, cliquez sur .....:

reCAPTCHA: Easy on Humans, Hard on Bots https://recaptcha.net/ Traduire cette page

We're calling it the No CAPTCHA reCAPTCHA experience. ... in these CAPTCHAs, this information is used to make Google Maps more precise and complete.

# Cliquez sur Get ReCAPTCHA

| 🞅 reCAPTCHA: 🗙 🔊 Comment in 🗙 🐹 Grenoble - C 🗙 🔀 Contactez no 🗙 🕂                                                 | _      |        | × |
|----------------------------------------------------------------------------------------------------|--------|--------|---|
| ( ) ●   https://www.google.com/recapt ( ) ●   https://www.google.com/recapt ( ) ●   https://www.google.com/recapt |        |        | ≡ |
| Google reCAPTCHA                                                                                                  | Get re | сартсн | A |
| The reCAPTCHA advantage Advanced Security Ease of Use Creation of Value Resources                                 |        |        |   |

.....

.....

Connectez-vous avec votre mot de passe Google.

Remplissez le formulaire proposé .....

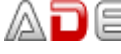

| Libellé                                                                                                    |                                                                                                    |                                                                                                    |                                                                                        |                        |                      |            |
|----------------------------------------------------------------------------------------------------|----------------------------------------------------------------------------------------------------|----------------------------------------------------------------------------------------------------|----------------------------------------------------------------------------------------|------------------------|----------------------|------------|
|                                                                                                    |                                                                                                    |                                                                                                    |                                                                                        |                        |                      |            |
| Lallias Formation                                                                                                    |                                                                                                    |                                                                                                    |                                                                                        |                        |                      |            |
| Selectionnez le type de re<br>reCAPTCHA version 3<br>Validez les demandes avec r                                                                                                    | eCAPTCHA à utiliser (<br>un score.                                                                                                    | 2                                                                                                    | :                                                                                      |                        |                      |            |
| reCAPTCHA version 2                                                                                                    | •••••                                                                                                    |                                                                                                    |                                                                                        |                        |                      |            |
| Case à cocher<br>Valider les demandes à                                                                                                    | à l'aide de la case à cocher "Je i                                                                                                    | ne suis pas un robot".                                                                                                    |                                                                                        |                        |                      |            |
| <ul> <li>Invisible</li> <li>Validez les demandes :</li> </ul>                                                                                                    | avec votre propre bouton.                                                                                                    |                                                                                                    |                                                                                        |                        |                      |            |
| <ul> <li>Android</li> <li>Valider les demandes of</li> </ul>                                                                                                    | lans votre application Android.                                                                                                    |                                                                                                    |                                                                                        |                        |                      |            |
| Domaines<br>(un par ligne)                                                                                                    |                                                                                                    |                                                                                                    |                                                                                        |                        |                      |            |
| www.votrenomd                                                                                                    | edomaine.xxx                                                                                                    |                                                                                                    |                                                                                        |                        |                      |            |
|                                                                                                    |                                                                                                    |                                                                                                    |                                                                                        |                        |                      |            |
| Veuillez accepter les condition                                                                                                    | ons d'utilisation de reCAPTCF                                                                                                    | HA.                                                                                                    |                                                                                        |                        |                      |            |
| Vous acceptez d'indiquer explicitem<br>site, et que l'utilisation de cette fonci<br>d'utilisation de Google. La fonctionn<br>votre site. Elle ne doit pas être utilis<br>l'emploi, la situation financière ou l'a | ent à vos visiteurs que vous avez inté;<br>tionnalité est soumise aux Règles de c<br>alité reCAPTCHA ne doit servir qu'à lu<br>ée à d'autres fins, par exemple pour d<br>sesurabilité d'un utilisateur. | gré reCAPTCHA version 3 sur votre<br>confidentialité et aux Conditions<br>utter contre le spam et les abus sur<br>léterminer la solvabilité, l'éligibilité à |                                                                                        |                        |                      |            |
| En utilisant les API reCAPTCHA ou<br>Conditions d'utilisation Google, ains<br>aux API, veuillez prendre connaissa                                                                                                 | en y accédant, vous acceptez les Con<br>i que les Conditions d'utilisation suppli<br>ince de toutes les conditions et règles                                                                            | nditions d'utilisation des API Google, les<br>lémentaires ci-dessous. Avant d'accéder<br>applicables.                                                        |                                                                                        |                        |                      |            |
| Conditions d'utilisation de reCAF                                                                                                    | PTCHA                                                                                                    |                                                                                                    |                                                                                        |                        |                      |            |
| <ul> <li>Envoyer des alertes aux prop</li> </ul>                                                                                                    | oriétaires 💿                                                                                                    | Enregistr                                                                                                    | er                                                                                     | Cliquez                | r sur Enre           | aistre     |
| ous obtenez                                                                                                    |                                                                                                    |                                                                                                    | ******                                                                                 | Onquez                 |                      | giorit     |
| électionnez la clé s                                                                                                    | ecrète et copiez                                                                                                    | :-la                                                                                                    |                                                                                        |                        |                      |            |
| électionnez la clé d                                                                                                    | u site et copiez-                                                                                                    | la                                                                                                    | •••••                                                                                  | •••••                  |                      |            |
|                                                                                                    | :                                                                                                    |                                                                                                    |                                                                                        |                        |                      |            |
|                                                                                                    |                                                                                                    |                                                                                                    |                                                                                        |                        |                      |            |
| ← Sites div                                                                                                    | ers urldusite                                                                                                    |                                                                                                    |                                                                                        | 1.                     | <b>(</b> )           | ₽          |
| Sites div                                                                                                    | ers urldusite                                                                                                    |                                                                                                    |                                                                                        | ı.                     | G                    | \$         |
| Sites div     Sites div     Ajoutez la clé reCAPTO                                                                                                    | ers urldusite<br>∵HA à votre site                                                                                                    |                                                                                                    |                                                                                        |                        | G                    | \$         |
| Sites div     Sites div     Sites div                                                                                                    | ers urldusite                                                                                                    |                                                                                                    |                                                                                        |                        | 6                    | \$         |
| <ul> <li>Given Sites div</li> <li>Ajoutez la clé reCAPTO</li> <li>Clés</li> <li>Clé du site</li> <li>Utilisez cette clé dans le code HTI</li> </ul>                                                               | ers urldusite<br>XHA à votre site                                                                                                    | Clé secr<br>sateurs. Utilisez ce                                                                                                    | r <b>ète</b><br>tte clé pour toute communication                                       | entre votre site et Go | ogle. Veillez à ne p | as la      |
| Sites div     Sites div     Sites div     Clés     Clés     Clé du site     Utilisez cette clé dans le code HTI                                                                                                   | ers urldusite<br>CHA à votre site<br>ML que vous proposez à vos utile                                                                                                    | sateurs. Utilisez ce<br>divulguer,                                                                                                    | t <b>ète</b><br>tte clé pour toute communication<br>car il s'agit d'une clé secrète.   | entre votre site et Go | ogle. Veillez à ne p | ¢<br>as la |
| Sites div  Ajoutez la clé reCAPTO Clés Clé du site Utilisez cette clé dans le code HTT                                                                                                    | ers urldusite<br>CHA à votre site<br>ML que vous proposez à vos utilit                                                                                                    | sateurs.                                                                                                    | rète<br>tte clé pour toute communication<br>car il s'agit d'une clé secrète.           | entre votre site et Go | ogle. Veilez à nep   | os la      |
| Sites div  Ajoutez la clé reCAPTO Clés Clé du site Utilisez cette clé dans le code HTI                                                                                                    | ers urldusite<br>CHA à votre site<br>ML que vous proposez à vos utile                                                                                                    | sateurs.<br>Utilisez ce<br>divulguer,<br>6L.                                                                                                    | tète<br>tte clé pour toute communication<br>car il s'agit d'une clé secrète.           | entre votre site et Go | ogle. Veilez à ne p  | as la      |
| Sites div                                                                                                    | ers urldusite<br>CHA à votre site<br>ML que vous proposez à vos utilit<br>ct > Intégration p                                                                                                    | sateurs.<br>Litisez ce<br>divulguer,<br>Clé secr<br>divulguer,<br>CL<br>EL<br>EL<br>Puis Configurer le                                                       | rète<br>tte cié pour toute communication<br>car il s'agit d'une cié secrète.<br>s clés | entre votre site et Go | ogle. Veilez à nep   | as la      |
| Sites div                                                                                                    | ers urldusite<br>CHA à votre site<br>ML que vous proposez à vos utili<br>ct > Intégration p                                                                                                    | sateurs.                                                                                                    | rète<br>tte clé pour toute communication<br>car il s'agit d'une clé secrète.<br>s clés | entre votre site et Go | ogle. Veilez à nep   | as la      |
| Sites div                                                                                                    | ers urldusite<br>CHA à votre site<br>ML que vous proposez à vos utili<br>ct > Intégration p                                                                                                    | isateurs.                                                                                                    | tète<br>tte clé pour toute communication<br>car il s'agit d'une clé secrète.<br>s clés | entre votre site et Go | ogle. Veilez à nep   | as la      |

:

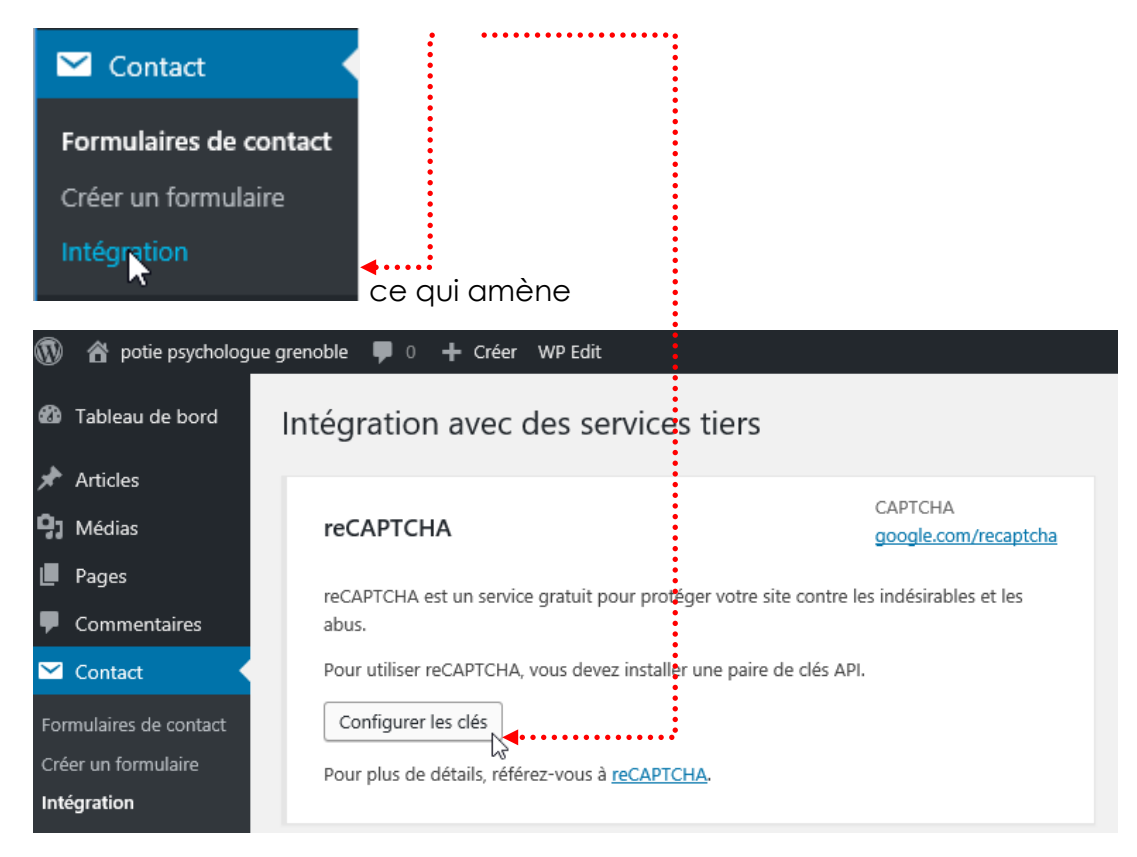

Et on recopie les 2 clés

| reCAPTCHA                     |                                           | CAPTCHA<br>google.com/recaptcha |
|-------------------------------|-------------------------------------------|---------------------------------|
| reCAPTCHA est un sen<br>abus. | vice gratuit pour protéger votre site con | ntre les indésirables et les    |
| Clé du site                   | 6Ld                                       |                                 |
| Clé secrète                   | 6LC                                       |                                 |
| Sauvegarder                   |                                           |                                 |

Cliquez sur Sauvegarder

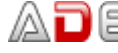

### Vous obtenez

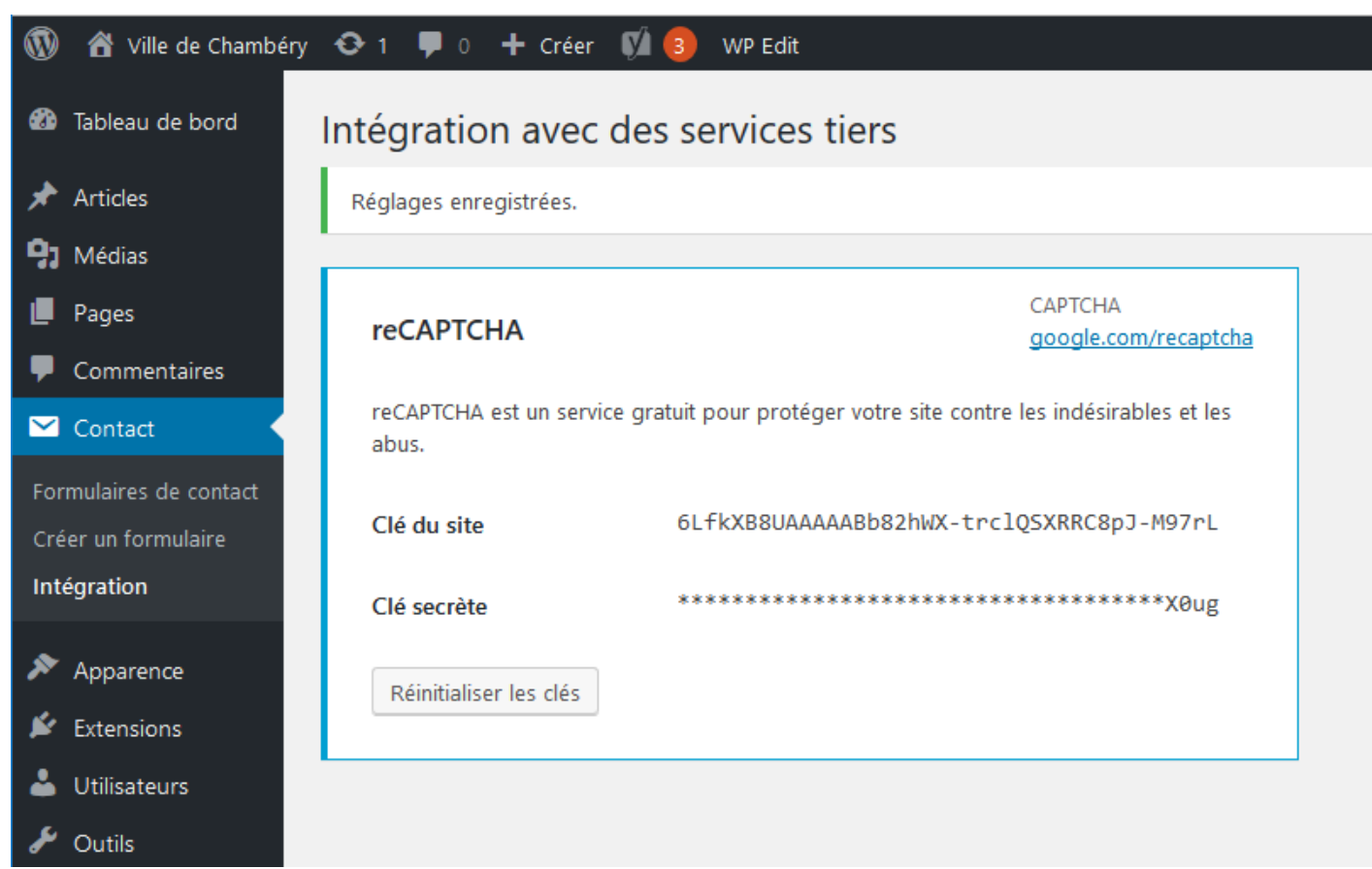